Adobe Lightroom CC

Library | Develop | Map | Book

Lightroom6

users, too!

## the Adobe<sup>®</sup>Photoshop<sup>®</sup> Lightroom digital photographers

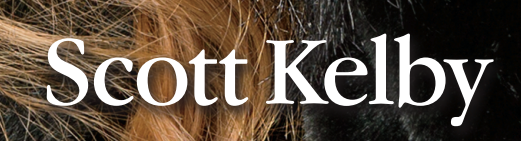

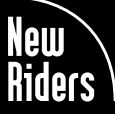

VOICES THAT MATTER™

Library | Develop | Map | Book | Slideshow | Print | Web

## Lightroom the Adobe Photoshop book for digital photographers

Lightroom CC

## Scott Kelby

#### The Adobe Photoshop Lightroom CC Book for Digital Photographers Team

MANAGING EDITOR Kim Doty

TECHNICAL EDITOR Cindy Snyder

ART DIRECTOR Jessica Maldonado

COVER PHOTO BY Scott Kelby

#### Published by **New Riders**

Copyright ©2015 by Scott Kelby

All rights reserved. No part of this book may be reproduced or transmitted in any form, by any means, electronic or mechanical, including photocopying, recording, or by any information storage and retrieval system, without written permission from the publisher, except for the inclusion of brief quotations in a review.

Composed in Myriad Pro, Helvetica, and Blair ITC by Kelby Media Group, Inc.

#### Trademarks

All terms mentioned in this book that are known to be trademarks or service marks have been appropriately capitalized. New Riders cannot attest to the accuracy of this information. Use of a term in the book should not be regarded as affecting the validity of any trademark or service mark.

Photoshop, Photoshop Lightroom, and Photoshop Elements are registered trademarks of Adobe Systems, Inc.

Macintosh, Mac, and Mac OS X are registered trademarks of Apple Inc.

Windows is a registered trademark of Microsoft Corporation.

#### Warning and Disclaimer

This book is designed to provide information about Adobe Photoshop Lightroom for digital photographers. Every effort has been made to make this book as complete and as accurate as possible, but no warranty of fitness is implied.

The information is provided on an as-is basis. The author and New Riders shall have neither liability nor responsibility to any person or entity with respect to any loss or damages arising from the information contained in this book or from the use of the discs, electronic files, or programs that may accompany it.

THIS PRODUCT IS NOT ENDORSED OR SPONSORED BY ADOBE SYSTEMS INCORPORATED, PUBLISHER OF ADOBE PHOTOSHOP LIGHTROOM CC.

ISBN13: 978-0-13-397979-4 ISBN10: 0-13-397979-2

987654321

http://kelbyone.com www.newriders.com

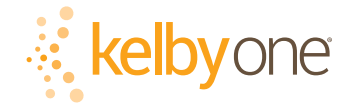

This book is dedicated to my dear friend, Manny Steigman. This world is a better place because he's in it.

#### ACKNOWLEDGMENTS

start the acknowledgments for every book I've ever written the same way—by thanking my amazing wife, Kalebra. If you knew what an incredible woman she is, you'd totally understand why.

This is going to sound silly, but if we go grocery shopping together, and she sends me off to a different aisle to get milk, when I return with the milk and she sees me coming back down the aisle, she gives me the warmest, most wonderful smile. It's not because she's happy that I found the milk; I get that same smile every time I see her, even if we've only been apart for 60 seconds. It's a smile that says, "There's the man I love."

If you got that smile, dozens of times a day, for nearly 26 years of marriage, you'd feel like the luckiest guy in the world, and believe me—I do. To this day, just seeing her puts a song in my heart and makes it skip a beat. When you go through life like this, it makes you one incredibly happy and grateful guy, and I truly am.

So, thank you, my love. Thanks for your kindness, your hugs, your understanding, your advice, your patience, your generosity, and for being such a caring and compassionate mother and wife. I love you.

Secondly, a big thanks to my son, Jordan. I wrote my first book when my wife was pregnant with him (19 years ago), and he has literally grown up around my writing. It has been a blast watching him grow up into such a wonderful young man, with his mother's tender and loving heart and compassion way beyond his years. As he heads off to college this year, out-of-state (sniff, sniff), he knows that his dad just could not be prouder or more excited for him, but he may not realize just how much I'll miss seeing his big smile every morning before school and at the dinner table every night. Throughout his life, he has touched so many people, in so many different ways, and even though he's so young, he has already inspired so many, and I just cannot wait to see the amazing adventure, and the love and laughter this life has in store for him. Hey, little buddy—this world needs more "yous!"

Thanks to our wonderful daughter, Kira, for being the answer to our prayers, for being such a blessing to your older brother, and for proving once again that miracles happen every day. You are a little clone of your mother, and believe me, there is no greater compliment I could give you. It is such a blessing to get to see such a happy, hilarious, clever, creative, and just awesome little force of nature running around the house each day—she just has no idea how happy and proud she makes us. She is awesomeness wrapped in a layer of chocolate with sprinkles. It doesn't get much better than that.

A special thanks to my big brother, Jeff. I have so much to be thankful for in my life, and having you as such a positive role model while I was growing up is one thing I'm particularly thankful for. You're the best brother any guy could ever have, and I've said it a million times before, but one more surely wouldn't hurt—I love you, man!

My heartfelt thanks go to my entire team at Kelby Media Group. I know everybody thinks their team is really special, but this one time—I'm right. I'm so proud to get to work with you all, and I'm still amazed at what you're able to accomplish day in, day out, and I'm constantly impressed with how much passion and pride you put into everything you do.

A warm word of thanks goes to my in-house Editor Kim Doty. It's her amazing attitude, passion, poise, and attention to detail that has kept me writing books. When you're writing a book like this, sometimes you can really feel like you're all alone, but she really makes me feel that I'm not alone—that we're a team. It often is her encouraging words or helpful ideas that keep me going when I've hit a wall, and I just can't thank her enough. Kim, you are "the best!"

#### http://kelbyone.com

I'm equally as lucky to have the immensely talented Jessica Maldonado working on the design of my books. I just love the way Jessica designs, and all the clever little things she adds to her layouts and cover designs. She's not just incredibly talented and a joy to work with, she's a very smart designer and thinks five steps ahead in every layout she builds. I feel very, very fortunate to have her on my team.

Also, a big thanks to my in-house tech editor Cindy Snyder, who helps test all the techniques in the book (and makes sure I didn't leave out that one little step that would take the train off the tracks), and she catches lots of little things others would have missed. Plus, her dedication, skill, and attitude really makes working with her a pleasure. Thank you, Cindy!

To my best buddy and book-publishing powerhouse, Dave Moser (also known as "the guiding light, force of nature, miracle birth, etc."), for always insisting that we raise the bar and make everything we do better than anything we've done before.

Thanks to my friend and business partner, Jean A. Kendra, for her support and friendship all these years. You mean a lot to me, to Kalebra, and to our company.

My heartfelt thanks to Jeff Gatt and Audra Carpenter for all their hard work and dedication in taking our company to the next level, and caring enough to always do the right thing.

A big thanks to my Executive Assistant, Lynn Miller, for wrangling a "kitten that's always trying to jump out of the box" each day, and for keeping me focused, organized, and on track, which has to be just an insanely challenging job, but she seems to do it pretty effortlessly, which is a testament to how good she is at it. Thank you, Lynn.

A high-five to the entire crew at Peachpit Press. Thanks for all your hard work and dedication to making the kind of books that make a difference. Also, a special thanks to my longtime Publisher at Peachpit, Nancy Aldrich-Ruenzel, who retired this year. It was an honor to get to work with you, and your wisdom, advice, direction, and insights will never be forgotten, and while we'll miss you terribly, we'll do our best to create the kind of book that would make you proud.

Thanks to Lightroom Product Manager Sharad Mangalick, and Adobe's Viceroy of Digital Happiness, Tom Hogarty, for answering lots of questions and late-night emails, and helping make this book better than it would have been. You guys are the best!

Thanks to my friends at Adobe Systems: Brian Hughes, Terry White, Scott Morris, Jim Heiser, Stephen Nielsen, Bryan Lamkin, Julieanne Kost, and Russell Preston Brown. Gone but not forgotten: Barbara Rice, Rye Livingston, John Loiacono, Kevin Connor, Deb Whitman, Addy Roff, Cari Gushiken, and Karen Gauthier.

I want to thank all the talented and gifted photographers who've taught me so much over the years, including: Moose Peterson, Joe McNally, Bill Fortney, George Lepp, Anne Cahill, Vincent Versace, David Ziser, Jim DiVitale, Cliff Mautner, Dave Black, Helene Glassman, and Monte Zucker.

Thanks to my mentors, whose wisdom and whip-cracking have helped me immeasurably, including John Graden, Jack Lee, Dave Gales, Judy Farmer, and Douglas Poole.

Most importantly, I want to thank God, and His Son Jesus Christ, for leading me to the woman of my dreams, for blessing us with two amazing children, for allowing me to make a living doing something I truly love, for always being there when I need Him, for blessing me with a wonderful, fulfilling, and happy life, and such a warm, loving family to share it with.

#### **OTHER BOOKS BY SCOTT KELBY**

Photoshop for Lightroom Users Professional Portrait Retouching Techniques for Photographers Using Photoshop The Digital Photography Book, parts 1, 2, 3, 4 & 5 Light It, Shoot It, Retouch It: Learn Step by Step How to Go from Empty Studio to Finished Image The Adobe Photoshop CC Book for Digital Photographers The Photoshop Elements Book for Digital Photographers The iPhone Book Professional Sports Photography Workflow Photo Recipes Live: Behind the Scenes: Your Guide to Today's Most Popular Lighting Techniques, parts 1 & 2 It's a Jesus Thing: The Book for Wanna Be-lievers

#### **ABOUT THE AUTHOR**

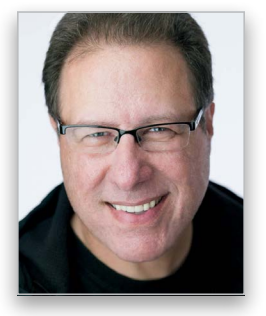

Scott Kelby

Scott is Editor, Publisher, and co-founder of *Photoshop User* magazine, co-host of *The Lightroom Show*, and co-host of *The Grid*, the weekly, live talk show for photographers, and Executive Producer of the top-rated weekly show *Photoshop User TV*.

He is President and CEO of KelbyOne, an online training and education firm dedicated to teaching Lightroom, Photoshop, and photography.

Scott is a photographer, designer, and award-winning author of more than 60 books, including Photoshop for Lightroom Users, Professional Portrait Retouching Techniques for Photographers Using Photoshop, Light It, Shoot It, Retouch It: Learn Step by Step How to Go from Empty Studio to Finished Image, The Adobe Photoshop Book for Digital Photographers, and The Digital Photography Book, parts 1, 2, 3, 4 & 5.

For the past five years, Scott has been honored with the distinction of being the world's #1 best-selling author of photography technique books. His book, *The Digital Photography Book*, part 1, is now the best-selling book on digital photography in history. And, he recently received the HIPA Award for his contributions to photography education worldwide.

His books have been translated into dozens of different languages, including Chinese, Russian, Spanish, Korean, Polish, Taiwanese, French, German, Italian, Japanese, Dutch, Arabic, Swedish, Turkish, Hebrew, and Portuguese, among others, and he is a recipient of the prestigious ASP International Award, presented annually by the American Society of Photographers for "...contributions in a special or significant way to the ideals of Professional Photography as an art and a science."

Scott is Training Director for the official Adobe Photoshop Seminar Tour and Conference Technical Chair for the Photoshop World Conference & Expo. He's a frequent speaker at conferences and trade shows around the world, is featured in a series of online learning courses at KelbyOne.com, and has been training Photoshop users and photographers since 1993.

For more information on Scott, visit him at:

His daily blog: http://scottkelby.com

Twitter: @scottkelby

Facebook: www.facebook.com/skelby

Google+: Scottgplus.com

#### TABLE OF CONTENTS

| CHAPTER 1 1                                                                    |
|--------------------------------------------------------------------------------|
| <ul> <li>IMPORTING<br/>GETTING YOUR PHOTOS INTO LIGHTROOM</li> </ul>           |
| Before You Do Anything,<br>Choose Where to Store Your Photos                   |
| Now Choose Your Backup Strategy                                                |
| My Method for Getting Your Photos<br>Organized Before You Get Into Lightroom 4 |
| Getting Photos from Your Camera Into Lightroom<br>(for New Lightroom Users)    |
| Getting Photos from Your Camera Into Lightroom<br>(for More Advanced Users)    |
| Using Lightroom with a Laptop?<br>You'll Love Smart Previews                   |
| Save Time Importing Using Import Presets<br>(and a Compact View)               |
| Importing Video from Your DSLR                                                 |
| Shooting Tethered (Go Straight from<br>Your Camera, Right Into Lightroom)      |
| Using Image Overlay to See if Your Images<br>Fit Your Layout                   |
| Creating Your Own<br>Custom File Naming Templates                              |
| Choosing Your Preferences<br>for Importing Photos                              |
| The Adobe DNG File Format Advantage                                            |
| Creating Your Own Custom Metadata<br>(Copyright) Templates                     |
| Four Things You'll Want to Know Now<br>About Getting Around Lightroom          |
| Viewing Your Imported Photos                                                   |
| Using Lights Dim, Lights Out, and Other Viewing Modes                          |
| Seeing a Real Full-Screen View                                                 |
| Using Guides and the Resizable<br>Grid Overlays                                |
| Lightroom Killer Tips                                                          |

| CHAPTER 2 59                                                                 |   |
|------------------------------------------------------------------------------|---|
| LIBRARY<br>HOW TO ORGANIZE YOUR PHOTOS                                       |   |
| Folders and Why I Don't Mess with Them<br>(This Is Really Important!)        | ) |
| Sorting Your Photos<br>Using Collections                                     | ŀ |
| Organizing Multiple Shoots Using<br>Collection Sets                          | 5 |
| Using Smart Collections for<br>Automatic Organization                        | 3 |
| Keeping Things Tidy Using Stacks                                             | ) |
| When to Use a Quick Collection Instead                                       | ł |
| Using Target Collections<br>(and Why They're So Handy) ...................86 | 5 |
| Adding Specific Keywords for<br>Advanced Searching                           | 3 |
| Face Tagging to Find People Fast...............92                            | 2 |
| Renaming Photos Already in Lightroom                                         | ) |
| Adding Copyright Info, Captions,<br>and Other Metadata                       | ) |
| lf Your Camera Supports GPS, Prepare to<br>Amaze Your Friends                | 3 |
| Organizing Your Photos on a World Map                                        | 5 |
| Finding Photos Fast!                                                         | 1 |
| Creating and Using Multiple Catalogs                                         | 5 |
| From Laptop to Desktop:<br>Syncing Catalogs on Two Computers                 | 7 |
| Backing Up Your Catalog<br>(This Is VERY Important)                          | ) |
| Relinking Missing Photos                                                     | ) |
| Dealing with Disasters<br>(Troubleshooting)                                  | ļ |
| Lightroom Killer Tips                                                        | , |

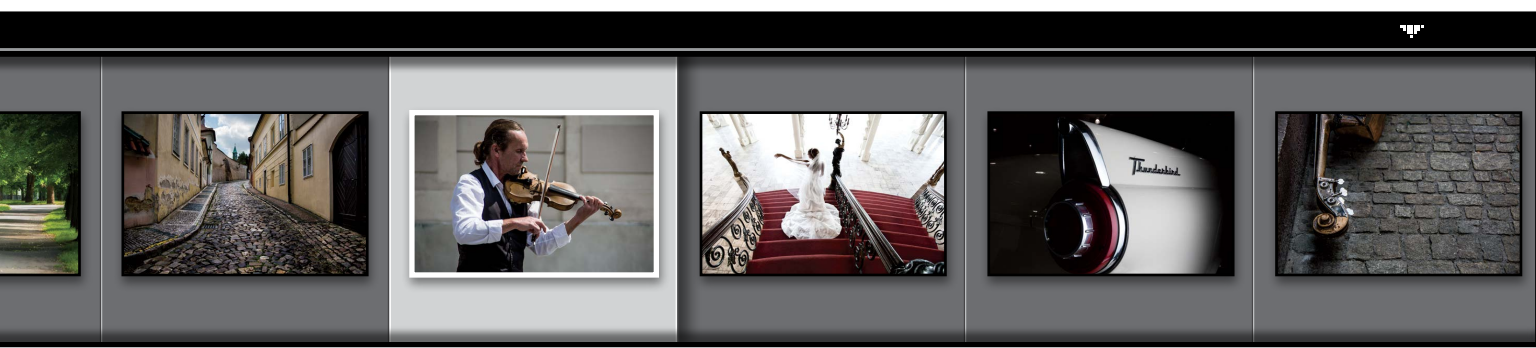

#### http://kelbyone.com

| CHAPTER 3 13                                           | 31  |
|--------------------------------------------------------|-----|
| CUSTOMIZING<br>HOW TO SET THINGS UP YOUR WAY           |     |
| Choosing What You See in Loupe View                    | 132 |
| Choosing What You See in Grid View                     | 134 |
| Make Working with Panels Faster & Easier               | 138 |
| Using Two Monitors with Lightroom                      | 139 |
| Choosing What the Filmstrip Displays                   | 143 |
| Adding Your Studio's Name or Logo<br>for a Custom Look | 144 |
| Lightroom Killer Tips                                  | 148 |

#### CHAPTER 4 151 EDITING ESSENTIALS HOW TO DEVELOP YOUR PHOTOS Making Your RAW Photos Look Setting Your White Balance Live **Controlling Overall Brightness** 60 Seconds on the Histogram Auto Tone (Having Lightroom **Opening Up the Shadows** Adding Contrast (and How to Use the Tone Curve)—

| Lightroom Killer Tips                                                      | 89 |
|----------------------------------------------------------------------------|----|
| Putting It All Together<br>(Doing a Start-to-Finish Tweak)                 | 87 |
| The "Previous" Button (and Why It Rocks!)                                  | 85 |
| Using the Library Module's<br>Quick Develop Panel                          | 83 |
| Auto Sync: Perfect for Editing a         Bunch of Photos at Once         1 | 82 |
| Applying Changes Made to One Photo           to Other Photos               | 80 |

#### CHAPTER 5

#### LOCAL ADJUSTMENTS HOW TO EDIT JUST PART OF YOUR IMAGES

| Dodging, Burning, and Adjusting<br>ndividual Areas of Your Photo                     | 92 |
|--------------------------------------------------------------------------------------|----|
| ive More Things You Should Know<br>bout Lightroom's Adjustment Brush                 | 99 |
| electively Fixing White Balance,<br>Dark Shadows, and Noise Issues ...............20 | 00 |
| etouching Portraits                                                                  | )2 |
| ixing Skies (and Other Stuff) with<br>Gradient Filter                                | 06 |
| Custom Vignettes & Spotlight Effects<br>Ising the Radial Filter                      | )9 |
| ightroom Killer Tips                                                                 | 13 |
|                                                                                      |    |

# CHAPTER 6 217 SPECIAL EFFECTS MAKING STUFF LOOK...WELL...SPECIAL! Virtual Copies—The "No Risk" Way 218 to Experiment 218 Two Really Handy Uses for RGB Curves 220 Changing Individual Colors. 222

| How to Add Vignette Effects              | 224 |
|------------------------------------------|-----|
| Getting That Trendy High-Contrast Look   | 227 |
| Creating Black-and-White Images          | 230 |
| Getting Great Duotones (and Split Tones) | 234 |

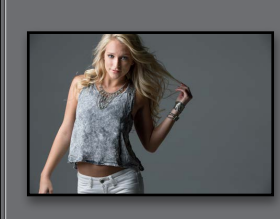

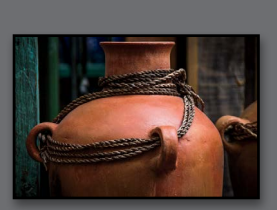

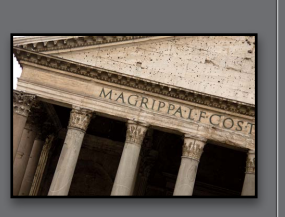

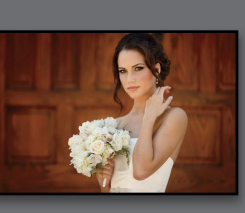

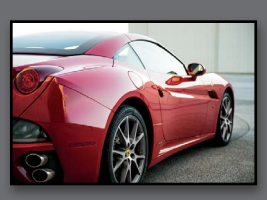

191

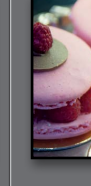

253

287

#### **TABLE OF CONTENTS**

| Using One-Click Presets (and Making Your Own!) | 236 |
|------------------------------------------------|-----|
| Stitching Panoramas Right in Lightroom         | 240 |
| Creating 32-bit HDR Images in Lightroom        | 244 |
| Making Streets & Cobblestones Look Wet         | 249 |
| Lightroom Killer Tips                          | 251 |

#### CHAPTER 7 LIGHTROOM FOR MOBILE USING THE MOBILE APP

| Four Really Cool Things About Lightroom<br>on Your Mobile Device                            |
|---------------------------------------------------------------------------------------------|
| Setting Up Lightroom on Your Mobile Device                                                  |
| Getting Images Into Lightroom on<br>Your Device (and Working with Collections)              |
| Flagging, Rating, and Sorting Your Images                                                   |
| Editing Your Images in Lightroom on<br>Your Device (Its Version of the Basic Panel)         |
| Cropping & Rotating                                                                         |
| Client Proofing Using Lightroom on<br>Your Mobile Device                                    |
| Four Last Things You'll Want to Know<br>(and They're All Pretty Cool) ..................282 |

#### CHAPTER 8

| FIXING COMMON PROBLEMS                     |
|--------------------------------------------|
| ixing Backlit Photos                       |
| educing Noise                              |
| Indoing Changes Made in Lightroom          |
| ropping Photos                             |
| ights Out Cropping Rocks!                  |
| traightening Crooked Photos                |
| inding Spots and Specks the Easy Way       |
| emoving Stuff with the<br>pot Removal Tool |
| emoving Red Eye                            |

| Fixing Edge Vignetting                                              | • | • |   |   |   | . 316 |
|---------------------------------------------------------------------|---|---|---|---|---|-------|
| Sharpening Your Photos                                              |   |   |   |   |   | . 318 |
| Fixing Chromatic Aberrations<br>(a.k.a. That Annoying Color Fringe) |   |   |   |   |   | . 323 |
| Basic Camera Calibration in Lightroom                               |   |   |   |   |   | . 324 |
| Lightroom Killer Tips                                               |   |   | • | • | • | . 326 |

329

355

373

#### EXPORTING IMAGES SAVING JPEGS, TIFFS, AND MORE

| Saving Your Photos as JPEGs              | 30 |
|------------------------------------------|----|
| Adding a Watermark to Your Images        | 38 |
| Emailing Photos from Lightroom           | 42 |
| Exporting Your Original RAW Photo        | 14 |
| Publish Your Images with Just Two Clicks | 16 |
| Lightroom Killer Tips                    | 52 |

#### CHAPTER 10

CHAPTER 9

#### ▼ JUMPING TO PHOTOSHOP HOW AND WHEN TO DO IT

| Choosing How Your Files<br>Are Sent to Photoshop          |
|-----------------------------------------------------------|
| How to Jump Over to Photoshop, and<br>How to Jump Back    |
| Adding Photoshop Automation to<br>Your Lightroom Workflow |
| Lightroom Killer Tips                                     |

#### CHAPTER 11

**BOOK OF LOVE** CREATING PHOTO BOOKS

| Before You Make Your First Book                           |
|-----------------------------------------------------------|
| Building Your First Book from Scratch                     |
| Adding Text and Captions to Your Photo Book               |
| Adding and Customizing Page Numbers                       |
| Four Things You'll Want to Know<br>About Layout Templates |

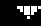

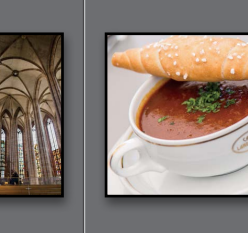

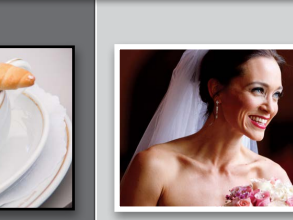

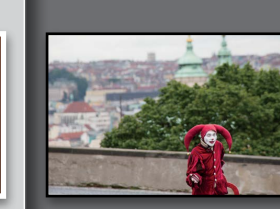

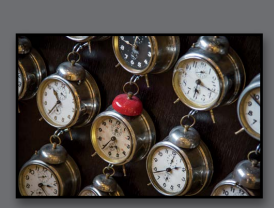

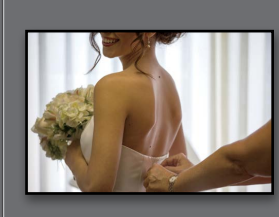

407

#### http://kelbyone.com

| Creating & Saving Your Own Cus | to | m | L | ay | /0 | ut | S | • | • | • | • | • | • | • | . 3 | 896 |
|--------------------------------|----|---|---|----|----|----|---|---|---|---|---|---|---|---|-----|-----|
| Creating Cover Text            |    | • |   | •  | •  |    | • | • | • |   |   | • | • | • | . 3 | 399 |
| Custom Template Workaround .   | •  |   |   |    |    |    |   |   |   |   |   |   |   |   | . 4 | 102 |
| Lightroom Killer Tips          | •  |   |   | •  |    |    |   |   |   |   |   |   |   |   | . 4 | 104 |

#### CHAPTER 12

#### SLIDESHOW CREATING PRESENTATIONS OF YOUR WORK

| Creating a Quick, Basic Slide Show                  |
|-----------------------------------------------------|
| Customizing the Look of Your Slide Show             |
| Adding Video to Your Slide Show                     |
| Getting Creative with Photo Backgrounds             |
| Working with Drop Shadows and Strokes               |
| Adding Additional Lines of Text<br>and Watermarking |
| Adding Opening and Closing Title Slides             |
| Adding Background Music                             |
| Choosing Your Slide Duration and Fade Length        |
| Sharing Your Slide Show                             |
| Lightroom Killer Tips                               |

# CHAPTER 13 437 THE BIG PRINT PRINTING YOUR PHOTOS Printing Individual Photos Printing Individual Photos 438 Creating Multi-Photo Contact Sheets 442 Creating Custom Layouts 442 Any Way You Want Them 450 Adding Text to Your Print Layouts 454 Printing Multiple Photos on One Page 456 Saving Your Custom Layouts as Templates 461 Having Lightroom Remember 462 Creating Backscreened Prints 463 The Final Print and Color Management Settings 466

| Saving Your Page Layout as a JPEG    | 477 |
|--------------------------------------|-----|
| Adding Custom Borders to Your Prints | 479 |
| Lightroom Killer Tips                | 482 |

#### CHAPTER 14 485 THE LAYOUT CREATING COOL LAYOUTS FOR WEB & PRINT Here Are Some of My Layouts for You to Use 486

501

#### CHAPTER 15

|    | DSLR: THE MOVIE                      |
|----|--------------------------------------|
|    | WORKING WITH VIDEO SHOT ON YOUR DSLR |
| Wo | rking with Videos                    |

#### 513 CHAPTER 16 **MY PORTRAIT WORKFLOW** MY STEP-BY-STEP PROCESS FROM THE SHOOT TO THE FINAL PRINT Workflow Step One: It All Starts Workflow Step Two: Right After the Shoot, If I Didn't Shoot Tethered, Here's Importing Workflow Step Three: Workflow Step Four: Workflow Step Five: Workflow Step Six: Making the Final Tweaks & Working with Photoshop. . . . . 524 Workflow Step Seven: 10 Important Bits of Advice for New Lightroom Users . . . . 531

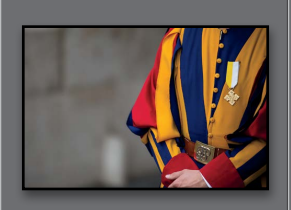

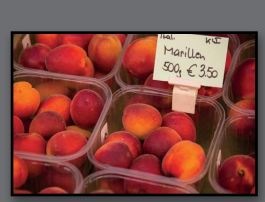

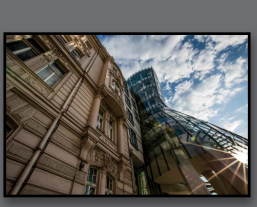

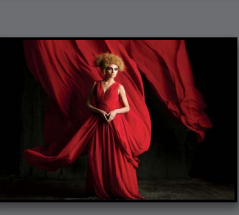

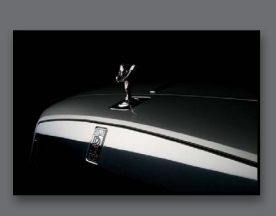

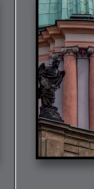

#### Seven (or So) Things You'll Wish You Had Known Before Reading This Book

(1) This book is for Lightroom CC or

Lightroom 6 users—either one (they both released with the exact same features). No matter which version you have, you're covered (so, if you bought Lightroom 6, and you see the words "Lightroom CC" in the book, you know not to let that freak you out). By the way, although the two were released with the exact same features, Lightroom CC users do get to use a free version of Lightroom for their mobile phone and tablet, so I included a bonus chapter for them. If you're a Lightroom 6 user, you can just skip over that mobile chapter. I really want to make sure you get the absolute most out of reading this book, and if you take two minutes and read these seven (or so) things now, I promise it will make a big difference in your success with Lightroom, and with this book (plus, it will keep you from sending me an email asking something that everyone who skips this part will wind up doing). By the way, the captures shown below are just for looks. Hey, we're photographers—how things look really matters.

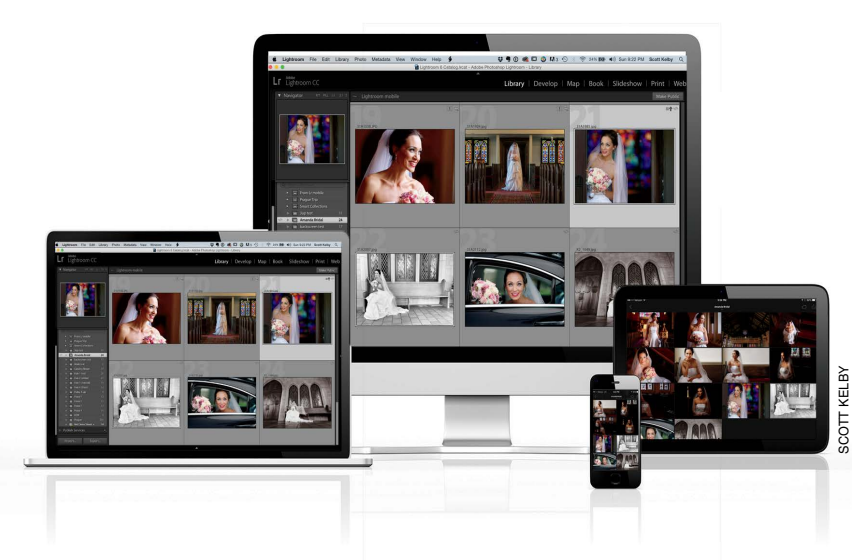

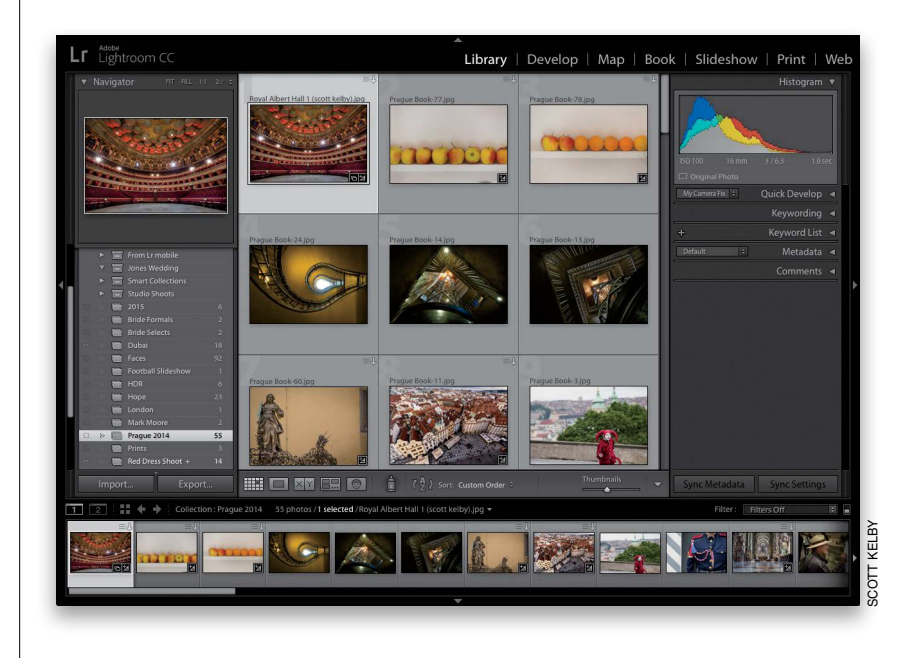

(2) You can download many of the key photos used here in the book, so you can follow along using many of the same images that I used, at http:// kelbyone.com/books/Ircc. See, this is one of those things I was talking about that you'd miss if you skipped over this and jumped right to Chapter 1. Then you'd send me an angry email about how I didn't tell you where to download the photos. You wouldn't be the first.

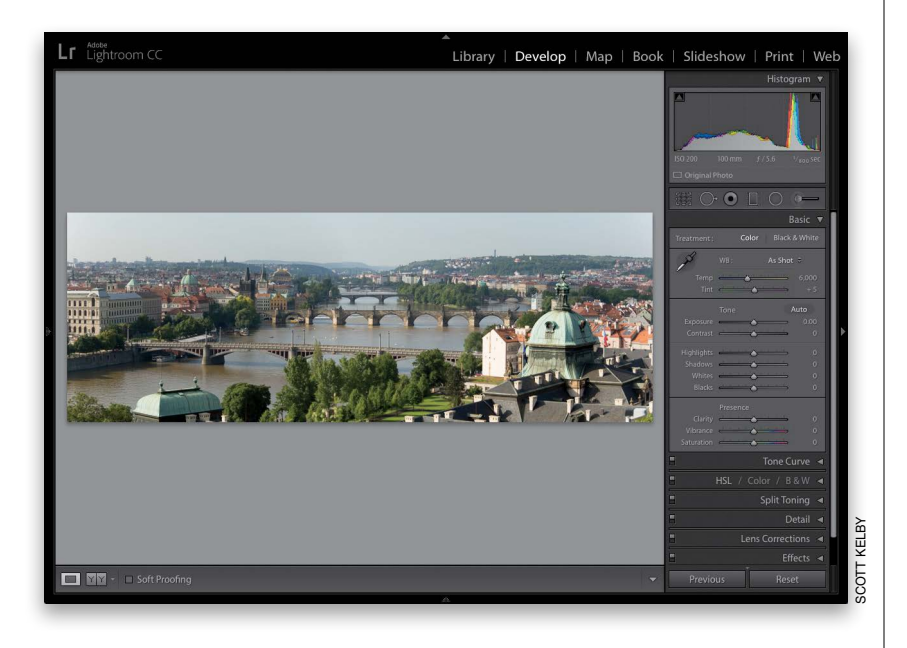

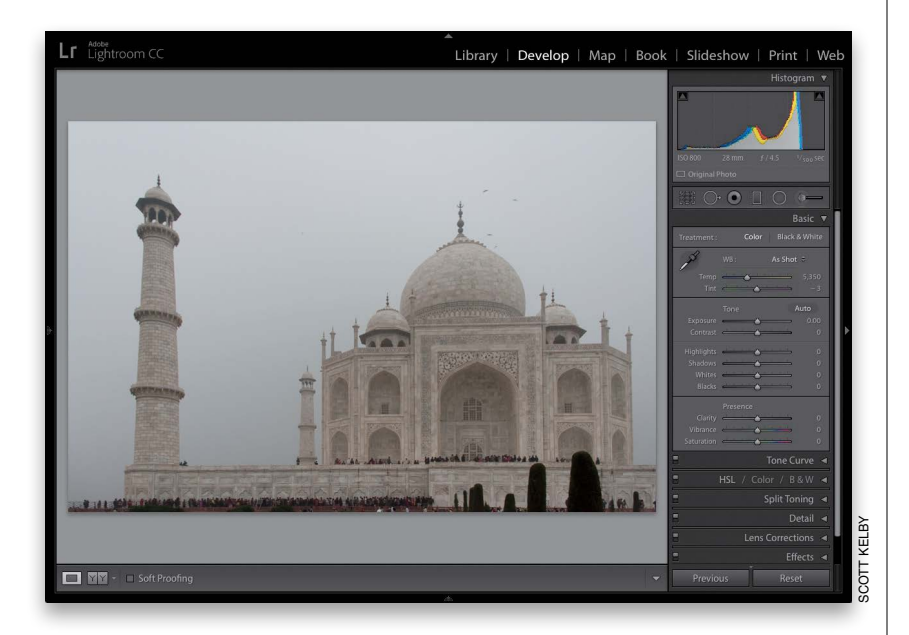

# (3) If you've read my other books, you know they're usually "jump in anywhere" books, but with Lightroom, I wrote the book in the order you'll probably wind up using the program, so if you're new to Lightroom, I would really recommend you start with Chapter 1 and go through the book in order. But hey—it's your book—if you decide to just hollow out the insides and store your valuables in there, I'll never know. Also, make sure you read the open-ing to each project, up at the top of the page. Those actually have information you'll want to know, so don't skip over them.

#### (4) The official name of the software

is "Adobe Photoshop Lightroom CC" because it's part of the Photoshop family, but if every time I referred to it throughout the book, I called it "Adobe Photoshop Lightroom CC," you'd eventually want to strangle me (or the person sitting nearest you), so from here on out, I usually just refer to it as "Lightroom" or "Lightroom CC." Just so you know.

#### (5) The intro page at the beginning of

each chapter is designed to give you a quick mental break, and honestly, they have little to do with the chapter. In fact, they have little to do with anything, but writing these quirky chapter intros is kind of a tradition of mine (I do this in all my books, and I even released a book of just the best chapter intros from all of my books. I am not making this up), but if you're one of those really "serious" types, you can skip them, because they'll just get on your nerves. (6) At the end of the book is a special bonus chapter, where I share my own start-to-finish workflow. However, don't read it until you've read the entire book first, or you might not know how to do certain things that I'll be telling you to do (that's why I put it at the end of the book).

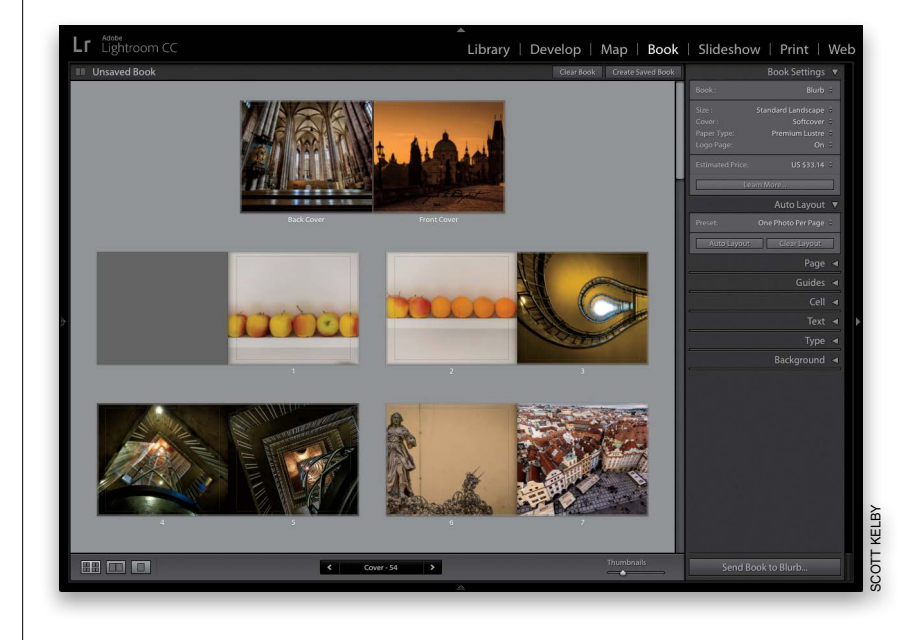

#### (7) Where's the chapter on the Web

module? It's on the web (you'll find it at the address in #7.2). I put it there because Adobe has...well...they've kind of abandoned it (not officially mind you, but come on—they haven't really added any new features in the past three versions, even though they finally replaced the old Flash galleries with HTML 5 ones in this latest version, so I can't [with a straight face] recommend that you use it at all). But, just in case, I still updated it with the new HTML 5 gallery stuff (I took out the old stuff) and posted the chapter on the web for you (the link is on the download page), so just think of it as a bonus you won't ever use.

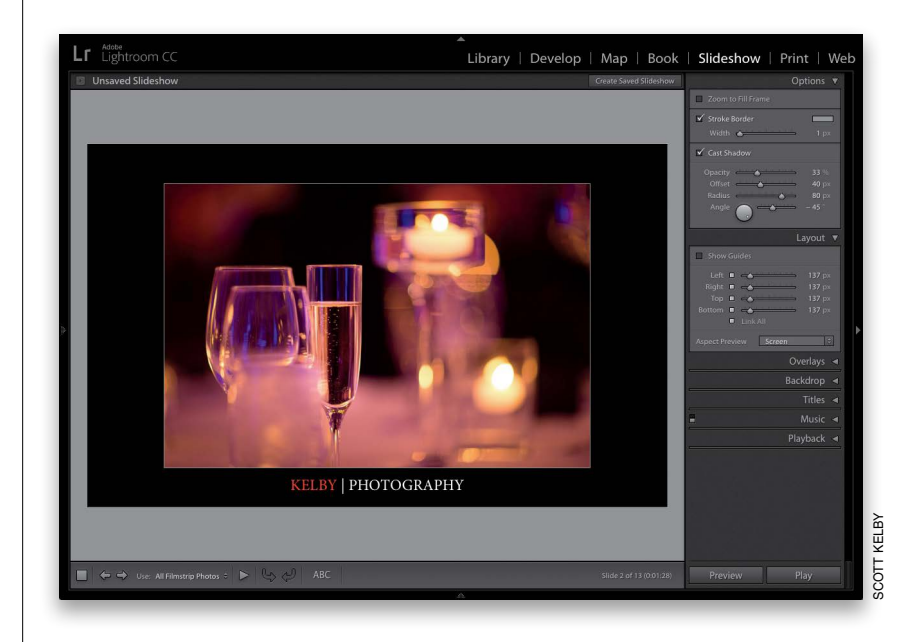

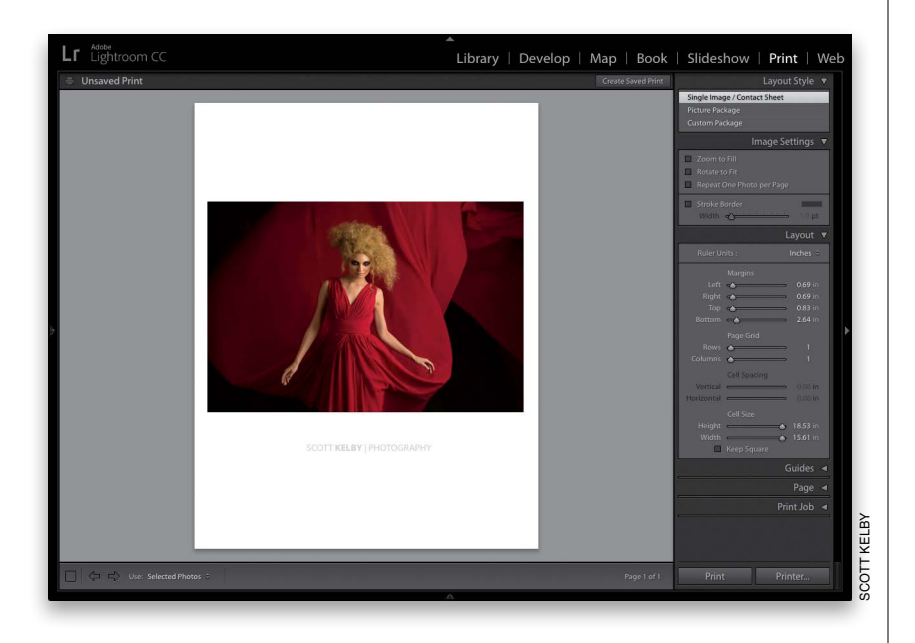

 Image: Sign up / Member Log in

 Image: Browse our courses

 Become a member

THE ADOBE PHOTOSHOP LIGHTROOM CC BOOK FOR DIGITAL PHOTOGRAPHER

The Adobe Photoshop Lightroom CC Book for Digital Photographers by Scott Kelby

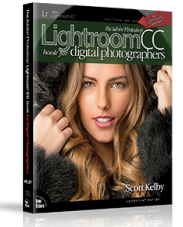

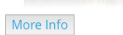

Dear Reader:

Welcome to the book's download page, where you can download some of the same photos I used in the book and follow right along with the projects, as well as download the Print module templates and Develop module presets mentioned in Chapter 14, and watch the book's companion videos. (7.1) Who's up for some cool, free Lightroom presets? I think you've earned 'em (well, at least you will have by the time you finish this book). Now, if you're a brand new user and you're not sure what presets are yet, they are basically "one-click wonders" that make your photos look awesome. There's a huge market for presets and people sell presets like these all day long (for bunches of money). But, because I dig you with the passion of a thousand burning suns (or because you bought this book—I'll let you decide which reason fits you best), I'm giving you a whole bunch of them we created here in-house. Anyway, the link to them, and samples of how they look, are found on the downloads page (mentioned below in #7.2). See, I care.

#### (7.2) I created a short bonus video.

It shows you step by step how to create Identity Plate graphics with transparency (which you'll learn about in Chapters 12 and 13). You can find it at **http://kelbyone** .com/books/lrcc. Okay, now turn the page and let's get to work. The Adobe Photoshop Lightroom CC Book for Digital Photographers

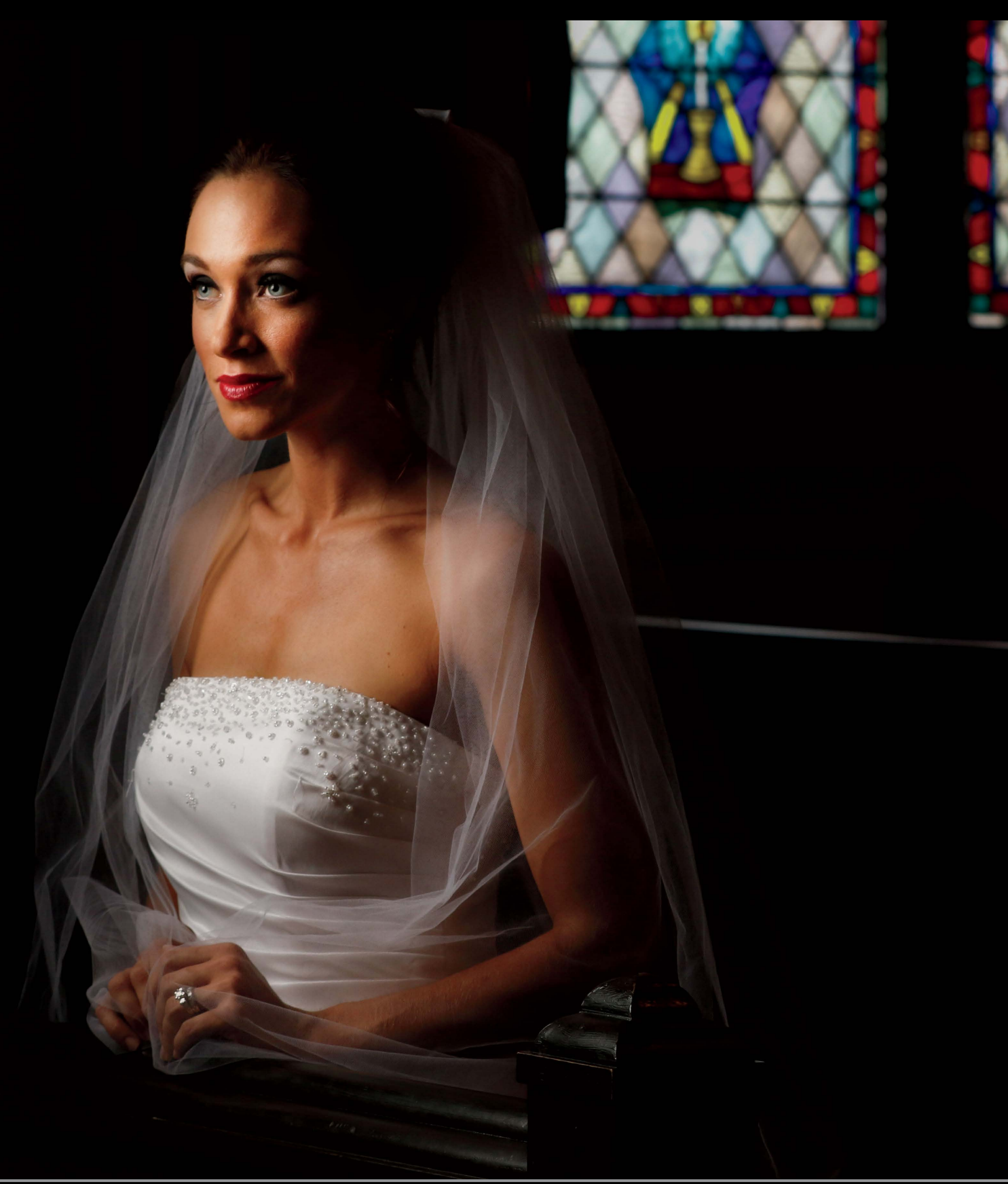

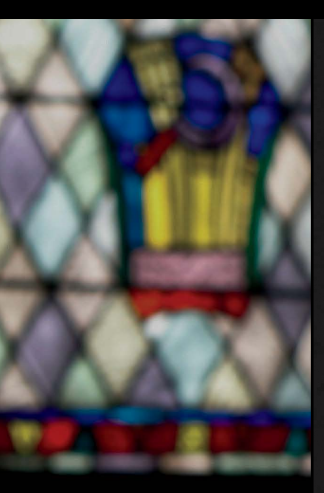

#### **CHAPTER 4**

## EDITING ESSENTIALS how to develop your photos

I kinda like that subhead above—How to Develop Your Photos—because even though it sounds like a direct reference to Lightroom's Develop module, the name of that module itself is a direct reference to what we used to do in the darkroom—develop our prints. Of course, this chapter isn't about prints, which pretty much throws that whole line of thought out the window, but we're not going to look that closely at things like that (or grammar, spelling, or ending sentences with a preposition), because instead we're going to bask in the fact that now we can develop our photos without having to mix dangerous chemicals. Now, of course, back in the old days (which was only about 10 years ago), we didn't realize these chemicals were dangerous, so we'd be in the darkroom, developing some T-MAX P3200, and somebody

would get thirsty, so we'd just take a big swig of some Hypo Clearing Agent (which was a chemical we used to remove the fixing agent from fiber-based paper, but doggone it if that stuff didn't taste just like Welch's grape juice, so we'd usually finish off a bag or two before coming out and grabbing a Reuben and a bag of Doritos). Anyway, it seemed like a pretty good idea at the time, but then my darkroom buddy Frank got this huge goiter in the shape of the Transamerica building, so we backed off on the Hypo Clear, and just stuck to chugging the Indicator Stop Bath (we loved those little salmon-colored bottles. We'd keep 'em in the fridge and even take them on picnics). Anyway, that was a different time. Now we know better, and so we stick to chain smoking and strutting around in our asbestos photo vests.

#### Making Your RAW Photos Look More Like JPEGs

Why would we want our RAW photos to look more like JPEGs? It's because JPEGs look better straight out of the camera—they're sharpened, contrast is added, noise is reduced, etc., all in-camera. When you shoot in RAW, you're telling your camera to turn off all that stuff and just give you the raw, untouched photo. That's why RAW photos look so flat, and why the #1 complaint I hear is "When my photos first appear in Lightroom, they look great, but then they change and look terrible." That's because you see the JPEG preview first, then you see the actual RAW photo. Here's how to get a more JPEG-like starting place:

#### **Step One:**

First, let's take a look at how this will play out onscreen, so you'll know what to look for. When you first import photos into Lightroom, and you double-click on a thumbnail to look at one of them larger, you're likely to see "Loading..." appear either under or near the bottom of your image (as seen here, circled in red). That's letting you know that (a) you're now seeing the JPEG preview onscreen (the version that has been sharpened, had contrast added, and so on), and (b) it's loading the RAW image, which takes just a moment. While you're looking at this JPEG preview, you're probably thinking, "Hey, this looks pretty much like what I saw on the back of my camera when I took the shot."

#### **Step Two:**

After your RAW image loads (it only takes a second or two), you now see the actual raw image (seen here), and you're probably thinking, "This looks nothing like the image I saw on the back of my camera! It's flatter and less contrasty and less sharp." That's because even when you shoot in RAW mode, the screen on the back of your camera still shows you the nice, sharp, contrasty JPEG image. This is why I hear so many users say, "It looked really good when it first imported, but now it looks really bad." That's because you saw the JPEG when it first imported and a few seconds later (after it loads the real RAW image), you see the rather flatlooking image you see here. So, if you'd like to start your editing process with an image that looks more like the JPEG did, go on to the next step.

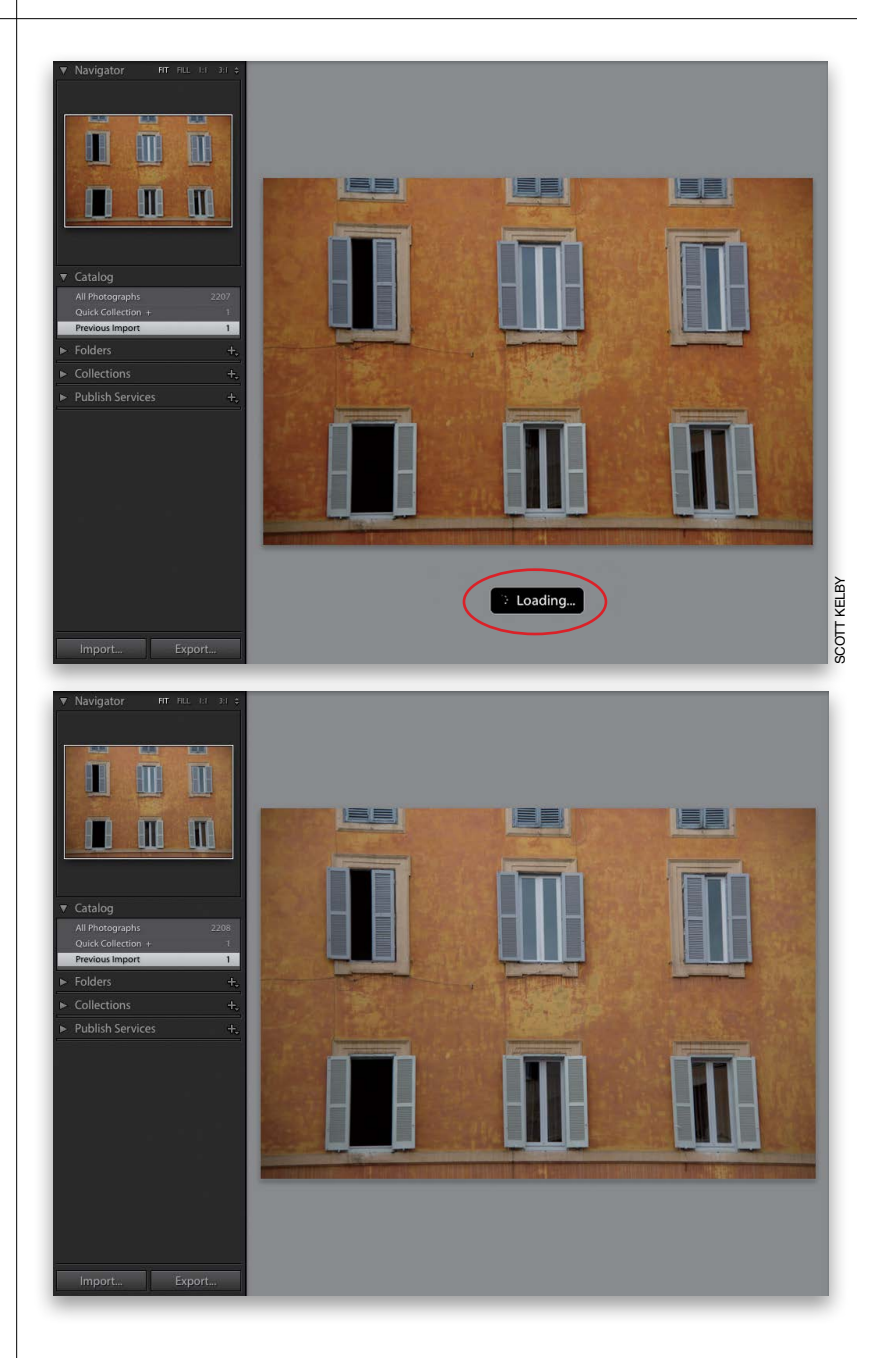

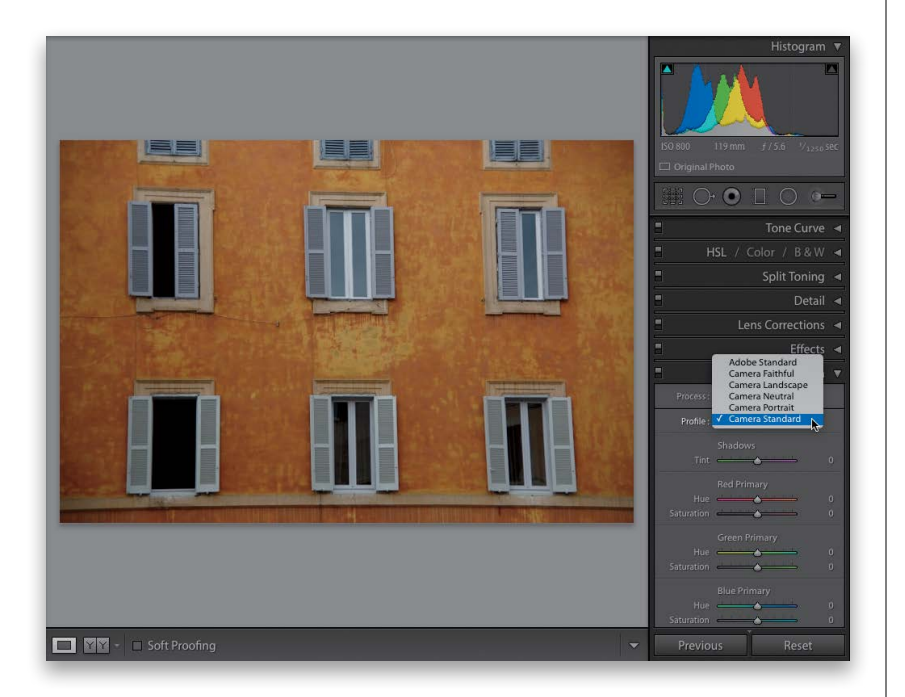

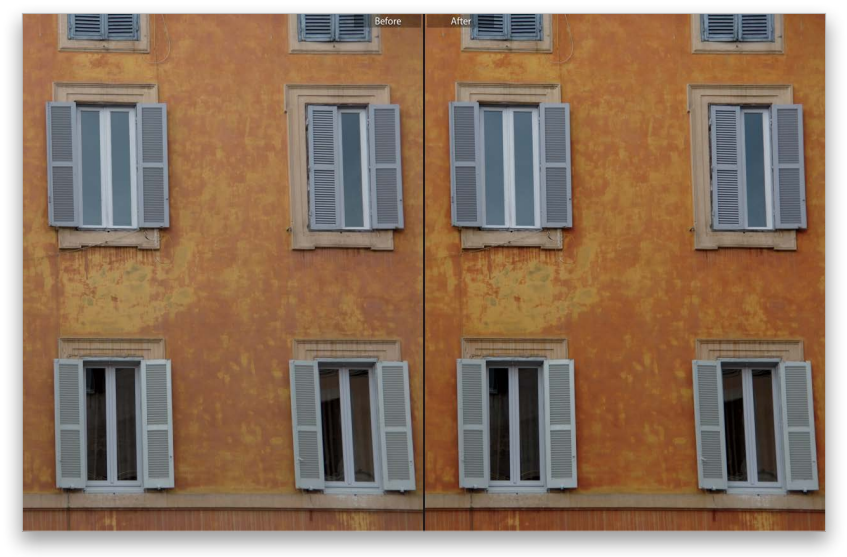

#### Step Three:

To get a more JPEG-like starting place for your RAW images, go to the Develop module and scroll down to the Camera Calibration panel. There's a Profile pop-up menu near the top of this panel, where you'll find a number of profiles based on your camera's make and model (it reads the image file's embedded EXIF data to find this. Not all camera brands or models are supported, but most recent Nikon and Canon DSLRs are, along with some Pentax, Sony, Olympus, Leica, and Kodak models). These profiles mimic camera presets you could have applied to your JPEG images in-camera (but are ignored when you shoot in RAW). The default profile is Adobe Standard, which looks pretty average (if you ask me). Here I chose Camera Standard and the image looks more vibrant and has more contrast.

#### **Step Four:**

Another one I think looks more JPEG-like is Camera Landscape (for Canon or Nikon images) or Camera Vivid for Nikons, both of which are more vivid and contrasty (choose the one that you like the best). I've learned that these profiles look different on different pictures. That's why I recommend trying a few different profiles to find the one that's right for the photo you're working with. Here's a before/after with the RAW image on the left and the same image with the Camera Standard profile applied on the right. Note: You only get these camera profiles if you shot in RAW. If you shot in JPEG mode, the profile is already embedded.

#### **TIP: Apply Profiles Automatically**

If you like a particular profile, Lightroom can automatically apply it to your RAW images as they're imported: Go to the Develop module, choose the profile (don't do anything else), and create a Develop preset with that name. Now, choose that preset from the Develop Settings pop-up menu in Lightroom's Import window. (For more on creating presets, see Chapter 6.)

### Setting the White Balance

I always start editing my photos by setting the white balance first, because if you get the white balance right, the color is right, and your color correction problems pretty much go away. You adjust the white balance in the Basic panel, which is the most misnamed panel in Lightroom. It should be called the "Essentials" panel, because it contains the most important, and the most used, controls in the entire Develop module.

#### **Step One:**

In the Library module, click on the photo you want to edit, and then press the letter **D** on your keyboard to jump over to the Develop module. By the way, you're probably figuring that since you press D for the Develop module, it must be S for Slideshow, P for Print, W for Web, etc., right? Sadly, no-that would make things too easy. Nope, it's just Develop that uses the first letter. (Arrrrgggh!) Anyway, once you're in the Develop module, the White Balance controls appear at the top of the Basic panel, and the photo is displayed using whatever you had the white balance set on in your digital camera (that's why it says "As Shot" to the right of WB. You're seeing the white balance "as it was shot," which in this case is way too blue).

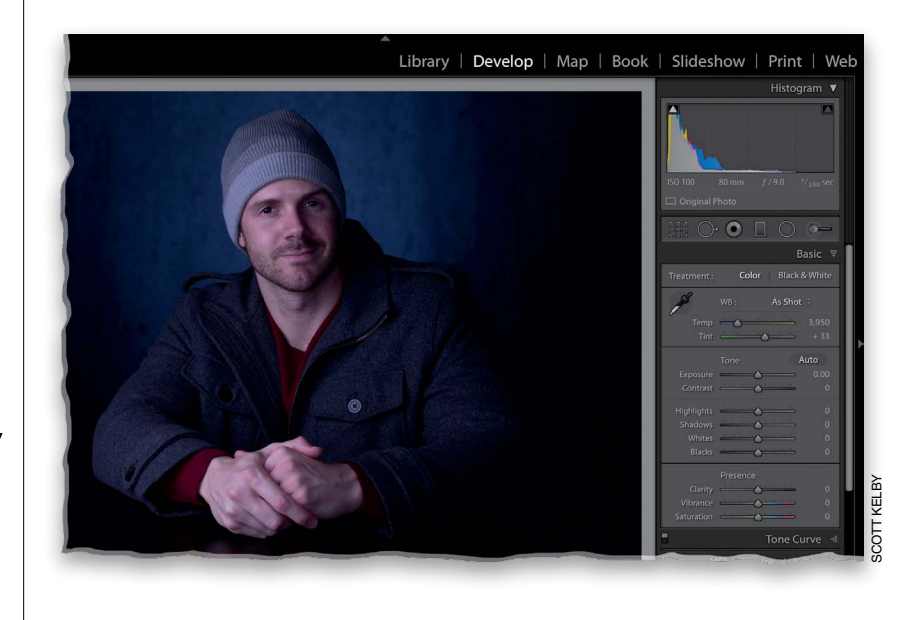

#### **Step Two:**

There are three main ways to set the white balance, and we'll start with trying out the different built-in White Balance presets (if you shot in RAW, Lightroom lets you choose the same white balance settings you could have chosen in the camera. If you shot in JPEG mode, all these presets won't be available—just Auto will be available because your white balance choice is already embedded in the file. We can still change the white balance for JPEG files, but aside from choosing Auto, not from this pop-up menu). Click-and-hold on As Shot and the pop-up menu of White Balance presets appears (as seen here).

|              |          | Basi                                                                               | c 🗑  |
|--------------|----------|------------------------------------------------------------------------------------|------|
| Treatment :  | Color    | Black & W                                                                          | hite |
| Temp<br>Tint | WB :     | As Shot<br>Auto<br>Daylight<br>Cloudy<br>Shade<br>Tungsten<br>Fluorescent<br>Elash |      |
| Contrast     |          | Custom                                                                             |      |
| Highlights   |          | <u> </u>                                                                           | 0    |
| Shadows      |          | <u> </u>                                                                           | 0    |
| Whites       |          | <u> </u>                                                                           | 0    |
| Blacks       | <u> </u> | <u> </u>                                                                           | 0    |
|              | Presence |                                                                                    |      |
| Clarity      |          |                                                                                    | 0    |
| Vibrance     | <u> </u> |                                                                                    | 0    |
| Saturation   | <u> </u> | <u> </u>                                                                           | 0    |

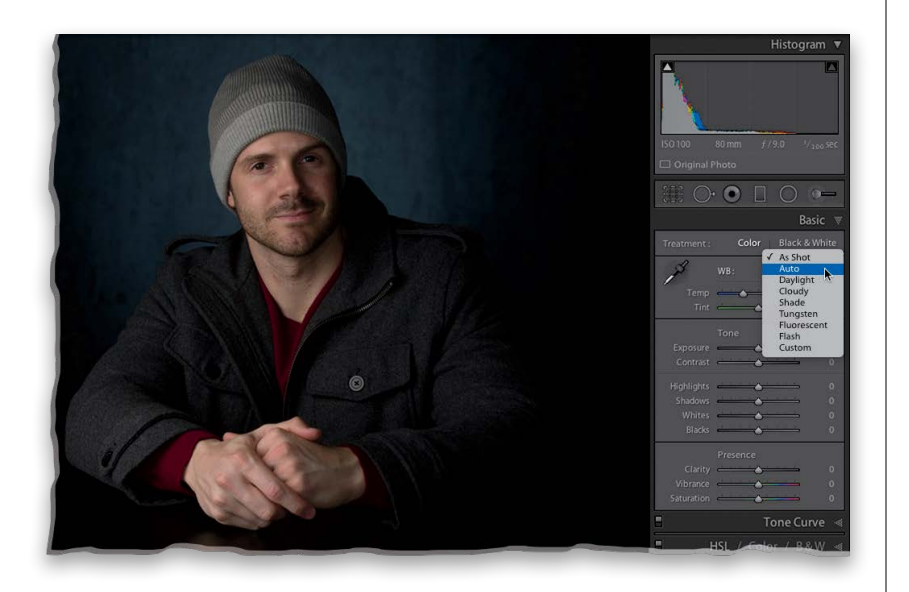

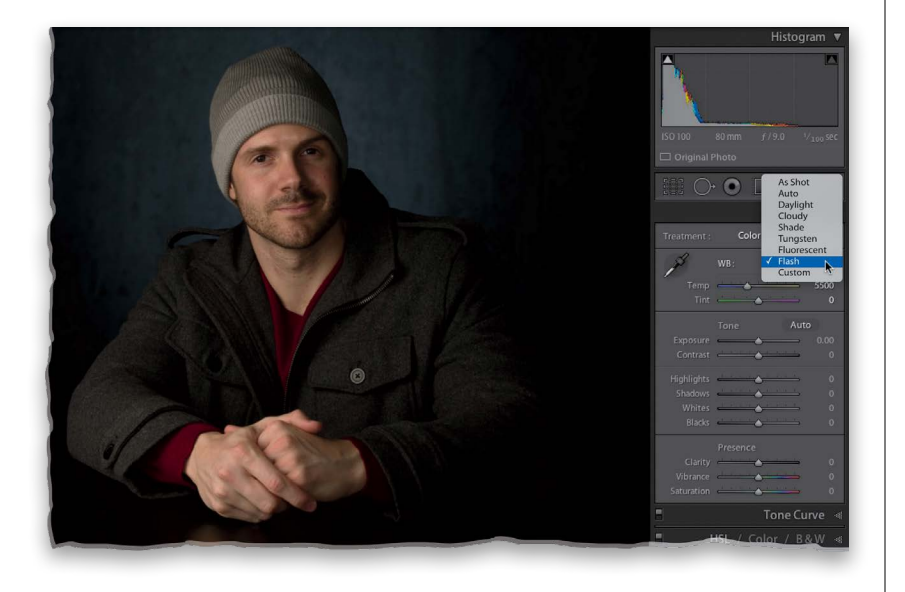

#### **Step Three:**

In our photo in Step One, the overall tone is really blue (not very flattering to most folks), so it definitely needs a white balance adjustment. (Note: If you want to follow along using this same image, you're welcome to download it from http://kelbyone.com/books/lr6.) We need to make it warmer, so choose Auto from the White Balance pop-up menu and see how that looks (as you can see here, it's much better all-around, but that doesn't mean it's the right one, so we have to try a few others to see which one gets us closest to how he looked in real life). The next three White Balance presets down will make things warmer (more yellow), with Daylight being a bit warmer, and Cloudy and Shade being a lot warmer. Go ahead and choose Cloudy (just so you can see it), and now the whole photo is much too warm.

#### **Step Four:**

If you choose either of the next two down—Tungsten or Fluorescent—they're going to be way crazy blue, so you don't want either of those. In this case (since I lit the shot with flash), I tried the Flash preset (as shown here), and it looks pretty decent. It's warmer than Auto and people generally look better with a warmer skin tone, so I might stick with that one. By the way, the last preset isn't really a preset at all— Custom just means you're going to create the white balance manually using one of the two other methods we're going to look at. Now, here's what I do: First, quickly run through all the presets and see if one of them happens to be right on the money (it happens more than you might think). If one looks right on the money, that's it. I'm done. If not, then I just use the one that is closest as a starting point, and I go on to method #2 (on the next page).

Continued

#### **Step Five:**

Method #2 is, again, to start with a preset that is close to what you want, then tweak it using the Temp (short for Temperature) and Tint sliders found just below the WB preset menu. I zoomed in here on the Basic panel so you can get a nice close-up of these sliders, because Adobe did something really great to help you out here-they colorized the slider bars, so you can see what will happen if you drag in a particular direction. See how the left side of the Temp slider is blue, and the right side graduates over to yellow? That tells you exactly what the slider does. So, without any further explanation, which way would you drag the Temp slider to make the photo more blue? To the left, of course. Which way would you drag the Tint slider to make the image more magenta? See, it's a little thing, but it's a big help. *Note:* To reset both the Temp and Tint sliders to their original settings, doubleclick on the letters "WB."

#### **Step Six:**

Let's put this to use. I wound up sticking with the Flash preset, but I felt it was a little too warm (yellowish). So, let's drag the Temp slider slowly toward the blue side (to the left), so the skin tone doesn't look guite so yellow. In this case, that had me dragging over to 5168 (when I chose the Flash preset, it set the Temperature to 5500—the higher the number, the warmer the color). That's all there is to it—use a White Balance preset as your starting place, then use the Temp and/or Tint sliders to tweak it until it looks right (here's a before/ after from the original to the one we corrected). Okay, those are Methods #1 and #2, but Method #3 is my favorite and the way I think you'll usually get the best, most accurate results, and that is to use the White Balance Selector tool (it's that huge eyedropper on the top-left side of the white balance section, or press W).

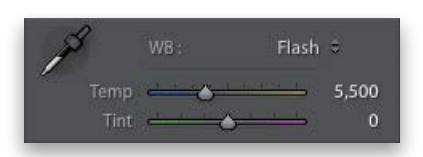

Here's the White Balance temperature settings when you choose the Flash preset

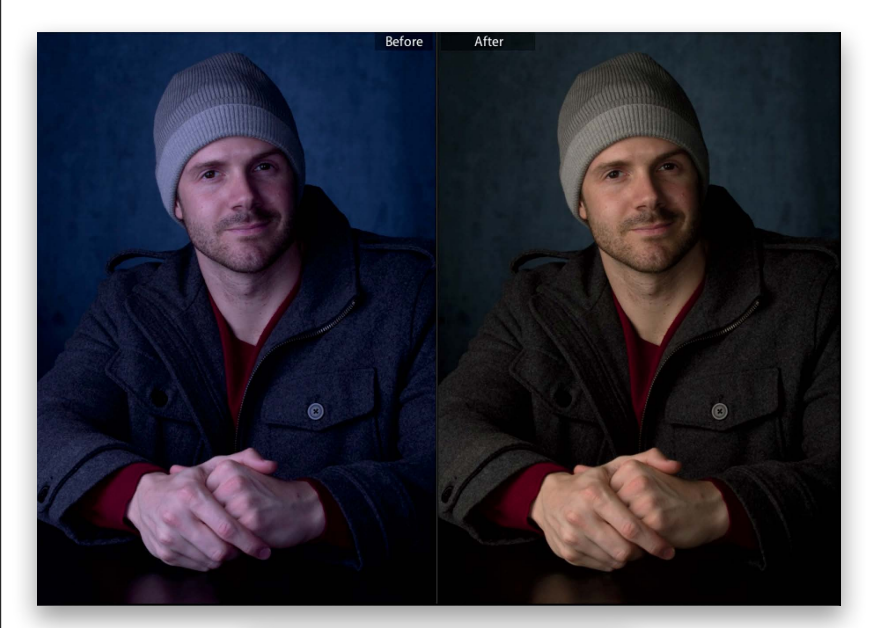

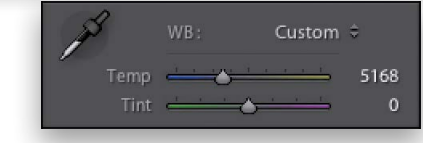

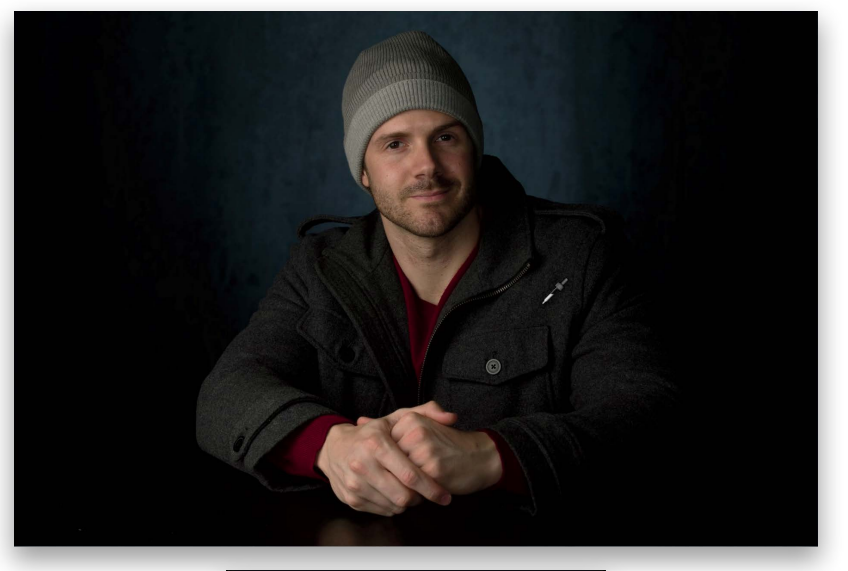

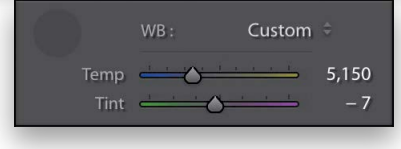

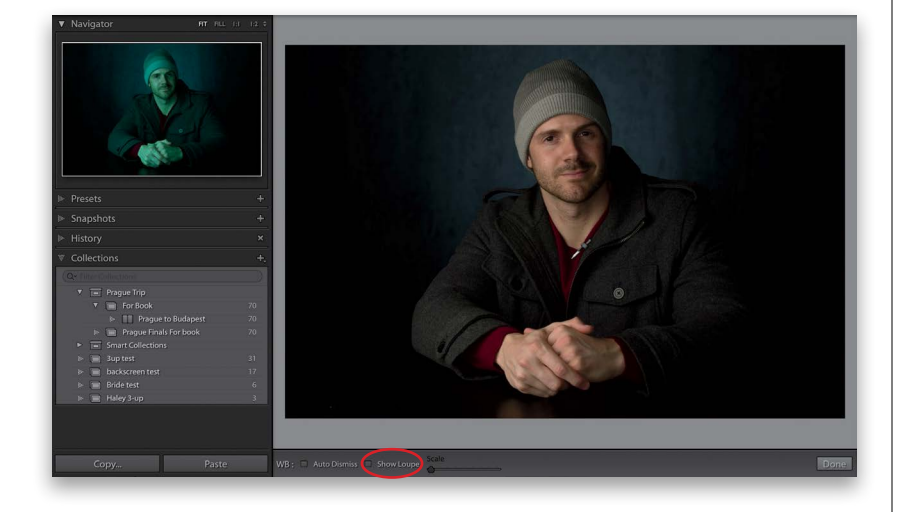

#### **Step Seven:**

First, choose **As Shot** from the White Balance pop-up menu, so we're starting from scratch with this. Now click on the tool to get it, then ideally, you'd click it on something in your photo that's supposed to be gray (that's right—don't click on something white, look for something gray. Video cameras white balance on solid white, but digital still cameras need to white balance on a gray instead). All you have to do for this image is click the White Balance Selector tool on his jacket (I clicked just to the right of his jacket collar) and the white balance is fixed (as seen here).

#### TIP: Dismiss the White Balance Selector Tool

In the toolbar, there's an Auto Dismiss checkbox. With this turned on, after you click the White Balance Selector tool once, it automatically returns to its home in the Basic panel.

#### **Step Eight:**

This is more of a tip than a step, but it's super-helpful. When you're using the White Balance Selector tool, look over at the Navigator panel on the top of the left side Panels area. As you hover the White Balance Selector tool over different parts of your photo, it gives you a live preview (as shown here) of what the white balance would look like if you clicked there. This is huge, and saves you lots of clicks and lots of time when trying to find a white balance that looks good to you. Next, you'll probably notice a large pixelated grid that appears while you're using the White Balance Selector tool. It's supposed to magnify the area your cursor is over to help you find a neutral gray area but if it drives you crazy (like it does me), you can get rid of it by turning off the Show Loupe checkbox down in the toolbar (I've circled it here in red, because my guess is you'll be searching for that checkbox pretty quickly).

#### Setting Your White Balance Live While Shooting Tethered

The fact that you can shoot tethered directly from your camera, straight into Lightroom, is one of my favorite features in Lightroom, but when I learned the trick of having the correct white balance applied automatically, as the images first come into Lightroom, it just put me over the top. So much so that I was able to include a free, perforated tear-out 18% gray card in the back of this book, so you can do the exact same thing (without having to go out and buy a gray card. A big thanks to my publisher, Peachpit Press, for letting me include this). You are going to love this!

#### **Step One:**

Start by connecting your camera to your computer (or laptop) using a USB cable, then go under Lightroom's File menu, under Tethered Capture, and choose **Start Tethered Capture** (as shown here). This brings up the Tethered Capture Settings dialog, where you choose your preferences for how the images will be handled as they're imported into Lightroom (see page 29 in Chapter 1 for more details on this dialog and what to put in where).

| File Edit Library Photo Metacl                             |                                                 |
|------------------------------------------------------------|-------------------------------------------------|
| New Catalog                                                |                                                 |
| Open Catalog 企業O                                           |                                                 |
| Open Recent                                                |                                                 |
| Optimize Catalog                                           |                                                 |
| Import Photos and Video 企彩I<br>Import from Another Catalog |                                                 |
| Tethered Capture                                           | Start Tethered Capture                          |
| Upgrade Photoshop Elements Catalog<br>Auto Import          | Hide Tethered Capture Window 第T<br>New Shot 介部T |
| Export 企業E                                                 | Trigger Capture F12                             |
| Export with Previous て企業E<br>Export with Preset            | Auto Advance Selection                          |
| Export as Catalog                                          |                                                 |
| Email Photo                                                |                                                 |
| Plug-in Manager ℃企業,                                       |                                                 |

#### **Step Two:**

Once you get your lighting set up the way you want it (or if you're shooting in natural light), place your subject into position, then go to the back of this book, and tear out the perforated 18% gray card. Hand the gray card to your subject and ask them to hold it while you take a test shot (if you're shooting a product instead, just lean the gray card on the product, or somewhere right near it in the same light). Now take your test shot with the gray card clearly visible in the shot (as shown here).

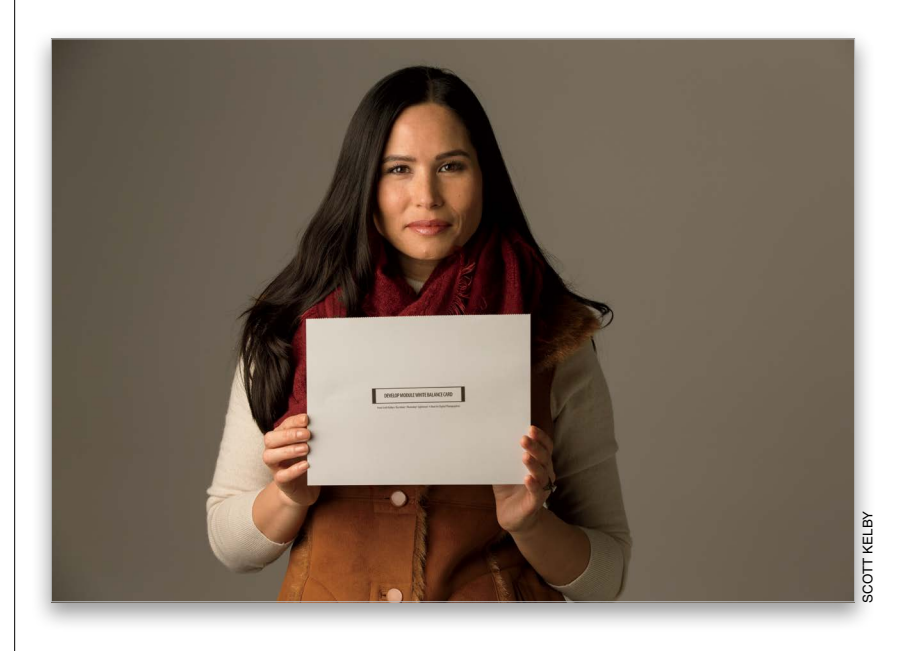

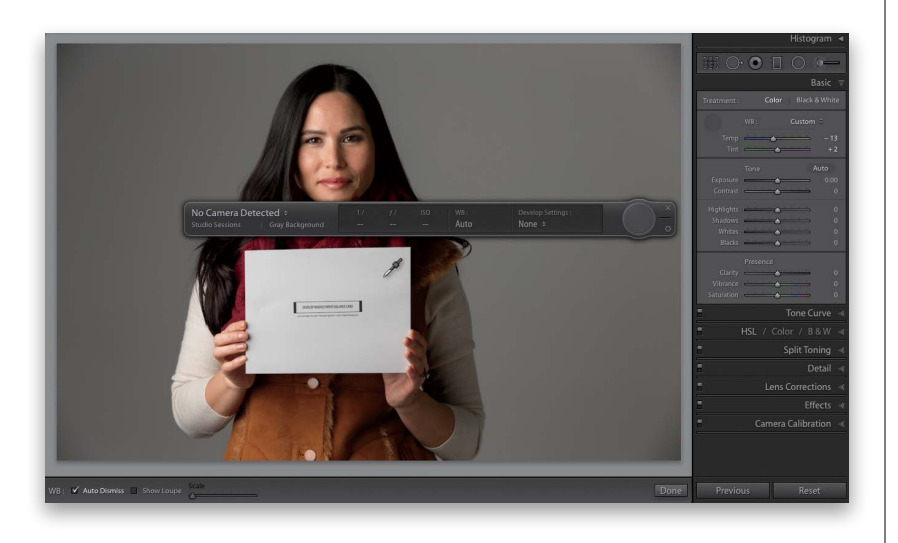

#### **Step Three:**

When the photo with the gray card appears in Lightroom, get the White Balance Selector tool **(W)** from the top of the Develop module's Basic panel, and click it once on the gray card in the photo (as shown here). That's it—your white balance is now properly set for this photo. Now, we're going to take that white balance setting and use it to automatically fix the rest of the photos as they're imported.

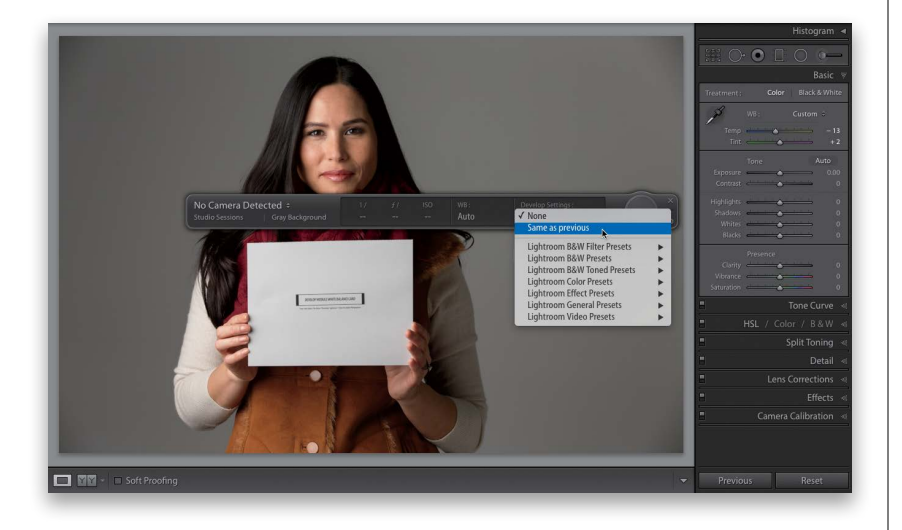

#### **Step Four:**

Go to the Tethered Capture window (press Command-T [PC: Ctrl-T] if it's no longer visible) and on the right side, from the Develop Settings pop-up menu, choose Same as Previous. That's it now you can take the gray card out of the scene (or get it back from your subject, who's probably tired of holding it by now), and you can go back to shooting. As the next photos you shoot come into Lightroom, they will have that custom white balance you set in the first image applied to the rest of them automatically. So, now not only will you see the proper white balance for the rest of the shoot, that's just another thing you don't have to mess with in post-production afterwards. Again, a big thanks to my publisher, Peachpit Press, for allowing me to include this gray card in the book for you.

#### Seeing Befores and Afters

In the first white balance project at the beginning of this chapter, I ended with a before and after, but I didn't get a chance to show you how I did that. I love the way Lightroom handles the whole before and after process because it gives you a lot of flexibility to see these the way you want to see them. Here's how:

#### **Step One:**

Any time you're working in the Develop module and you want to see what your image looked like before you started tweaking it (the "before" image), just press the \ **(backslash) key** on your keyboard. You'll see the word "Before" appear in the upperright corner of your image, as seen here. In this image, you're seeing the overly cool original image. This is probably the Before view I use the most in my own workflow. To return to your After image, press the \ key again (it doesn't say "After;" the Before just goes away).

#### **Step Two:**

To see a side-by-side Before and After view (shown here on top), press the letter **Y** on your keyboard. If you prefer a split-screen view, then click the little Before and After Views button in the bottom-left corner of the toolbar under your preview (as shown here on the bottom. If you don't see the toolbar for some reason, press the letter T to make it visible). If you click the Y button again, instead of a side-by-side before and after, you get a top/bottom before and after. Click it again, and you get a top/ bottom split screen before and after. The next set of buttons (to the right of Before & After) don't change your view, they change the settings. For example, the first one copies the Before image's settings to the After image, the second one copies the After's settings to the Before image, and the third one just swaps the Before/After settings. To return to Loupe view, just press the letter **D** on your keyboard.

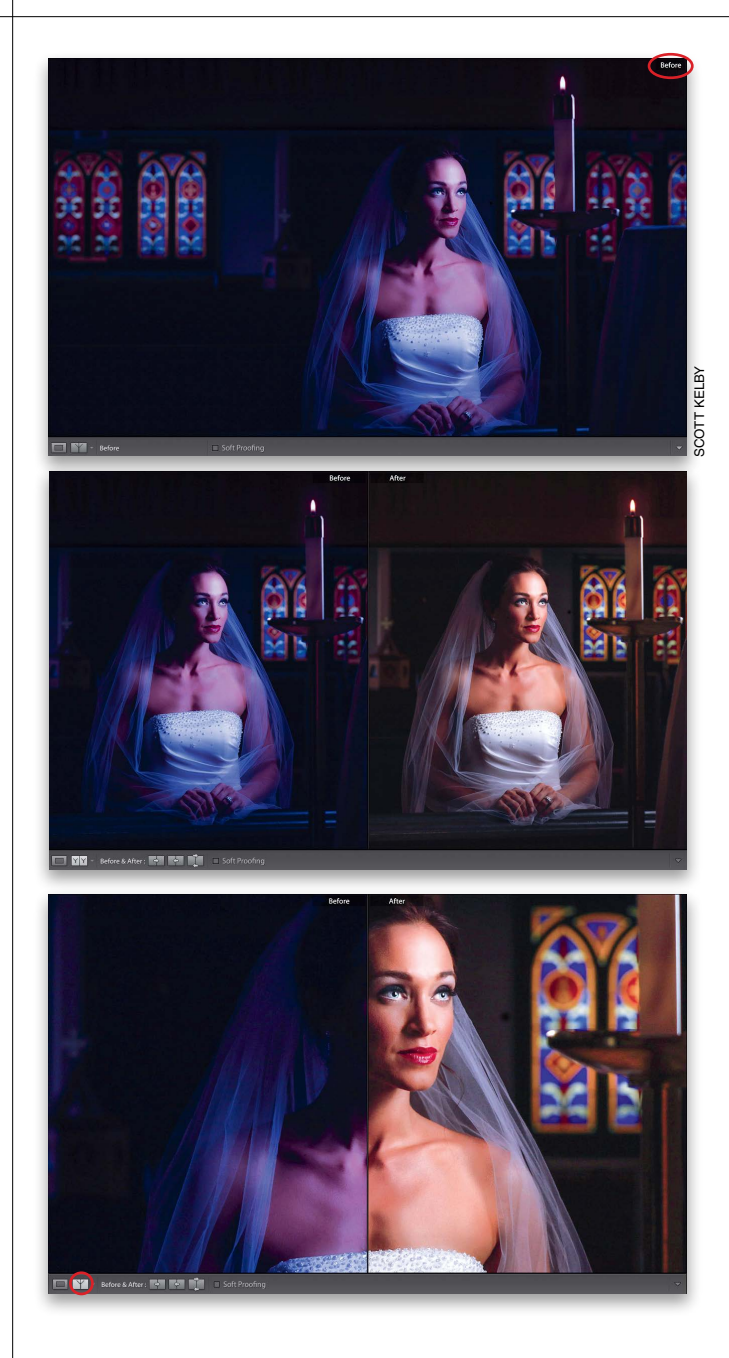

Here's a quick look at the sliders in the Basic panel (this isn't "official" it's just how I think of them). By the way, although Adobe named this the "Basic" panel, I think it may be the most misnamed feature in all of Lightroom. It should have been called the "Essentials" panel, since this is precisely where you'll spend most of your time editing images. Also, something handy to know: dragging any of the sliders to the right brightens or increases its effect; dragging to the left darkens or decreases its effect.

Color

Exposure -

Highlights -

Shadows 📥 📥

Whites 📥 📥

Blacks 🔶

Clarity

Vibrance A

Basic

Black & White

As Shot 🚊

#### My Editing Your Images Cheat Sheet

#### Automatic Toning

Click the Auto button and Lightroom automatically tries to balance the image for you. Sometimes it's great; other times... well, not so much. If you have no idea where to start, click this button and see how it looks. It might be a good starting place. If not, just click the Reset button (at the bottom of the right side Panels area).

#### **Overall Exposure**

These two sliders, Exposure and Contrast, do most of the heavy lifting when it comes to editing your images. Exposure controls the overall brightness of your photo, so you'll almost always wind up using it, at least a bit. Once it's set the way you want it, then add contrast (I rarely, if ever, lower the contrast).

#### Problems

I use these four sliders when I have a problem. I use the Highlights slider when the brightest areas of my photo are too bright (or the sky is way too bright). The Shadows slider can open up the darkest parts of my image and make things "hidden in the shadows" suddenly appear—great for fixing backlit subjects (see Chapter 8). The Whites and Blacks sliders are really for people used to setting white and black points in Photoshop's Levels feature. If that's not you, chances are you'll skip using these two.

#### Finishing Effects

These are effects sliders that add tonal contrast and make your colors more vibrant (or take the color away).

#### Controlling Overall Brightness Using the Exposure Slider

Lightroom has one main slider that controls the overall brightness of your image, making it either darker or brighter (depending on which way you drag the slider). Of course, there are other sliders that let you control specific parts of the image (like the highlights and shadows and such), but when I start to edit an image (after I have my white balance looking good), I usually want to make sure the overall exposure looks about right before I start tweaking anything else. So, this is a pretty important adjustment.

#### **Step One:**

All of the controls we're going to use at this point for editing our image are in the right side Panels area, so let's close the left side Panels area (press **F7** on your keyboard, or just click on the little gray left-facing triangle [shown circled here in red] on the far left to collapse it and tuck it out of sight). That way, our image appears much larger onscreen and that makes it much easier to see what's going on during the editing process. Okay, so here's our image opened in Lightroom's Develop module, and you can see that when I shot it, I totally trashed the exposure—it's way overexposed (I was shooting indoors at a high ISO, and then I walked outside and forgot to lower it back down).

#### **Step Two:**

To darken the overall brightness of the image, all you have to do is drag the Exposure slider to the left until the exposure looks good to you. Here, I dragged it to the left quite a bit (down to -2.25, so I was more than two-stops overexposed. Each whole number is roughly equivalent to a stop). One way I knew I had an exposure problem back in Step One was to look at the histogram (at the top of the right side Panels area), where you'll see a highlight clipping warning (I call it the "White Triangle of Death"), which lets you know parts of the image have gotten so bright there's no detail. Sometimes just lowering the Exposure amount will fix the problem. But, when that doesn't work, see page 168 on correcting highlights—it works great in conjunction with the Exposure slider.

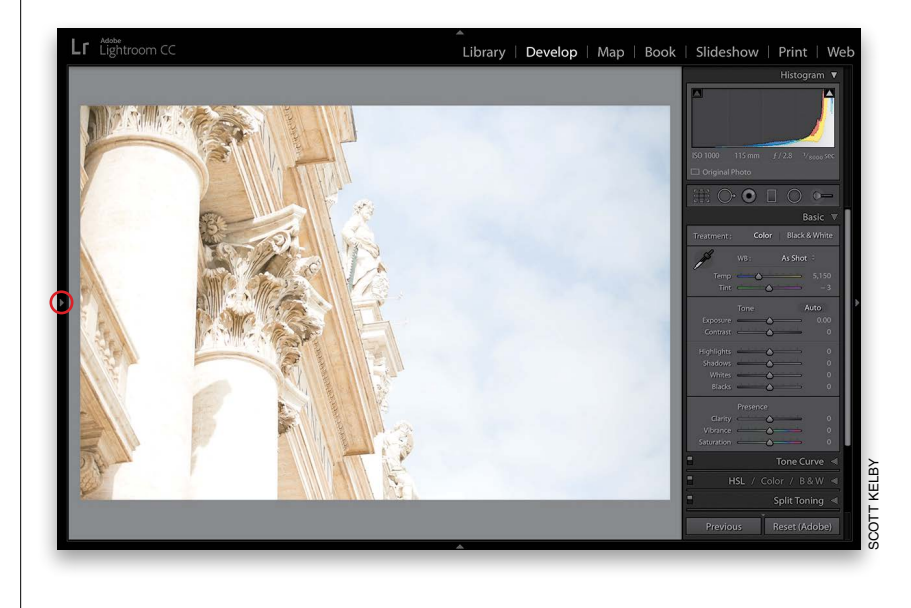

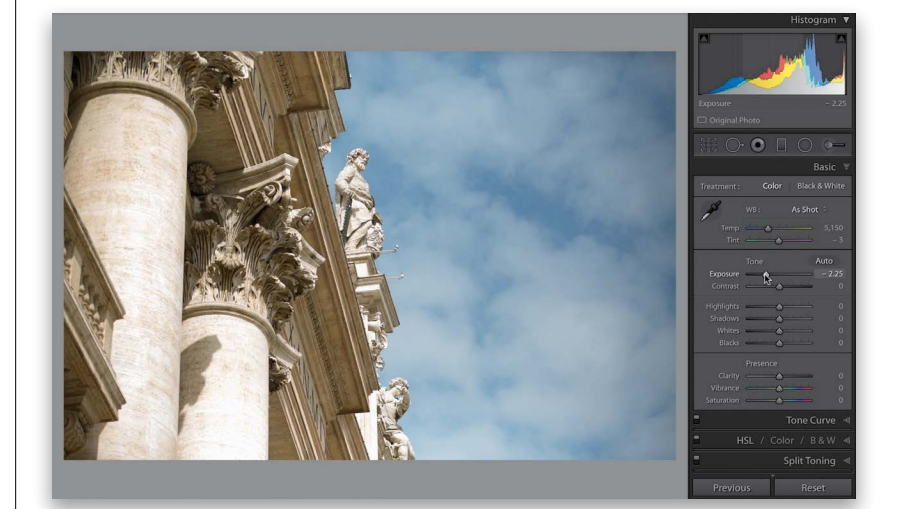

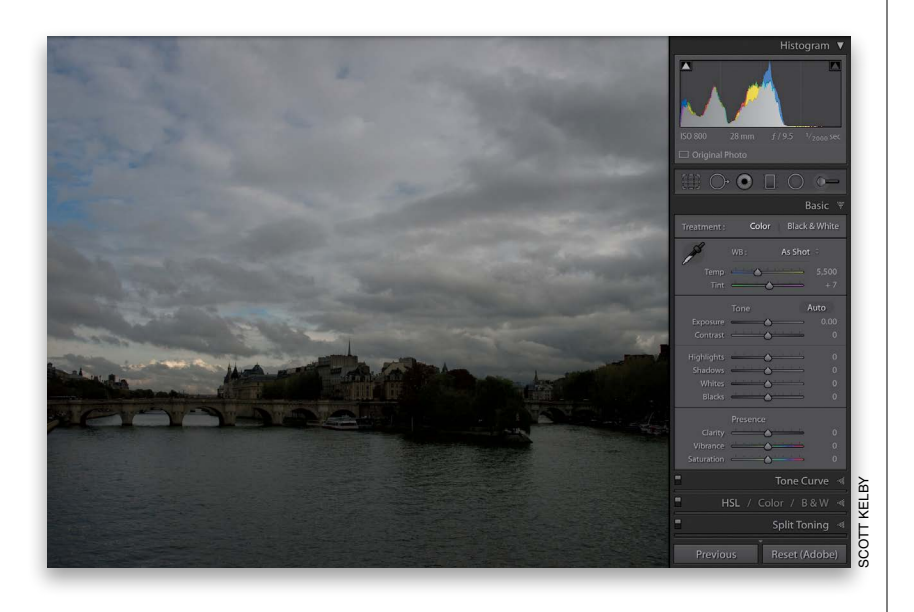

#### **Step Three:**

Of course, the Exposure slider doesn't just darken—it brightens, too, which is a good thing because this image is way too dark (underexposed). By the way, all the sliders here in the Basic panel start at zero and allow you to add more of a particular adjustment, or less depending on which way you drag. For example, if you were to drag the Saturation slider to the right, it makes the colors in your image more vivid; if you drag it to the left, it removes color (the farther you drag to the left, the more color it removes until you're left with a black-and-white image). Anyway, let's look at fixing this horribly underexposed image (I don't have a fancy reason why I underexposed it this time. I just messed up).

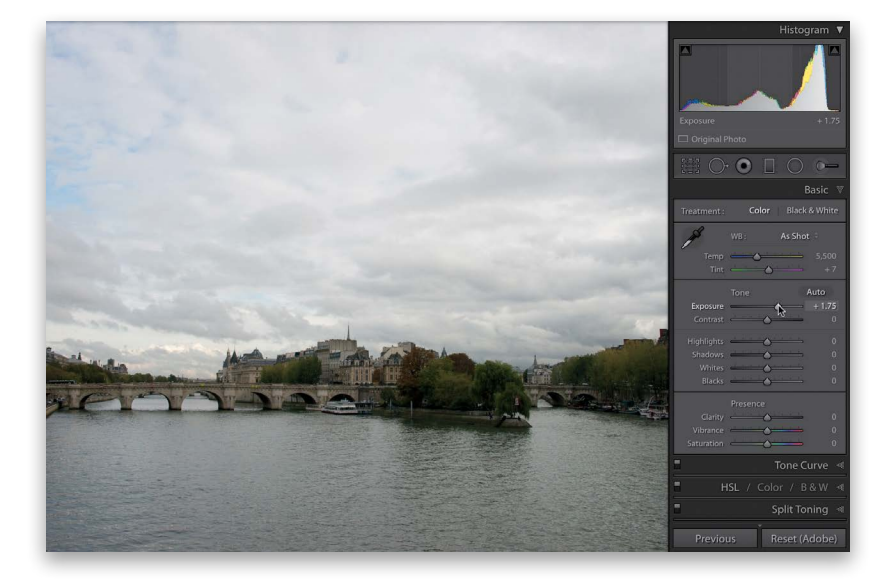

#### **Step Four:**

To make the image brighter, simply drag the Exposure to the right until the overall brightness looks good to you. In this case, I had to drag it over to +1.75 (so, I was about a stop and three-quarters underexposed. I think it was the wine. Yeah, that's it—the wine!). Of course, there's a lot more to do to this image to get it looking the way we want it to, but because we've started by setting the overall brightness first, we're now at a really good starting point for tweaking things like contrast, highlights, shadows, whites, and blacks (stuff you'll learn in the rest of this chapter).

#### Automatically Matching Exposures

If you've run into a situation where you have some images where the exposure or overall tone is off, Lightroom can usually fix it for you, pretty much automatically. This is great if you're shooting landscapes and the exposure changes on you as the light changes, or if you're shooting a portrait and your exposure changes as you're taking the shots, or about any time where you want a consistent tone and exposure across a set of images.

#### **Step One:**

Take a look at this set of images, taken with window light. The first one is too bright, the second one's too dark, the third looks about right (well, to me anyway), and the fourth and fifth look underexposed. So the exposure for these images is kind of all over the place. One brighter, three darker, and one looks okay.

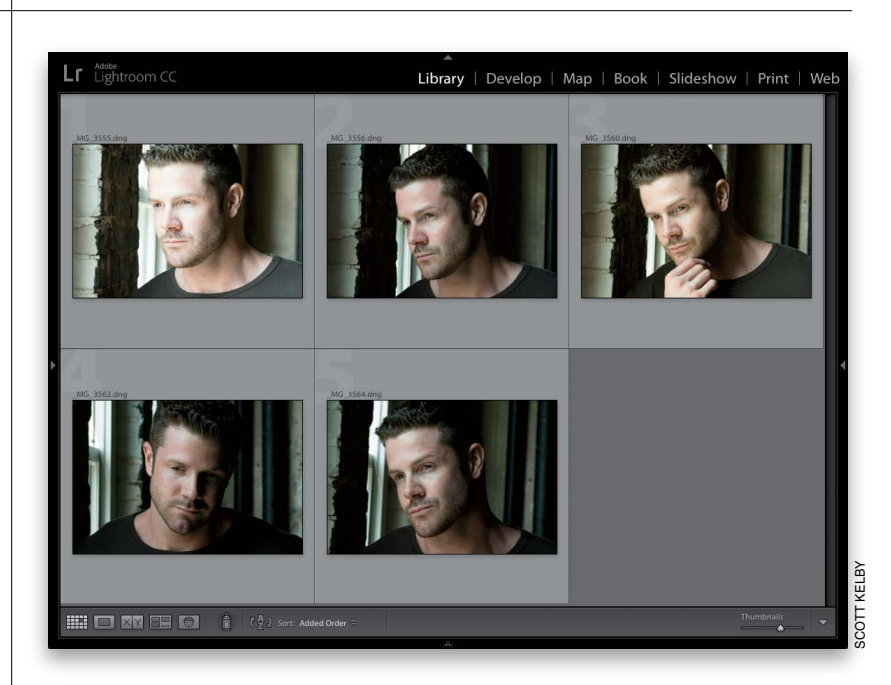

#### **Step Two:**

Click on the image that has overall exposure you want (to make it the "most selected" image), then press-and-hold the Command (PC: Ctrl) key and click on the other images to select them, as well. Now, press **D** to jump to the Develop module.

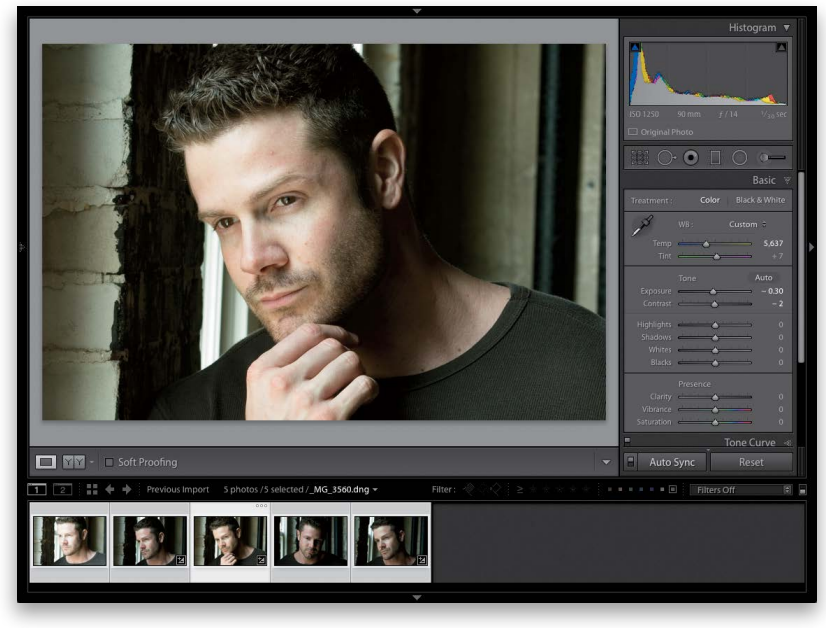

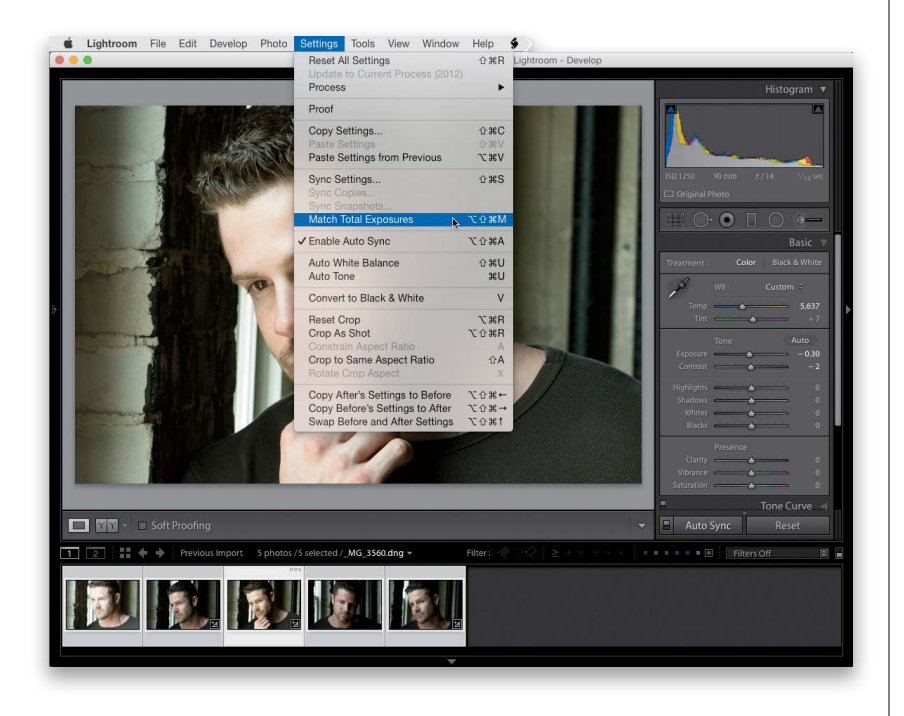

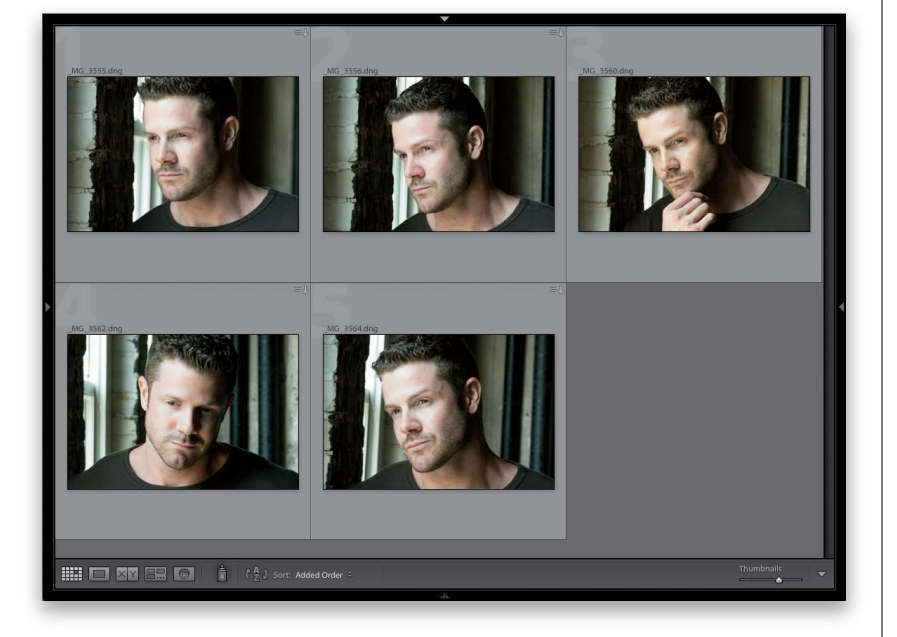

#### Step Three:

Go under the Settings menu and choose **Match Total Exposures** (as shown here). That's it. There are no settings. There's no dialog. No window. It just does its thing.

#### **Step Four:**

Press **G** to jump back to the Grid view, and now compare these images to the ones in Step One, and you can see that they all have a consistent exposure now. This works pretty darn well in most cases, which makes it pretty darn handy.

#### 60 Seconds on the Histogram (& Which Slider Controls Which Part)

At the top of the right side Panels area is a histogram, which is basically what your image looks like if you charted the exposure on a graph. Reading a histogram is easier than it looks—the darkest parts (shadows) of your image appear on the left side of the graph, the midtones appear in the middle, and the brightest parts (highlights) are on the right side. If part of the graph is flat, there's nothing in your photo in that range (so if it's flat on the far right, that means your image doesn't have any highlights. Well, not yet anyway).

#### **Exposure Slider: Midtones**

Move your cursor over the Exposure slider and a light gray area appears over the part of the histogram that the Exposure slider affects. In this case, it's mostly the midtones (so the gray area is in the middle of the histogram), but it also affects some of the lower highlights, as well.

#### **Highlights Slider: Highlights**

The Highlights slider covers the next brightest areas above the midtones. If you look at the histogram shown here, it's flat right above that, which lets you know that this image doesn't have a full range of tones—it's missing the brightest parts. Moving the Highlights slider to the right can help fill in that gap, but there's actually a different slider that covers that range.

#### **Shadows Slider: Shadows**

This controls shadow areas. You can see it only controls a small area (but it's an important area because details can get lost in the shadows). Below that area is a flat area, and that means that this image is missing tone in the darkest part of the image.

#### **Blacks & Whites Sliders**

These two sliders control the very brightest (Whites) and darkest (Blacks) parts of your image. If your image looks washed out, drag the Blacks slider to the left to add in more black (and you'll see the Blacks expand over to the left in the histogram). Need more really bright areas? Drag the Whites slider to the right (and you'll see that area in the histogram slide over to fill in that missing gap).

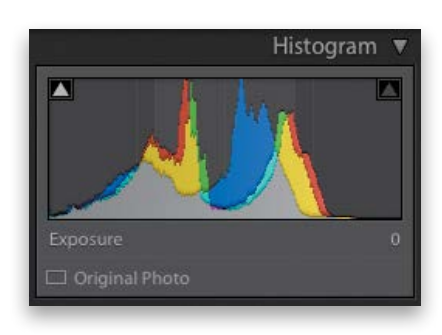

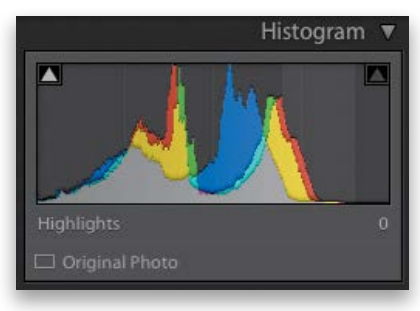

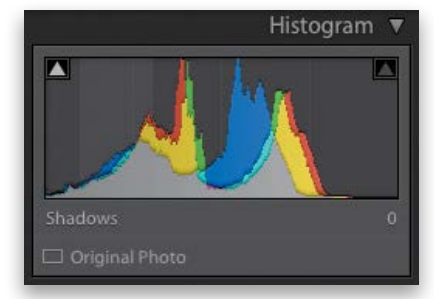

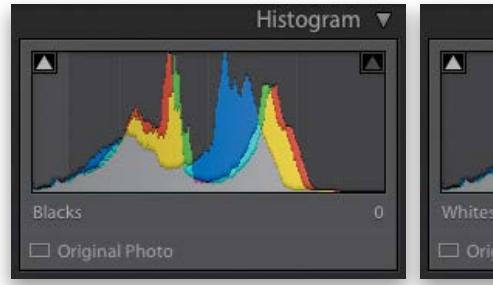

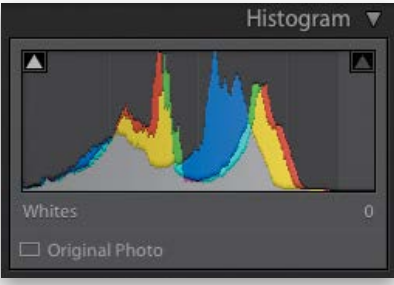

Like I mentioned in my Editing Cheat Sheet earlier in this chapter, the Auto Tone feature lets Lightroom take a crack at editing your photo (basically, it evaluates the image based on what it sees in the histogram) and it tries to balance things out. Sometimes it does a pretty darn good job, but if it doesn't, no worries—just press Command-Z (PC: Ctrl-Z) to undo it.

#### Auto Tone (Having Lightroom Do the Work for You)

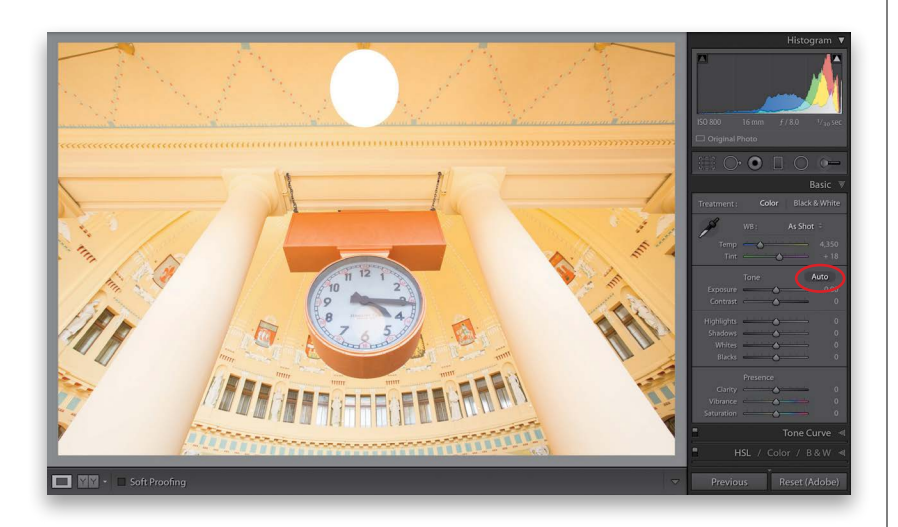

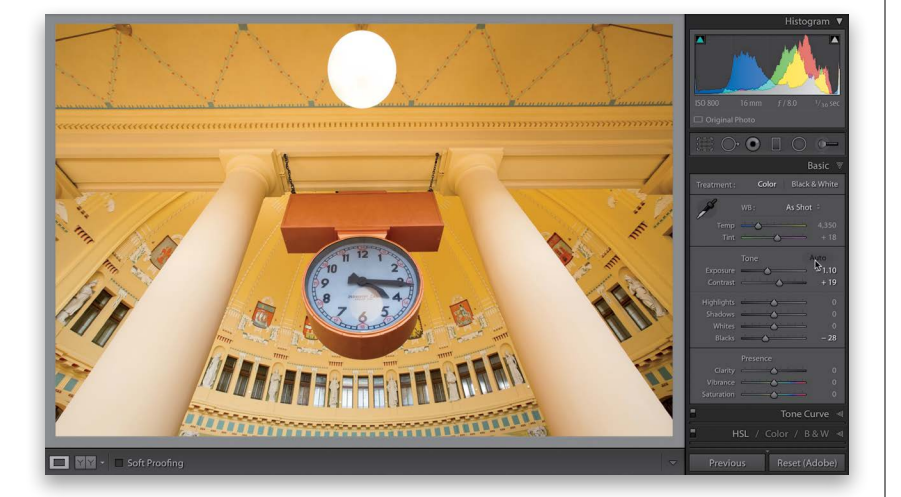

#### **Step One:**

Here's an image that's quite a bit overexposed, washed out, and flat-looking (this was taken inside the main train station in Prague). If you're not sure where to start in fixing an image, this is the perfect time to click on the Auto button (it's in the Basic panel, in the Tone section, just to the right of the word "Tone"). Just click on it and Lightroom analyzes the image and applies what it thinks is the proper correction for this photo. It will only move the sliders it thinks it needs, and they will only be the sliders in the Tone section of the Basic panel (so not things like Vibrance, Saturation, or Clarity, or stuff in other panels).

#### **Step Two:**

Just one click and look at how much better the image looks. Now, if the image doesn't look that great after clicking the Auto button, you can either: (a) just use it as a starting place and then tweak the sliders yourself, or (b) press Command-Z (PC: Ctrl-Z) to undo the Auto adjustment, so you can do your editing manually. It's worth at least trying Auto tone because it can actually do a pretty decent job sometimes—it just depends on the image. In my experience, it works really well on images that are too bright (like this one), but on images that are too dark, it often overexposes them, but you can usually fix that by simply lowering the Exposure amount.

#### Dealing With Highlight Problems (Clipping)

One potential problem we have to keep an eye out for is highlight clipping. That's when some of the highlights in an image got so bright (either when you took the shot, or here in Lightroom when you made it brighter) that there's actually no detail in those parts of the image at all. No pixels whatsoever. Just blank nothingness. This clipping happens in photos of nice cloudy skies, white jerseys on athletes, bright, cloudless skies, and a dozen other places. It happens, and it's our job to fix it so we keep detail throughout our image. Don't worry, the fix is easy.

#### **Step One:**

Here's a studio shot, and not only is our subject wearing a white coat, but I overexposed the image when I shot it. That doesn't necessarily mean we have clipping (see the intro above for what clipping means), but Lightroom will actually warn us if we do. It tells us with a white triangleshaped highlight clipping warning, which appears in the upper-right corner of the Histogram panel (shown circled here in red). That triangle is normally black, which means everything's okay—no clipping. If it turns red, yellow, or blue, it means there's some clipping but only in a particular color channel, so I don't sound the alarm for that. But, if it's solid white (like you see here), we have a problem we need to fix.

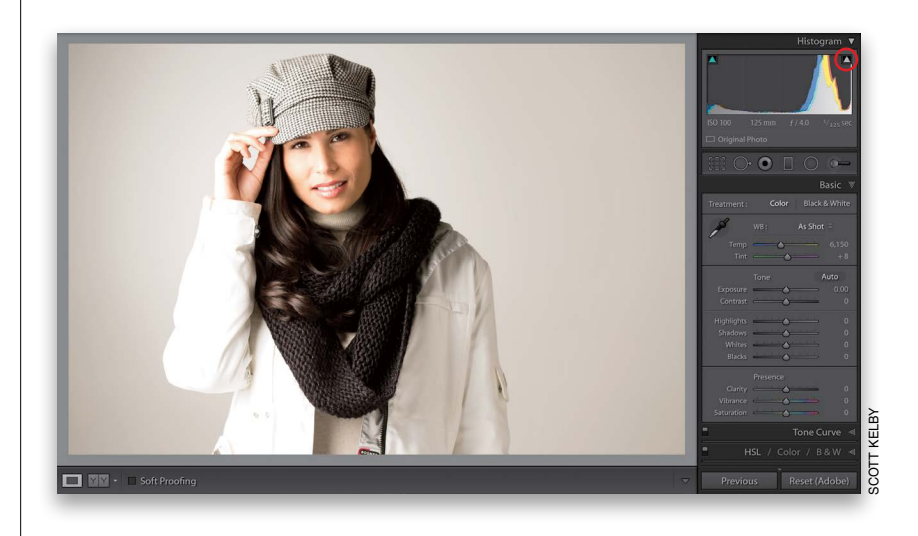

#### **Step Two:**

Okay, now we know we have a problem somewhere in our image, but exactly where? To find out exactly where the image is clipping, go up to that white triangle and click directly on it (or press the letter **J** on your keyboard). Now, any areas that are clipping in the highlights will appear in bright red (as seen here, where her arm, hand, and other parts of her jacket on the left side are clipping badly). Those areas will have *no* detail whatsoever (no pixels, no nuthin') if we don't do something about it.

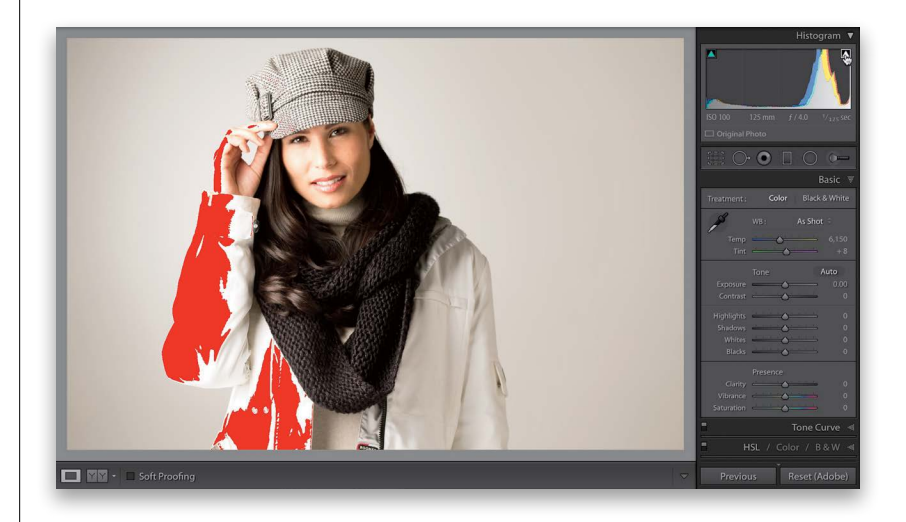

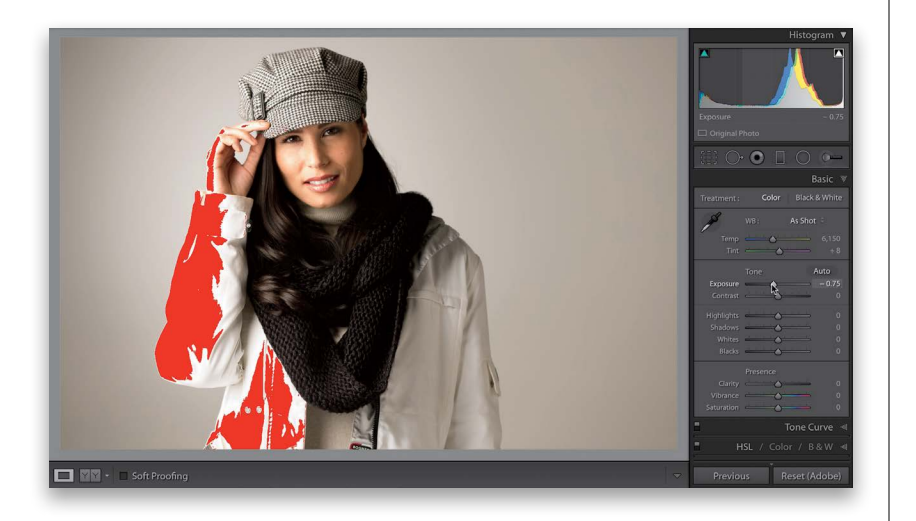

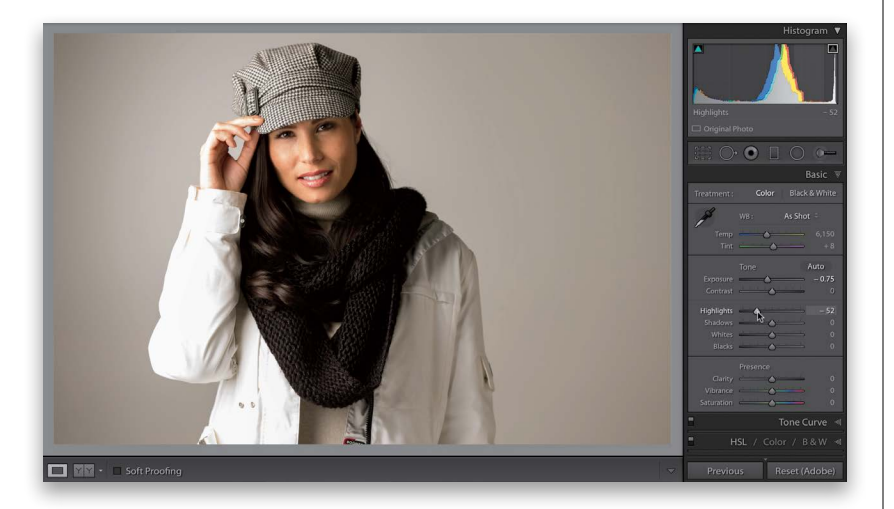

#### **Step Three:**

Sometimes just lowering the Exposure amount will do the trick and the clipping goes away and, in this case, the photo was overexposed a bit anyway, so let's start there. Here, I dragged the Exposure slider to the left to darken the overall exposure and while that looks decent now, the clipping problem is still there big time. Now, because the photo was already too bright, darkening the exposure actually helped the photo look better, but what if your exposure was okay? Then, dragging the Exposure slider to make the image darker would just make the image too dark (underexposed), so that's why we need something different-something that just affects the highlights and not the entire exposure. We want our clipping problem to go away; we generally don't want just a darker photo.

#### **Step Four:**

Let's put the Highlights slider to work. When you have a clipping problem like this, it's your first line of defense. Just drag it to the left a bit until you see the red onscreen clipping warning go away (as seen here). The warning is still turned on, but dragging the Highlights slider to the left fixed the clipping problem and brought back the missing detail, so now there are no areas that are clipping. I use this Highlight slider *a lot* on shots with bright skies and puffy clouds.

#### **TIP: This Rocks for Landscapes**

Next time you have a blah sky in a landscape or travel shot, drag the Highlights slider all the way to the left. It usually does wonders with skies and clouds, bringing back lots of detail and definition. Really an incredibly handy little tip.
# Opening Up the Shadows (Like "Fill Light" on a Slider)

When you've got a subject that's backlit (so they look almost like a silhouette), or part of your image is so dark all the detail is getting lost in the shadows, help is just one slider away. The Shadows slider does an amazing job of opening up those dark shadow areas and putting some light on the subject (almost like you had a flash to add in a bit of fill light).

#### **Step One:**

Here's the original image and you can see the subject is backlit. While our eyes do an amazing job of adjusting for scenes like this with such a wide range of tones, as soon as we press the shutter button and take the shot, we wind up with a backlit image where our subject is in the shadows (like you see here). As good as today's cameras are (and they are the most amazing they've ever been), they still can't compete with the incredible tonal range of what our eyes can see. So, don't feel bad if you create some backlit shots like this, especially since you're about to learn how easy it is to fix them.

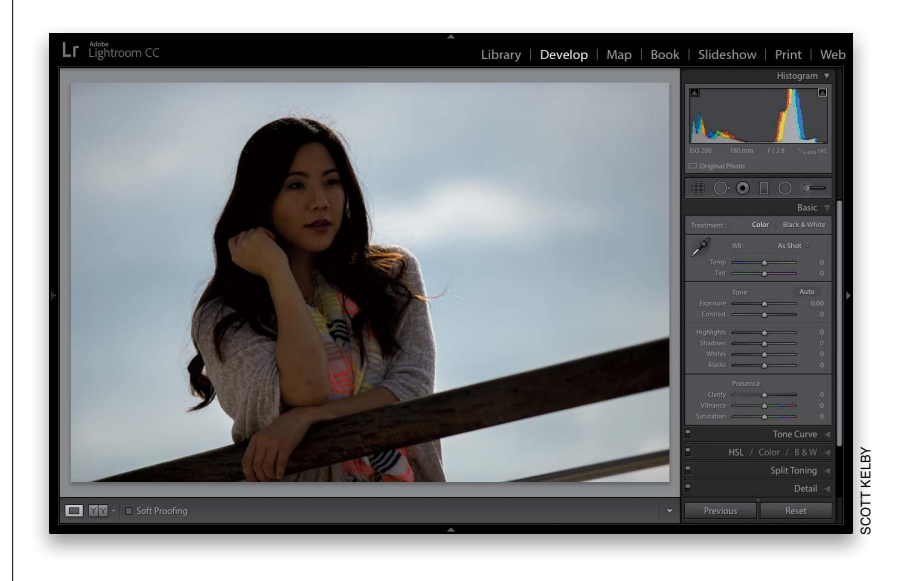

#### **Step Two:**

Just go to the Shadows slider, drag it to the right, and as you do, just the shadow areas of your photo are affected. As you can see here, the Shadows slider does an amazing job of opening up those shadows and bringing out detail in the image that was just hidden in the shadows. Note: Sometimes, if you really have to drag this slider way over to the right, the image can start to look a little flat. If that happens, just increase the Contrast amount (dragging to the right), until the contrast comes back into the photo. You won't have to do this very often, but at least when it happens you'll know to add that contrast right back in to balance things out.

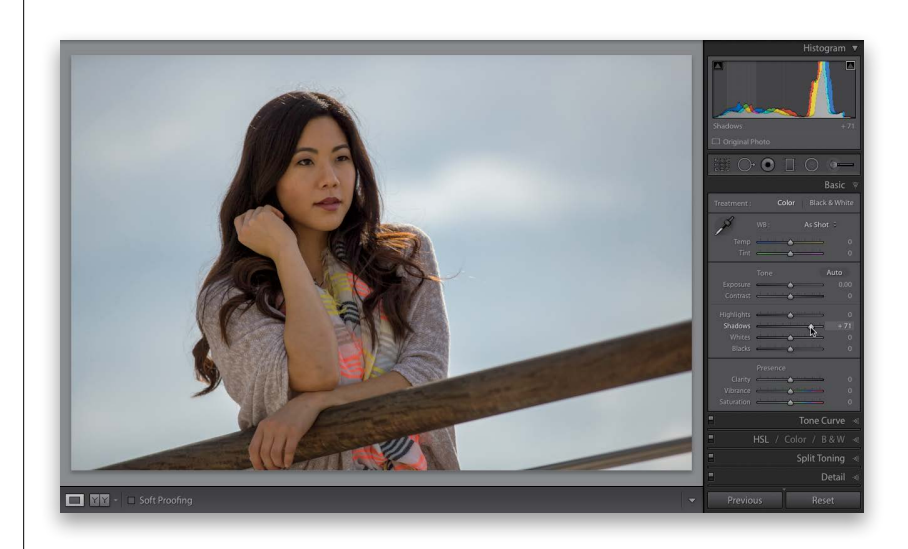

One way to get the most out of your image editing is to expand the tonal range of your photo by setting your white point and black point (this is something Photoshop users have done for many years using Photoshop's Levels control). We do this using the Whites and Blacks sliders. We increase the whites as far as we can without clipping the highlights, and increase the blacks as far as we can without clipping the deepest shadows too much (although, I personally don't mind a little shadow clipping), which expands the tonal range big time.

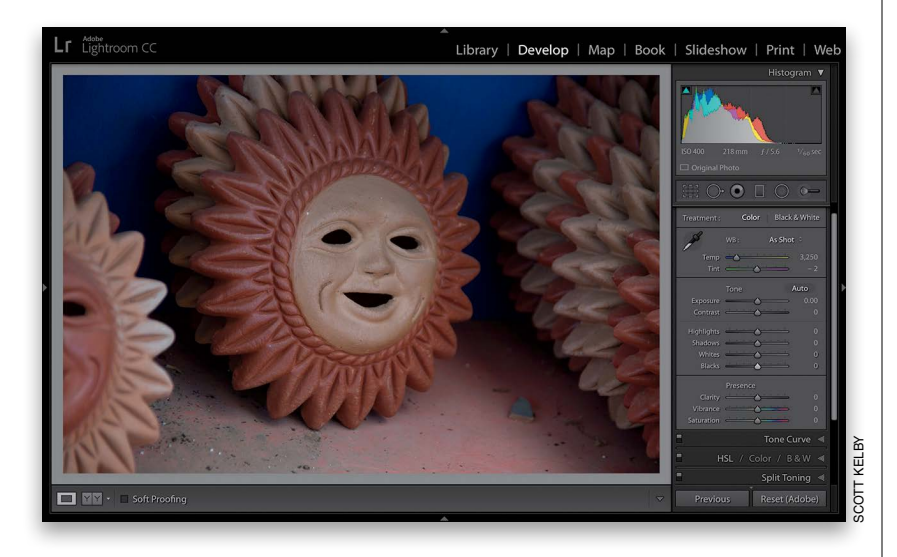

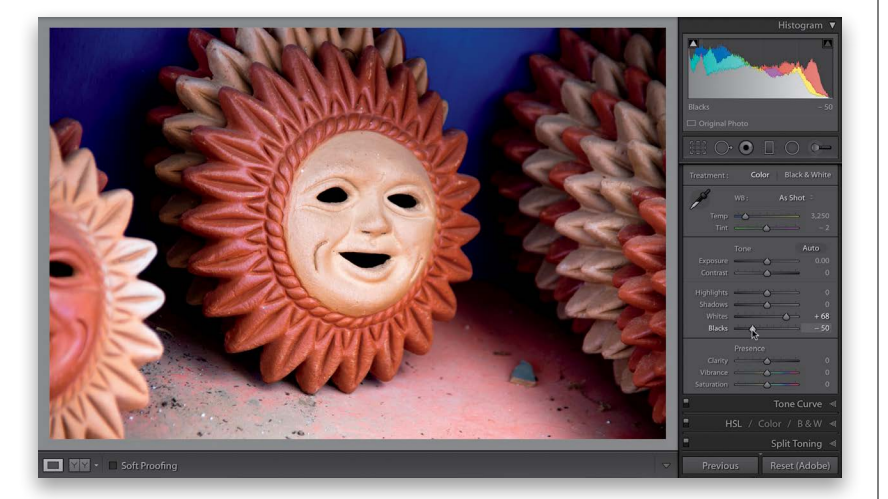

# Setting Your White Point and Black Point

#### **Step One:**

Here's the original image and you can see it looks pretty flat. When you see a flat-looking shot like this, it's a perfect candidate for expanding its tonal range by setting the white and black points (right in the Basic panel, below Highlights and Shadows).

#### Step Two:

Start by dragging the Whites slider to the right until you see the "White Triangle of Death" (errrr, I mean the white triangleshaped clipping warning) up in the topright corner of the Histogram panel (at the top of the right side Panels area) and back it off a bit until the triangle turns solid black again. That's as far as you want to take it. Any farther and you can damage (clip) the highlights (see page 168 for more on clipping the highlights). You can do the same things with the Blacks slider, but to add more blacks (and expand the range), drag to the left until you see the shadow clipping warning (in the top-left corner of the Histogram panel) turn white. I think some things should actually be solid black in a photo, so if I clip the shadows a bit but the photo looks better to me, I go with it. Just sayin'. Anyway, I'm clipping the shadows a bit here and it still looks good to me.

Continued

#### **Step Three:**

You can get an onscreen preview of any clipping by pressing-and-holding the Option (PC: Alt) key before you drag either the Whites or Blacks sliders. When you do this with the Whites slider, the image turns black (as seen here). As you drag to the right, any areas that start to clip in individual channels (not as critical) start to appear in that color. So, if you're just clipping the Red channel, you'll see areas appear in red (as seen here) or if they're yellow or blue, you're just clipping those channels. I pretty much let that go for the most part, but if I see areas start to appear in white (all three channels are clipping. Ack!), I know I've gone too far and I back it off to the left a little. If you press-and-hold the Option key with the Blacks slider, it's the opposite. The image turns solid white and as you drag the Blacks slider to the left, any parts that become solid black start to appear in either the color of the channel that's clipping, or in black if all the channels are clipping.

#### **Step Four:**

Okay, now that I've gone over the manual way to set your white and black points, and how to use the Option (PC: Alt) key to keep you from clipping either the highlights or shadows, here's what I actually do in my own workflow: I let Lightroom automatically set them for me. That's right, it can automatically set both for you, and it's pretty good at pushing the sliders as far out as they can go without clipping (it does, though, sometimes clip the shadows a bit, but, again, you know how I feel about that). Here's how you have it set them automatically (this is so simple): Just press-and-hold the Shift key, then double-click on the Whites slider knob and it sets your white point; double-click on the Blacks slider knob and it sets your black point. Yes, it's that easy, and that's what I use in my own workflow. By the way, if you Shift-doubleclick on either one and it doesn't move, then it's already set as far as it should go.

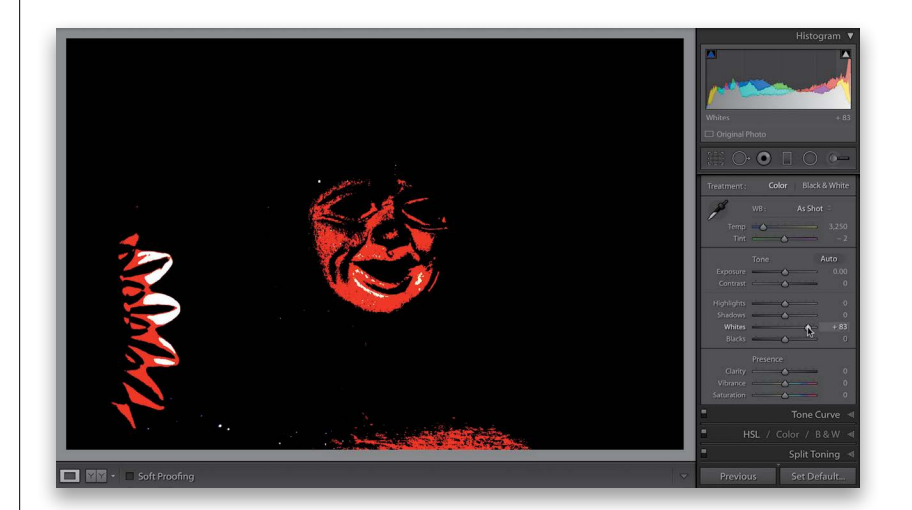

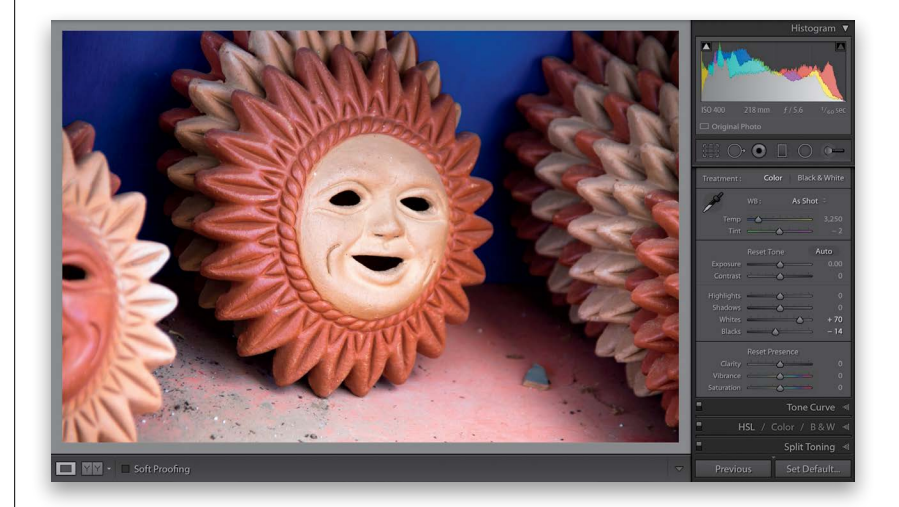

When Adobe was developing the Clarity control, they had actually considered calling the slider "Punch," because it adds midtone contrast to your photo, which makes it look, well...more punchy. It's great for bringing out detail and texture, and as of Lightroom 4, you can use a lot more Clarity than you could in the past. If you used a lot before, you'd often get little dark halos around edge areas, but now you can crank it up, bringing in detail galore, without the ugly halos. Plus, the Clarity effect just plain looks better now in Lightroom!

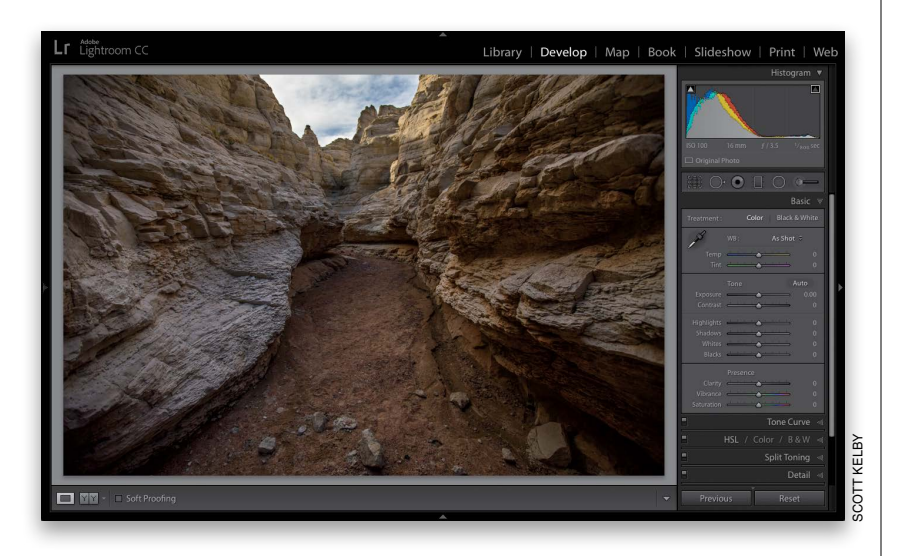

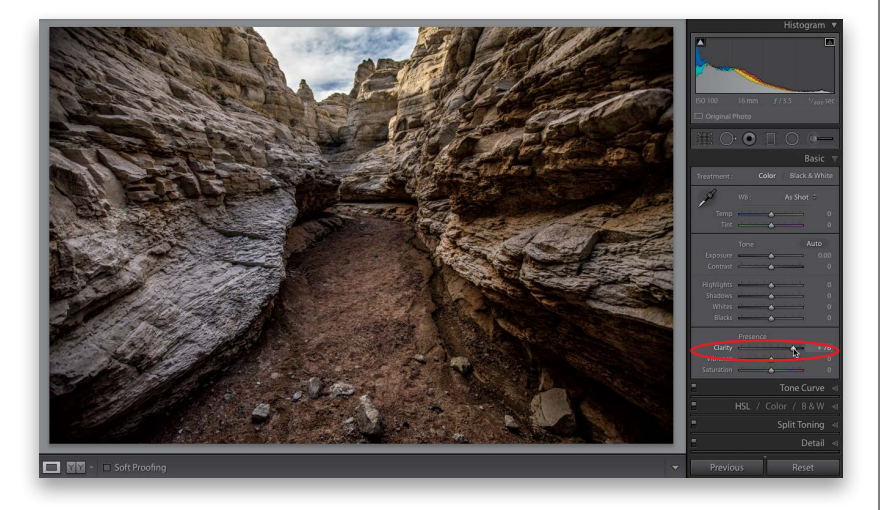

# Adding "Punch" to Your Images Using Clarity

#### **Step One:**

Here's the original photo and it's a perfect candidate for adding Clarity because Clarity brings out detail in your image (what it actually does is increases midtone contrast, but that has the effect of enhancing detail). So, when I see an image with lots of texture and detail I want to enhance, I grab the Clarity slider. Which kinds of shots work best with Clarity? Usually anything with wood (from churches to old country barns), landscape shots (because they generally have so much detail), cityscapes (buildings love clarity, so does anything glass or metal), or basically anything with lots of intricate detail (even an old man's craggy face looks great with some Clarity). I don't add Clarity to photos where you wouldn't want to accentuate detail or texture (like a portrait of a mother and baby, or a closeup portrait of a woman).

#### **Step Two:**

To add more punch and midtone contrast to our image here, drag the Clarity slider quite a bit to the right. Here, I dragged it to +76 and you can really see the effect. Look at the added detail in the rocks and the ground. If you drag too far in some photos, you might start to see a black glow appear around the edges. If that happens, back it off a bit until the glow goes away.

*Note:* The Clarity slider does have one side effect (which I happen to like) and that is that it tends to brighten the areas it affects a bit, as well as just enhancing the detail.

# Making Your Colors More Vibrant

Photos that have rich, vibrant colors definitely have their appeal (that's why professional landscape photographers got so hooked on Velvia film and its trademark saturated color), and although Lightroom has a Saturation slider for increasing your photo's color saturation, the problem is it increases all the colors in your photo equally—the dull colors get more saturated, but the colors that are already saturated get even more so, and well...things get pretty horsey, pretty fast. That's why Lightroom's Vibrance control may become your Velvia.

#### **Step One:**

In the Presence section (at the bottom of the Basic panel) are two controls that affect the color saturation. I avoid the Saturation slider because everything gets saturated at the same intensity (it's a very coarse adjustment). In fact, I only use it to remove color-never to add it. If you click-and-drag the Saturation slider to the right, your photo gets more colorful, but in a clownish, unrealistic way. Here's our original image (a photo of my house) with no color boost (just seeing if you were paying attention). The sky is kind of "meh" and dull (colorwise), and the roof of the church is kind of washed-out looking, too, but at least the trees look okay.

#### Step Two:

When you see a dull sky, a washed-out roof, a lifeless, monotone-looking color image, that's a job for the Vibrance slider! Here's basically what it does: It boosts the vibrance of any dull colors in the image guite a bit. If there are already saturated colors in the image, it tries not to boost them very much, so things don't get too vibrant. Lastly, if your photo has people in it, it uses a special mathematical algorithm to avoid affecting flesh tones, so the skin on your people doesn't start to look too colorful (of course, that doesn't come into play in this particular image). Anyway, using Vibrance gives a much more realistic-looking color boost than you'd ever get from Saturation. I pushed it pretty far here, but in my own workflow, I'm usually between 10 and 25 for my Vibrance amount, and only if I have an image that I think needs it.

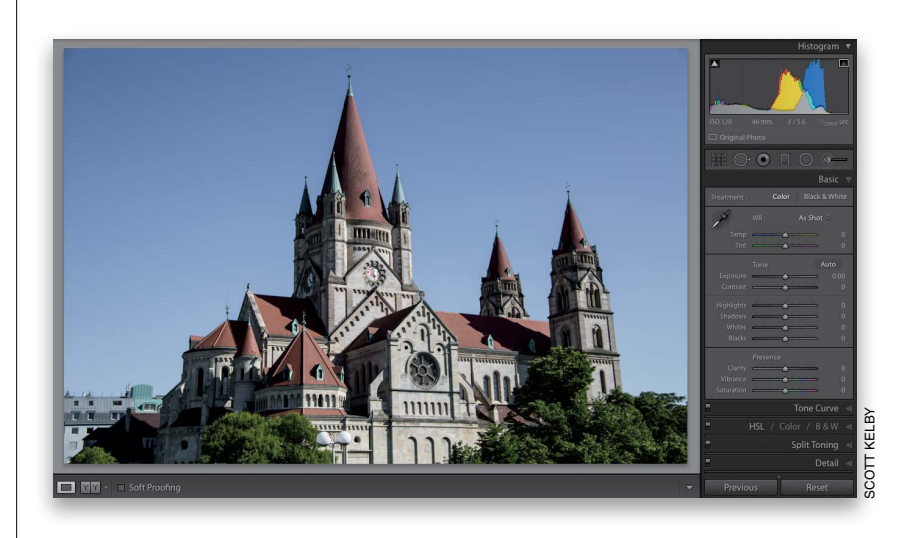

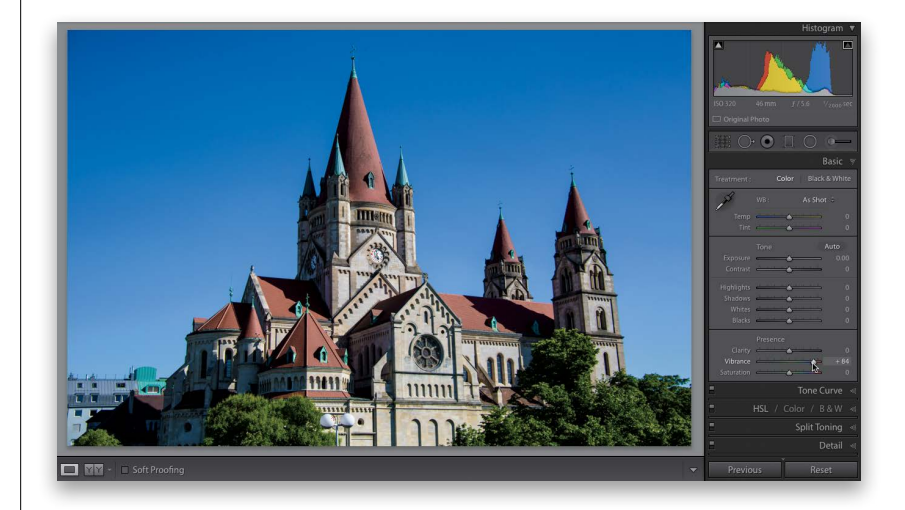

If I had to point to the biggest problem I see in most people's images (we get hundreds sent to us each month for "Blind Photo Critiques" on our weekly photography talk show, *The Grid*), it's not white balance or exposure problems, it's that their images look flat (they lack contrast, big time). It's the single biggest problem, and yet it's about the easiest to fix (or it can be a bit complex, depending on how far you want to take this). I'll cover both methods here (the simple and the advanced):

# Adding Contrast (and How to Use the Tone Curve)—This Is Important Stuff!

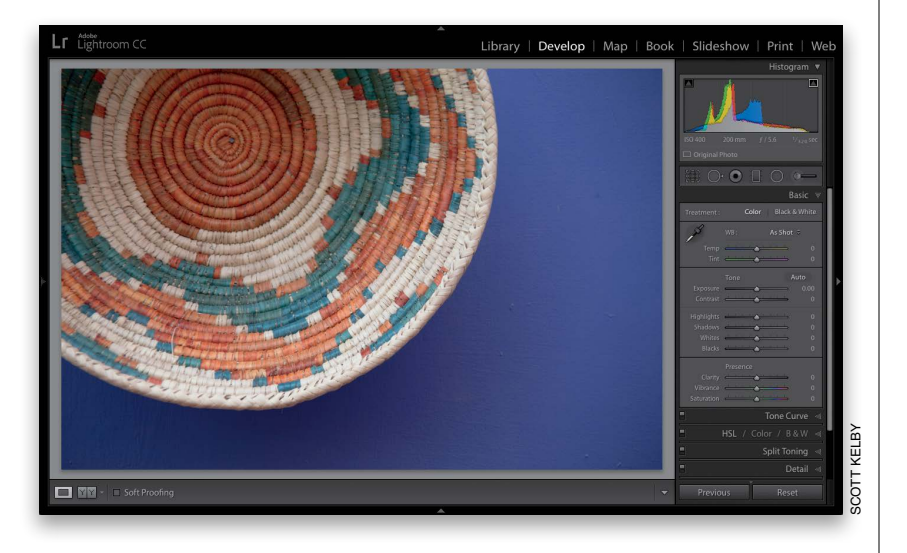

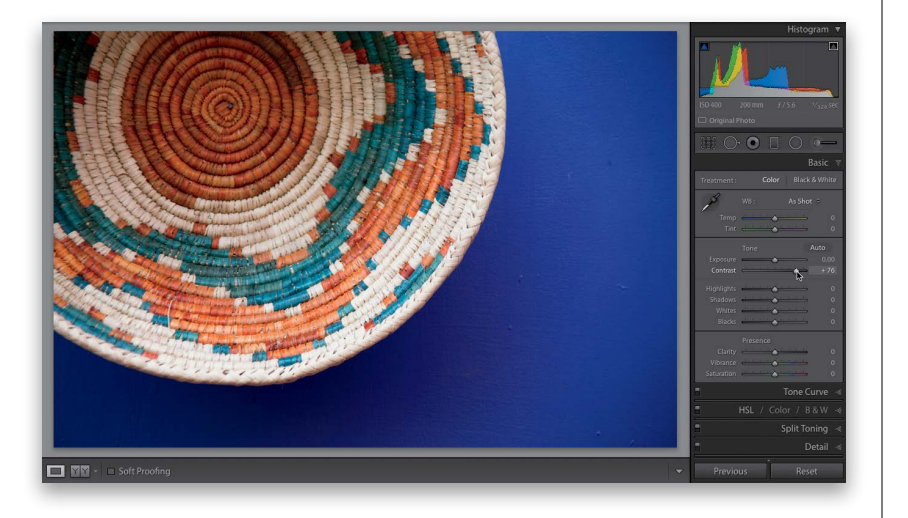

#### **Step One:**

Here's our flat, lifeless image. Before we actually apply any contrast (which makes the brightest parts of the image brighter and the darkest parts darker), here's why contrast is so important: when you add contrast, it (a) makes the colors more vibrant, (b) expands the tonal range, and (c) makes the image appear sharper and crisper. That's a lot for just one slider, but that's how powerful it is (in my opinion, perhaps the most underrated slider in Lightroom). Now, for those of you coming from a much earlier version of Lightroom, the Contrast slider used to have so little effect that we really didn't use it at allwe had to use the Tone Curve to create a decent amount of contrast. But, Adobe fixed the math behind it back in Lightroom 4, and now it's awesome.

#### **Step Two:**

Here, all I did was drag the Contrast slider to the right, and look at the difference. It now has all the things I mentioned above: the colors are more vibrant, the tonal range is greater, and the whole image looks sharper and snappier. This is such an important tweak, especially if you shoot in RAW mode, which turns off any contrast settings in your camera (the ones that are applied when you shoot in JPEG mode), so RAW images look less contrasty right out of the camera. Adding that missing contrast back in is pretty important and, it's just one slider. By the way, I never drag it to the left to reduce contrast—I only drag it to the right to increase it.

Continued

#### **Step Three:**

Now, there's a more advanced method of adding contrast using the Tone Curve panel (this is what we used to do before Adobe fixed the Contrast slider. But, before we get into it, I just want to let you know up front that I no longer use this method myself—the effect of the new Contrast slider is all I need for my own image editing-but I wanted to include it here in the book for anyone who wants to learn it). If you scroll down past the Basic panel, you'll find the Tone Curve panel (shown here). Look in the bottom of the panel, and you'll see that Point Curve is set to Linear (shown circled here in red), which just means the curve is flat—there's no contrast applied to the image yet (unless, of course, you already used the Contrast slider, but in this case I didn't—the Contrast slider in the Basic panel is set to zero).

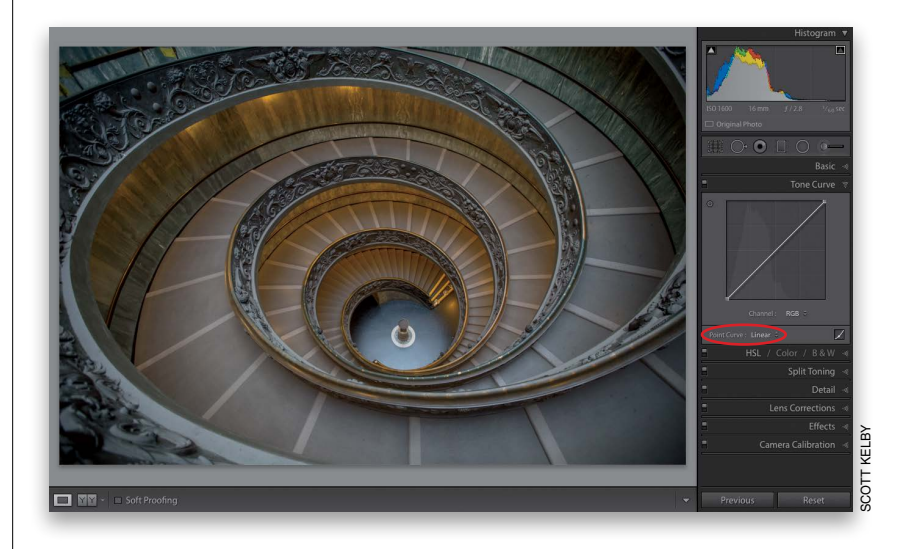

#### **Step Four:**

The fastest and easiest way to apply contrast here is just to choose one of the presets from the Point Curve popup menu. For example, choose Strong **Contrast** and look at the difference in your photo. Look how much more contrasty the photo now looks—the shadow areas are stronger and the highlights are brighter, and all you had to do was choose this from a pop-up menu. If you look at the curve, you can now see a slight bend in it, almost like it's forming a slight "S" shape. You'll also see adjustment points added to the curve. The bump upward at the top third of the line increases the highlights, and the slight dip downward at the bottom increases the shadows. (Note: If you see sliders beneath your curve graph, you're not guite in the right section of this panel, and you won't see these points on your curve. To get to the right section, click on the Point Curve button to the right of the Point Curve pop-up menu to hide the sliders and see the points.)

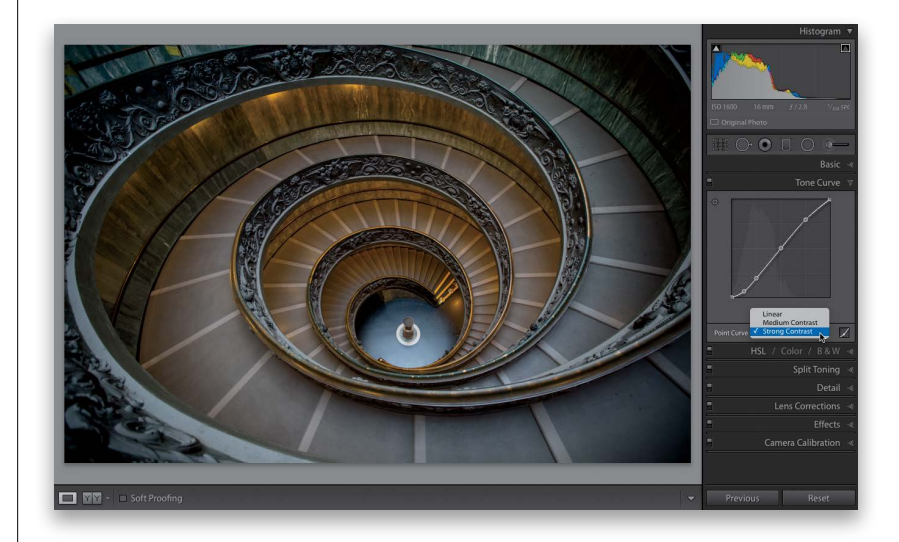

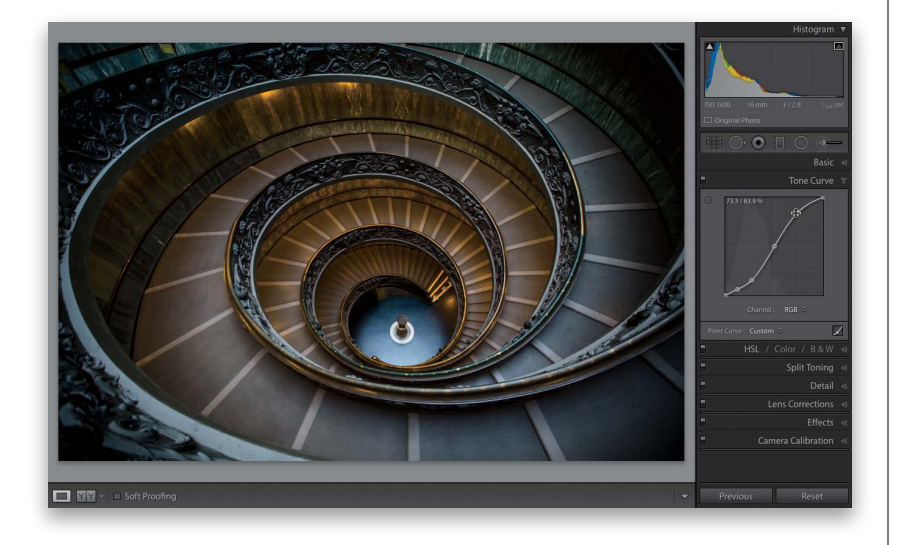

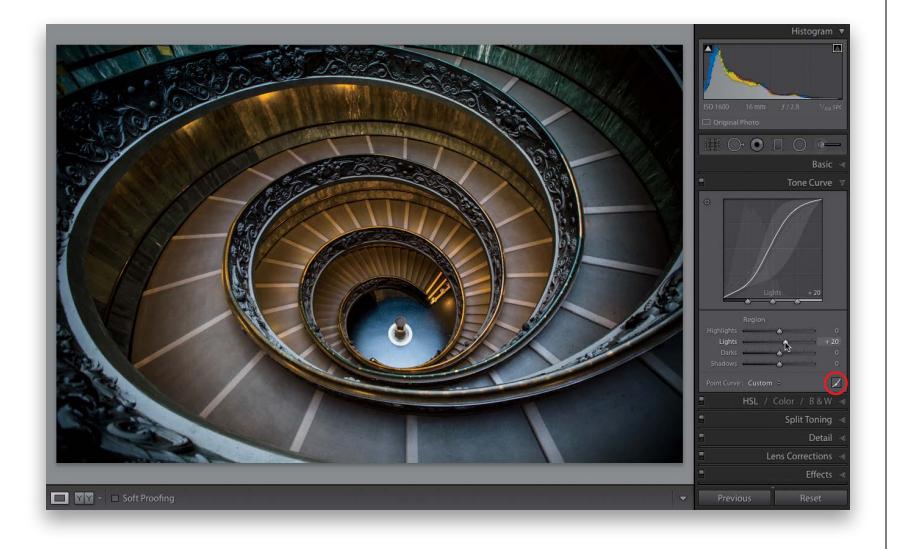

#### **Step Five:**

If you think the Strong Contrast preset isn't strong enough, you can edit this curve yourself, but it's helpful to know this rule: the steeper you make that S-curve, the stronger the contrast. So, to make it steeper (and the image more contrasty), you'd move the point near the top of the curve (the highlights) upward and the bottom of the curve (the darks and shadows) downward. To move your top point higher, move your cursor over the point, and a two-headed arrow appears. Click-and-drag it upward (shown here) and the image gets more contrast in the highlights. Do the same at the bottom to increase the contrast in the shadows. By the way, if you start with the Linear curve, you'll have to add your own points: Click about 3/4 of the way up to add a highlights point, then drag it upward. Click about 1/4 of the way up the curve to add a shadows point, and drag down until you have a steep S-curve and lots more contrast (as seen here).

#### **Step Six:**

There's another way to add contrast, or stack more contrast on top of what you've already done, and that is by using the other section of the Tone Curve panel. To get to this, click on the little Point Curve button (shown circled here) to reveal the curve sliders. These sliders adjust the curve for you, and each represents part of the curve—dragging to the right increases the steepness of that tonal area and dragging to the left flattens out the tone curve in that area. The Highlights slider moves the top-right part of the curve and affects the very brightest parts of the image. The Lights slider affects the next brightest area (the ¼-tones). The Darks slider controls the midtone shadow areas (the <sup>3</sup>/<sub>4</sub>-tones). And, the Shadows slider controls the very darkest parts of the image. As you move a slider, you'll see the curve change. Note: If you created an S-curve for contrast earlier, moving these sliders adds more contrast on top of what you've already done.

Continued

#### **Step Seven:**

Besides using the sliders, you can also use the Targeted Adjustment tool (or TAT, for short). The TAT is that little round targetlooking icon in the top-left corner of the Tone Curve panel (shown circled here in red). It lets you click-and-drag (up or down) directly on your image and adjusts the curve for the part you're clicking on. The crosshair part is actually where the tool is located (as shown on the right) the target with the triangles is there just to remind you which way to drag the tool, which (as you can see from the triangles) is up and down.

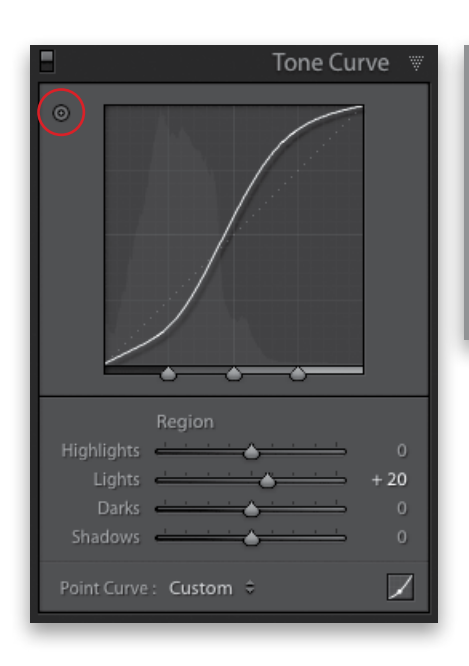

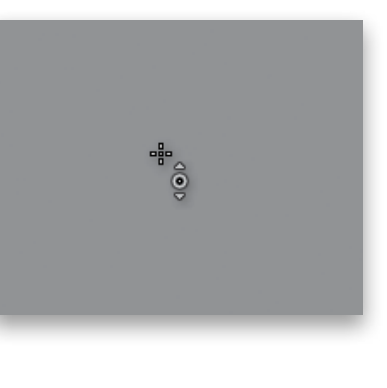

#### **Step Eight:**

You can have even more control over how the curve works by using the three Range slider knobs that appear at the bottom of the curve graph. They let you choose where the black, white, and midpoint ranges are that the tone curve adjusts (you determine what's a shadow, what's a midtone, and what's a highlight by where you place them). For example, the Range slider knob on the left (circled here in red) divides the shadows and darks—the area that appears to the left of it will be affected by the Shadows slider. If you want to expand the Shadows slider's range, clickand-drag that left Range slider knob to the right (as shown here). Now, your Shadows slider adjustments affect a larger range of your photo. The middle Range slider knob covers the midtones—clicking-and-dragging it to the right decreases the space between the midtone and highlight areas. So, your Lights slider now controls less of a range, and your Darks slider controls more of a range. To reset any of these sliders to their default position, just double-click directly on the one you want to reset.

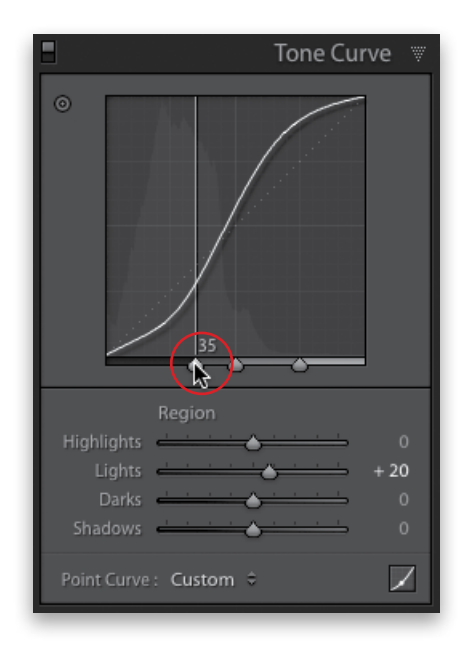

| Tone Curv              | /e ₩ |
|------------------------|------|
|                        |      |
|                        |      |
|                        |      |
| Region                 |      |
| Highlights             | 0    |
| Lights 📥 📥             | 0    |
| Darks 📥 📥              | Ó    |
| Shadows 📥 📥            | Ó    |
| Point Curve : Custom 🗢 |      |
|                        | _    |

#### **Step Nine:**

Another thing you'll want to know is how to reset your tone curve and start over from scratch—just double-click directly on the word Region and it resets all four sliders to 0. Also, to see a before/after of just the contrast you've added with the Tone Curve panel, toggle the Tone Curve adjustments off/on using the little switch on the left side of the panel header (shown circled here). Just click it on or off.

#### **TIP: Adding Mega-Contrast**

If you did apply some Contrast in the Basic panel, using the Tone Curve actually adds more contrast on top of that contrast, so you get mega-contrast, when needed.

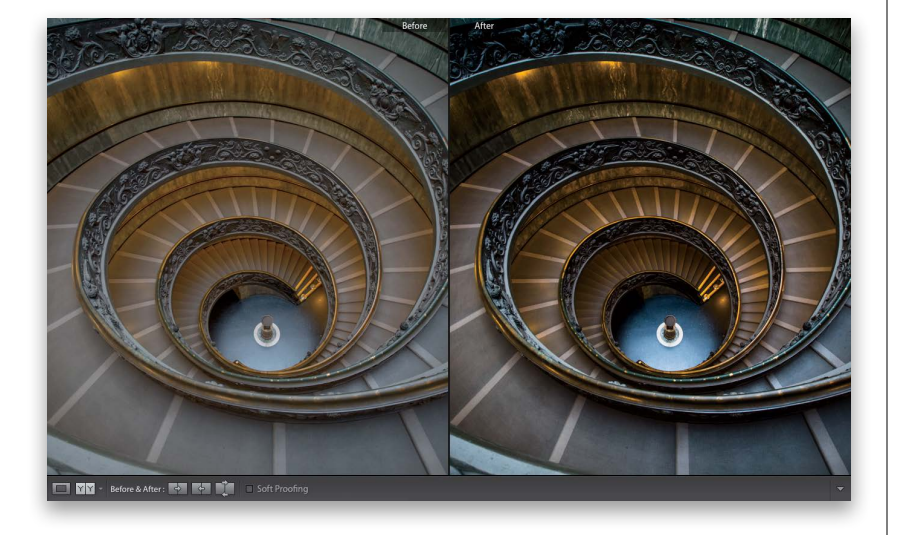

#### Step 10:

As we finish this off, here's a before/after with our original image and after adding a nice bit of contrast. Adding contrast is important and is a powerful way to give your images some life.

# Applying Changes Made to One Photo to Other Photos

This is where your workflow starts to get some legs, because once you've edited one photo, you can apply those exact same edits to other photos. For example, at the beginning of this chapter, we fixed the white balance for one photo. But what if you shot 260 photos during one shoot? Well, now you can make your adjustments (edits) to one of those photos, then apply those same adjustments to as many of the other photos as you'd like. Once you've selected which photos need those adjustments, the rest is pretty much automated.

#### **Step One:**

Let's start by fixing the exposure and the white balance for this catalog shoot. In the Library module, click on a photo, then press **D** to jump over to the Develop module. In the Basic panel, go ahead and make your adjustments until the photo looks about right (you can see my adjustments in the overlay. I also pressed **Y**, so you could see a before/after side-by-side view here). So, those are the first steps—fix the exposure, white balance, and a few other things. Now press D to return to the regular view. (Just a reminder, you can download this photo and follow along at **http://kelbyone**. .com/books/lrcc.)

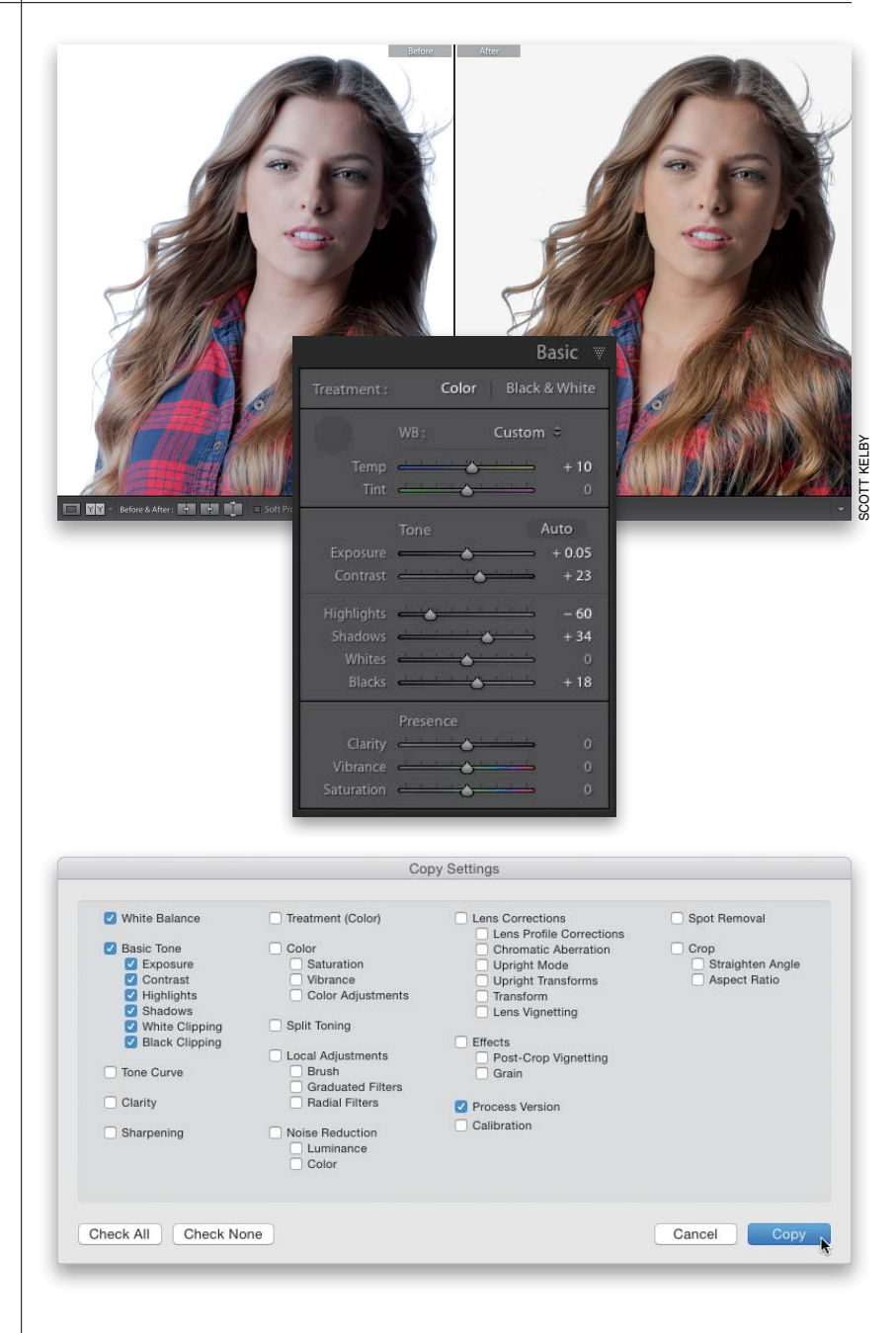

#### Step Two:

Now click the Copy button at the bottom of the left side Panels area. This brings up the Copy Settings dialog (shown here), which lets you choose which settings you want to copy from the photo you just edited. By default, it wants to copy a bunch of settings (several checkboxes are turned on), but since we only want to copy a few adjustments, click on the Check None button at the bottom of the dialog, then turn on just the checkboxes for White Balance and Basic Tone (which turns on all the checkboxes in that section), and then click the Copy button. (Note: Be sure to also turn on the Process Version checkbox if you're copying settings to images that are using an old process version.)

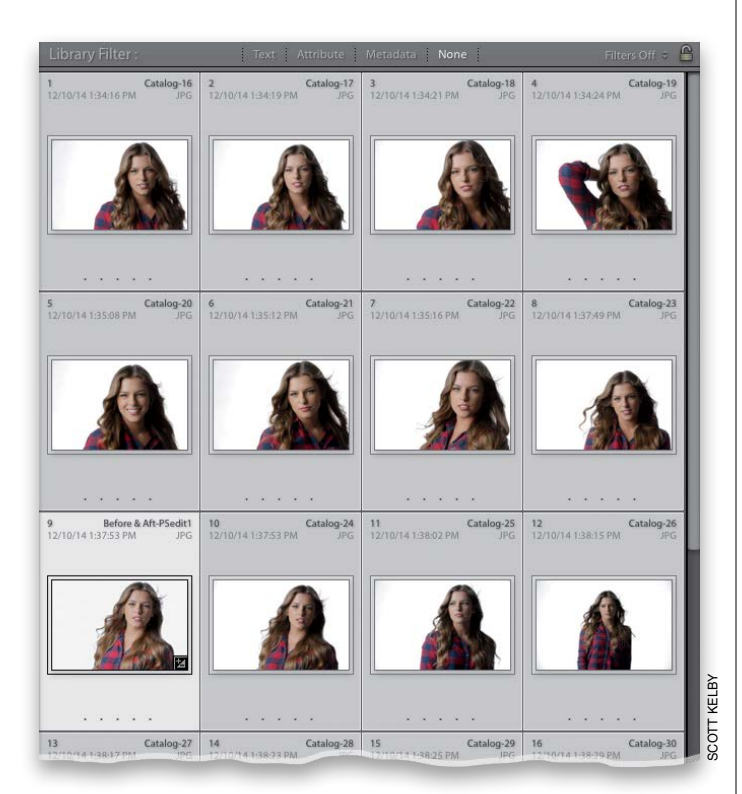

#### File Edit Library Photo Metadata View Win

| 2/10/14 1:3                            | Open in Loupe<br>Show in Finder<br>Go to Folder in Library<br>Lock to Second Window | ብ<br>፠R<br>ሱ፠ብ | Metadata None<br>3 Catalog-18<br>12/10/14 1:34:21 PM JPG   | Filters Off C<br>4 Catalog-19<br>12/10/14 1:34:24 PM JPC |
|----------------------------------------|-------------------------------------------------------------------------------------|----------------|------------------------------------------------------------|----------------------------------------------------------|
|                                        | Edit In<br>Photo Merge                                                              | •              |                                                            |                                                          |
| Stackin<br>People<br>Create<br>Set Cop | Stacking<br>People<br>Create Virtual Copy<br>Set Copy as Master                     | ¥'             |                                                            |                                                          |
| 2/10/14 1:3                            | Rotate Left (CCW)<br>Rotate Right (CW)<br>Flip Horizontal<br>Flip Vertical          | Ж[<br>Ж]       | 7 Catalog-22<br>12/10/14 1:35:16 PM JPG                    | 8 Catalog-22<br>12/10/14 1:37:49 PM JPC                  |
|                                        | Set Flag<br>Set Rating<br>Set Color Label<br>Auto Advance                           | * * *          |                                                            |                                                          |
| Set Keyw<br>Add Keyv                   | Set Keyword<br>Add Keywords                                                         | ►<br>₩K        |                                                            |                                                          |
|                                        | Develop Settings                                                                    | •              | Reset                                                      | ΰжR                                                      |
| 2/10/14 1:3                            | Remove Photo<br>Remove Photo from Catalog                                           | 8              | Update to Current Proc<br>Copy Settings                    | eess (2012) talog-24<br>正常的<br>全部C                       |
| _                                      |                                                                                     | # (X)          | Paste Settings<br>Paste Settings from Pre<br>Sync Settings | DまV<br>evious てまV<br>分米S                                 |
|                                        |                                                                                     |                | Auto White Balance<br>Auto Tone                            | ☆#U<br>#U<br>                                            |
|                                        |                                                                                     |                | Convert to Black & Whi                                     | ite V                                                    |
|                                        |                                                                                     |                | Match Total Exposures                                      | N第0万                                                     |

#### **Step Three:**

Next press **G** to return to the Grid view, and select all the photos you want to apply these changes to. If you want to apply the correction to all your photos from the shoot at once, you can just press **Command-A (PC: Ctrl-A)** to select them all (as shown here). It doesn't matter if your original gets selected again—it won't hurt a thing. If you look in the bottom row of the grid here, you can see that the first photo is the one I corrected.

#### **Step Four:**

Now go under the Photo menu, under Develop Settings, and choose **Paste Settings**, or use the keyboard shortcut **Command-Shift-V (PC: Ctrl-Shift-V)**, and the settings you copied earlier will be applied to all your selected photos (as seen here, where the white balance, exposure, etc., have been corrected on all those selected photos).

#### TIP: Fixing Just One or Two Photos

If I'm in the Develop module, fixing just one or two photos, I fix the first photo, then in the Filmstrip, I move to the other photo I want to have the same edits and click the Previous button at the bottom of the right side Panels area, and all the changes I made to the previously selected photo are now applied to that photo.

# Auto Sync: Perfect for Editing a Bunch of Photos at Once

So you learned earlier how to edit one photo, copy those edits, and then paste those edits onto other photos, but there's a "live-batch editing" feature called Auto Sync that you might like better (well, I like it better, anyway). Here's what it is: you select a bunch of similar photos, and then any edit you make to one photo is automatically applied to the other selected photos, live, while you're editing (no copying-and-pasting necessary). Each time you move a slider, or make an adjustment, all the other selected photos update right along with it.

#### **Step One:**

In the Develop module, down in the Filmstrip, click on the first photo you want to edit, then Command-click (PC: Ctrl-click) on all the other photos you want to apply the same adjustments to (here, I've selected a bunch of photos that need the shadows opened up a bit and sharpening). The first photo you clicked on appears large onscreen and, in the Filmstrip, you can see the selection is brighter than all the other selected images (Adobe calls this the "most selected" photo). Now, look at the two buttons at the bottom of the right side Panels area. The button on the left was Previous, but once you select multiple photos, it changes to Sync... (shown circled here).

#### **Step Two:**

To turn on Auto Sync, click on that little switch on the left end of the Sync button Now that it's on, any change you make to your "most selected" photo is automatically applied to all your other selected photos simultaneously. For example, here I increased the Shadow amount to +22, and, in the Detail panel, increased the Sharpening Amount to 35 (as shown here). As you make these changes, you'll see your selected images' thumbnails update in the Filmstrip—they all get the exact same adjustments, but without any copyingand-pasting, or dialogs, or anything. By the way, Auto Sync stays on until you turn off that switch. To use this feature temporarily, press-and-hold the Command (PC: Ctrl) **key**, and Sync changes to Auto Sync. (*Note:* You won't see the Sync or Auto Sync buttons until you select multiple photos.)

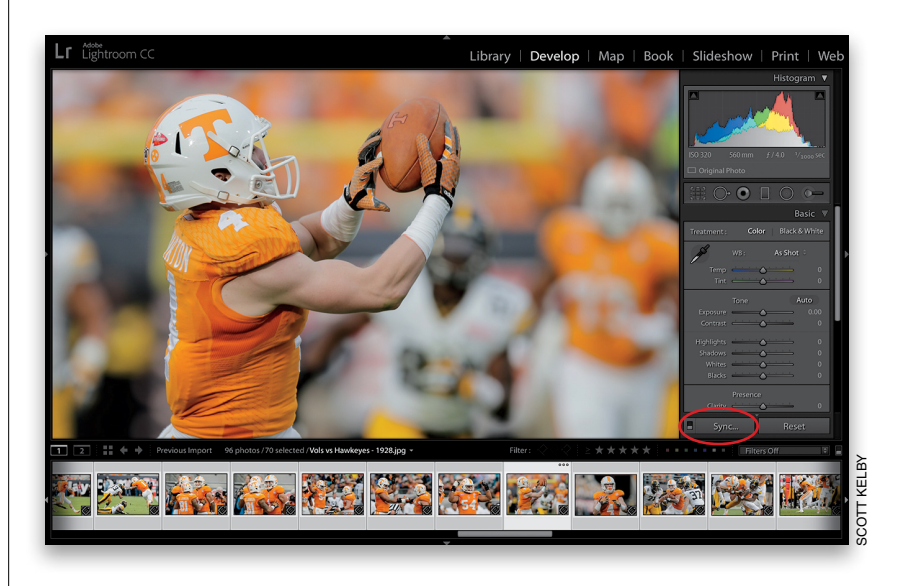

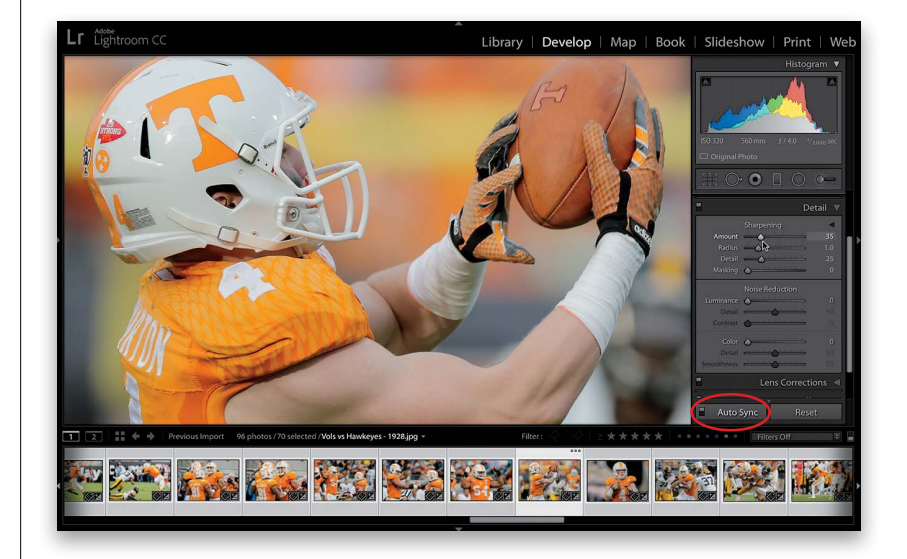

There's a version of the Develop module's Basic panel right within the Library module, called the Quick Develop panel. The idea is that you can make some quick, simple edits right there in the Library module, without having to jump over to the Develop module. The problem is, the Quick Develop panel stinks. Okay, it doesn't necessarily stink, it's just hard to use because there are no sliders—there are buttons you click instead that move in set increments (which makes it frustrating to get just the right amount)—but for a quick edit, it's okay (you can see I'm biting my tongue here, right?

| Quick Develop 🚿                                                                                                    | Quick Develop 🐨                                                        |
|----------------------------------------------------------------------------------------------------|------------------------------------------------------------------------|
| Saved Preset Custom 🔤 <                                                                                                    | Saved Preset Custom 🔅 <                                                |
| White Balance Custom 🗘 🔻                                                                                                    | White Balance Custom 🗘 🔻                                               |
| Temperature     Image: Constraint of the second second secon | Temperature     (1)     (1)     (2)       Tint     (4)     (4)     (5) |
| Tone Control Auto Tone V                                                                                                    | Tone Control Auto Tone V                                               |
| Exposure 🔍 🕔 👂 🕨                                                                                                    | Exposure 🔍 👌 🕞                                                         |
| Contrast 🔄 🕔 🕨                                                                                                    | Contrast dd d b bb                                                     |
| Highlights 🔄 🕔 👂 🕨                                                                                                    | Highlights 💶 🖉 🕨                                                       |
| Shadows d b bb                                                                                                    | Shadows 🔍 🖉 🕑 🕨                                                        |
| Whites d D DD                                                                                                    | Whites d o DD                                                          |
| Blacks 🔄 🕓 🕨                                                                                                    | Blacks dd d D DD                                                       |
| Clarity d b bb                                                                                                    | Sharpening 💶 🖉 🕨                                                       |
| Vibrance d D DD                                                                                                    | Saturation dd d D DD                                                   |
| Reset All                                                                                                    | Reset All                                                              |

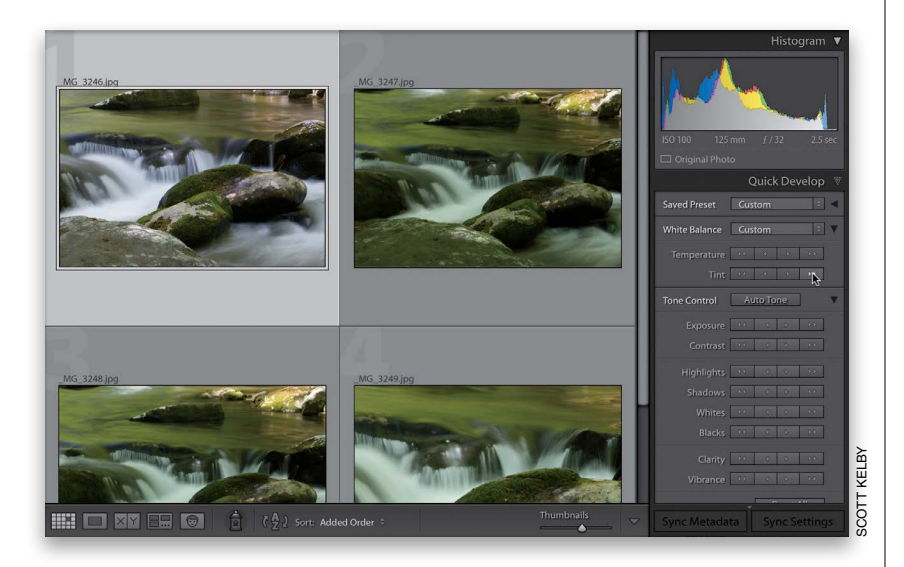

# Using the Library Module's Quick Develop Panel

#### **Step One:**

The Quick Develop panel (shown here) is found in the Library module, under the Histogram panel at the top of the right side Panels area. Although it doesn't have the White Balance Selector tool, it has pretty much the same controls as the Develop module's Basic panel (like Highlights, Shadows, Clarity, etc.; if you don't see all the controls, click on the triangle to the right of the Auto Tone button). Also, if you pressand-hold the Option (PC: Alt) key, the Clarity and Vibrance controls change into the Sharpening and Saturation controls (as seen on the right). If you click a single-arrow button, it moves that control a little. If you click a double-arrow button, it moves it a lot. For example, if you click the single-rightarrow for Exposure, it increases the Exposure amount by 1/3 of a stop. Click the doubleright-arrow and it increases it by a full stop.

#### Step Two:

One way I use the Quick Develop panel is to quickly see if an image is worth working on, but without actually doing the full edit over in the Develop module. For example, these stream images have a white balance problem (too green), among other things, so to quickly see how it would look when edited, I'd click on the first image (or as many of the images as you'd like), then I'd go to Temperature and click once on the single-left-arrow to move it –5 toward blue to white balance the image, then for Tint, I'd click twice on the double-rightarrow to move the Tint to +40 (each click on the double-arrow moves it +20).

Continued

#### **Step Three:**

The other time I use Quick Develop is in Compare or Survey view (as shown here), because you can apply these edits while in a multi-photo view (just be sure to click on the photo you want to edit first, and make sure Auto Sync is turned off at the bottom of the right side Panels area). For example, I've selected four photos here and pressed N to enter Survey view. I clicked on the top-left photo to edit it while leaving the others alone, so I can compare the look between them. I clicked on the Exposure single-right-arrow, and the image got 1/3 of a stop brighter, then I clicked the Contrast double-right-arrow once, which increased it by +20. I clicked the double-right-arrow twice for Shadows and once for Clarity, and you can see how it compares to the rest.

#### TIP: Finer Increments in Quick Develop

Now you can adjust in smaller increments when clicking the single-right-arrow: if you Shift-click on a single-right-arrow, it moves up/down 1/6 of a stop, instead of a 1/3 of a stop (so, instead of moving +33, it moves just +17 for each Shift-click).

#### **Step Four:**

Here's some other stuff you can do in Quick Develop: Apply any existing Develop module preset by choosing it from the Saved Preset pop-up menu at the top of the panel, and if you expand that black flippy triangle to the right of it, more features appear, like crop ratios and making the images black and white. There's the Auto Tone button (see page 167), and if you mess up, there's the Reset All button. You can also sync the individual changes you made to one photo to as many selected photos as you'd like using the Sync Settings button at the bottom of the right side panels. That brings up the dialog shown here, where you can choose which settings get applied to the rest of the selected photos. Just turn on the checkboxes beside those settings you want applied, and click the Synchronize button.

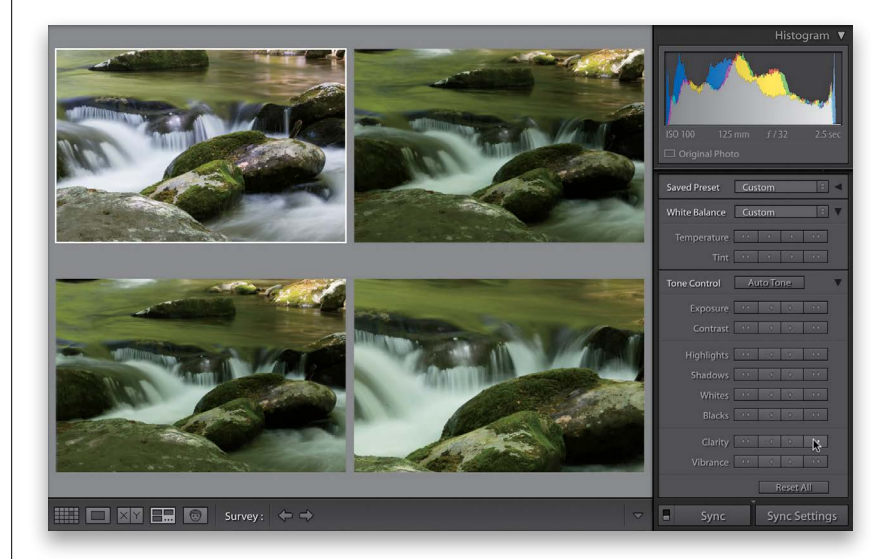

| Vhite Balance                                                                                                    | Treatment (Color)                                                                                                    | Lens Corrections                                                                                                    | Spot Removal                             |
|----------------------------------------------------------------------------------------------------|----------------------------------------------------------------------------------------------------|----------------------------------------------------------------------------------------------------|------------------------------------------|
| Basic Tone     Exposure     Contrast     Shadows     White Clipping     Black Clipping     Tone Curve     Clarity     Sharpening | Color<br>Saturation<br>Vibrance<br>Color Adjustments<br>Split Toning<br>Local Adjustments<br>Brush<br>Graduated Filters<br>Radial Filters<br>Noise Reduction<br>Luminance<br>Color | Lens Profile Corrections     Chromatic Aberration     Upright Mode     Upright Transform     Lens Vignetting     Effects     Post-Crop Vignetting     Grain     Calibration | Crop<br>Straighten Angle<br>Aspect Ratio |
| Clarity                                                                                                    | Radial Filters Noise Reduction Luminance Color                                                                                                    | Process Version     Calibration                                                                                                    |                                          |

Let's say you spent a few minutes tweaking an image and you have it just the way you want it. Without using Copy and Paste, you can apply those exact same settings to any photo from that shoot. It can be the next photo in the Filmstrip, or one of 20 thumbnails down the line, but if you try this one out a few times, you will fall in love with how much this can speed your workflow. Basically, you click on an image, click on the Previous button, and whatever you did to the previously selected image is applied to the image you're on now.

# The "Previous" Button (and Why It Rocks!)

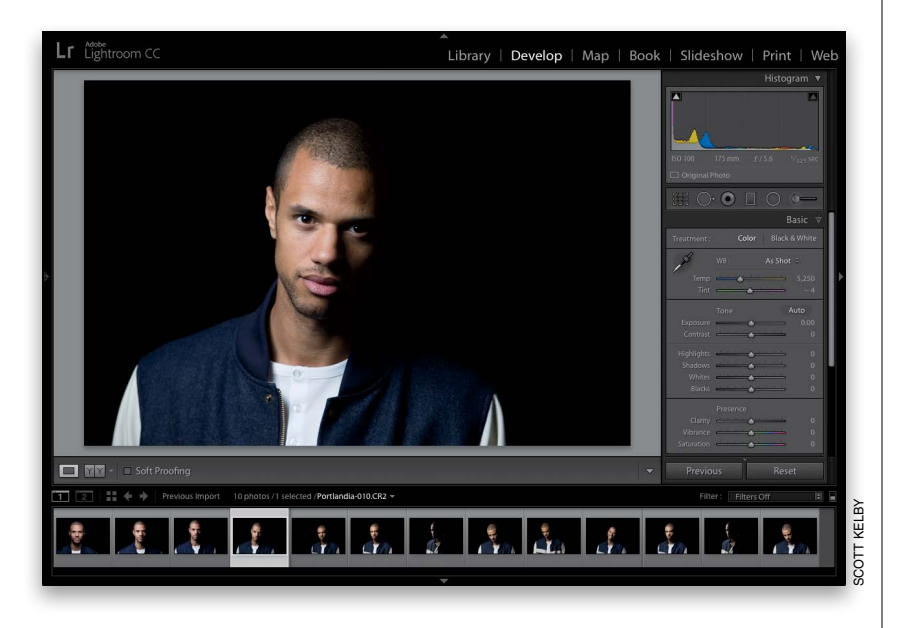

#### **Step One:**

Here's our original that needs some tweaking (in this case, I would just tweak the exposure a bit, add some clarity, and crop the photo in a bit tighter. Pretty standard stuff).

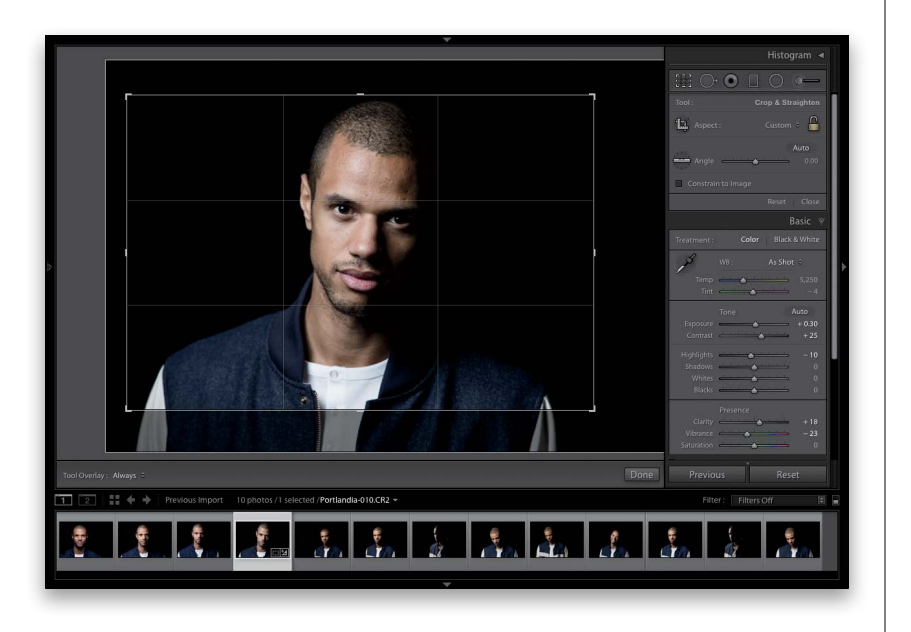

#### Step Two:

In the Develop module, grab the Crop Overlay tool (**R**) and crop the image, so it's a bit tighter in on our subject. Then, let's increase the exposure a little bit by dragging the Exposure slider to the right to +0.30, then increase the Contrast to +25. Next, let's lower the Highlights a bit (I dragged them down to -10), increase the Clarity to +18 (to bring out more detail in his skin), and lastly, desaturate his skin by dragging the Vibrance slider to the left to -23. Nothing earth shattering, just the typical little tweaks, but there are a few other images from this same shoot I'd like to have the same look.

Continued

#### **Step Three:**

Now, down in the Filmstrip, click on the next photo you want to have this same look (cropping and all). If the photo you want to have that same look is the next photo over in the Filmstrip, you can just press the **Right Arrow key** on your keyboard to move to that next image. If it's not, then click on any other image in the Filmstrip, like I did here where I clicked on the fourth image down from the one I was tweaking.

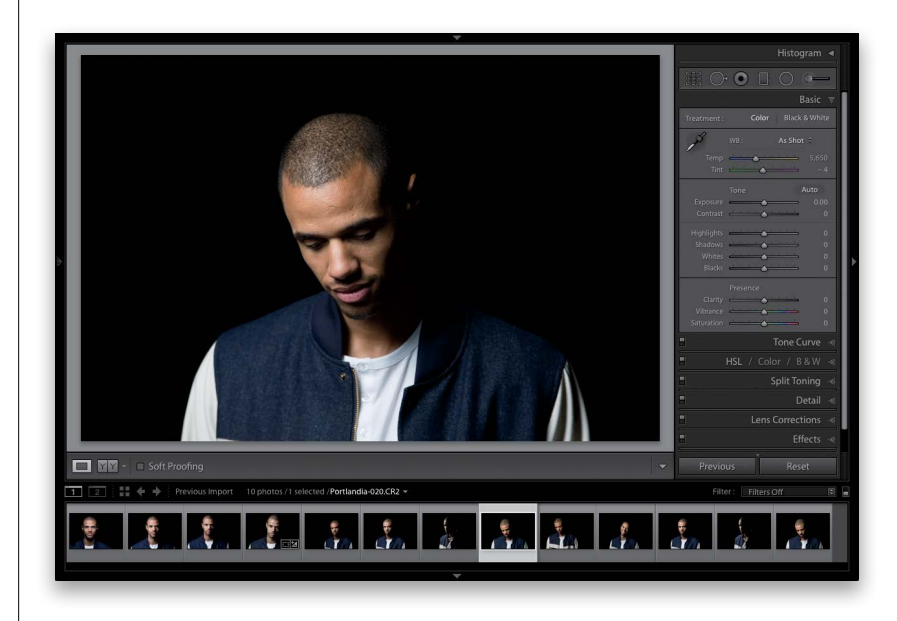

#### **Step Four:**

Next, just click the Previous button (at the bottom of the right side Panels area), and this image gets those exact same changes (cropping and all) that you applied to the previous image. Now, you can scroll to another photo in the Filmstrip and do the same thing to any single selected photo.

*Note:* Remember, this applies the settings of whichever photo you clicked on last. If you click on a photo and decide *not* to click the Previous button, that now becomes your "previous photo," because it's the last photo you clicked on. So, to be able to use the Previous button, you'll have to go back and click on any one of the photos you've already applied the changes to. That reloads the Previous button with your edits.

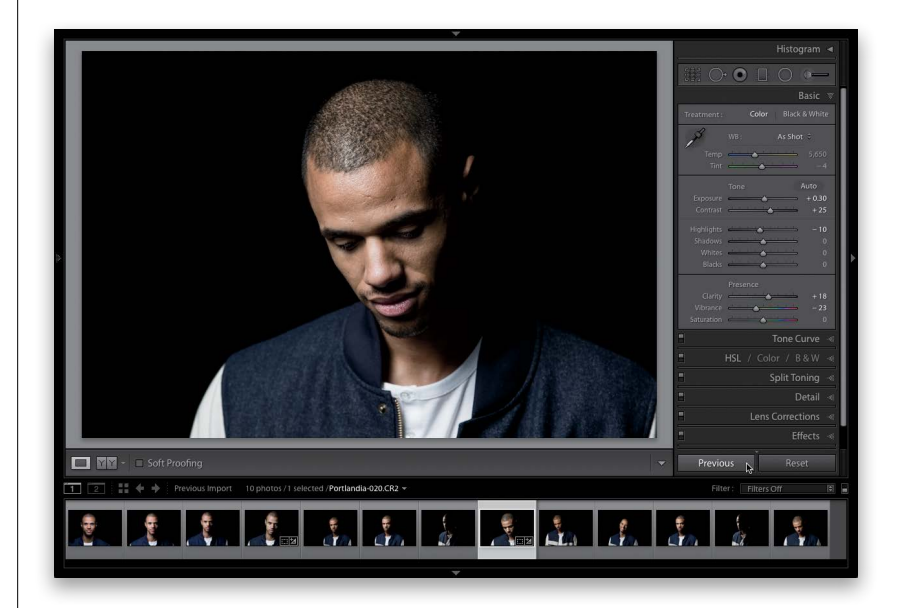

Okay, we're nearly done with what we do to edit our images here in Lightroom, but before we uncork the next chapter of adjustments, I thought it might be good for you to see how all these sliders in the Basic panel work together. So, go download this image and follow along (the download link is in the "Seven [or So] Things You'll Want to Know..." part up front that you skipped). I think this will really help you see how all these adjustments work together.

# Putting It All Together (Doing a Start-to-Finish Tweak)

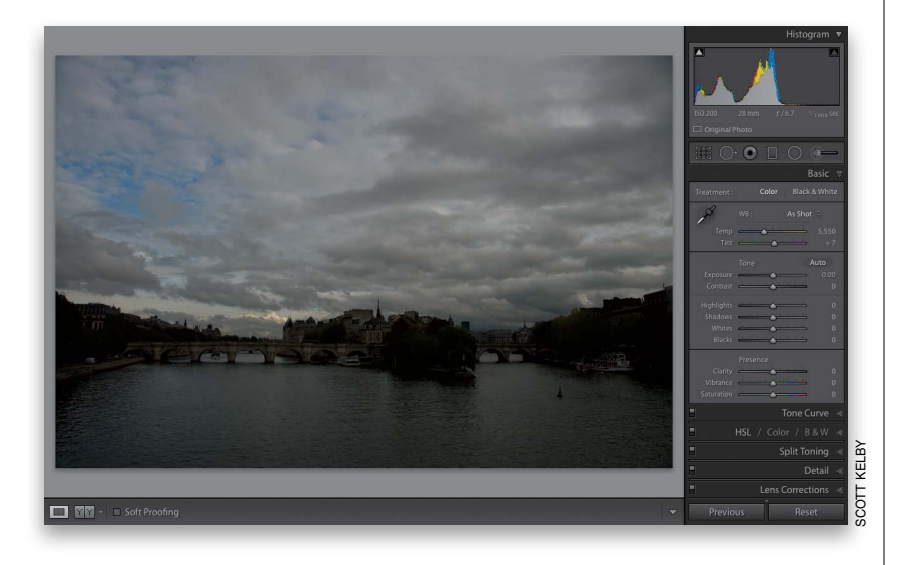

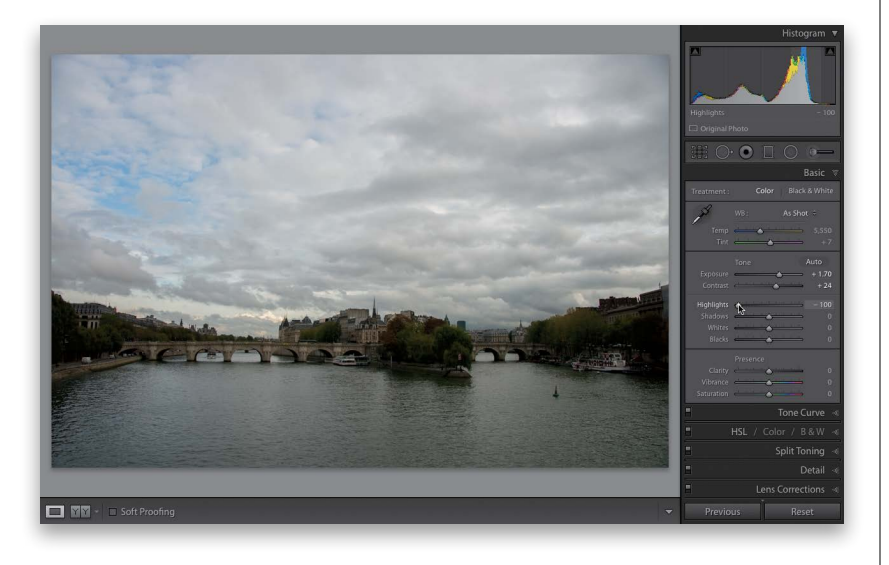

#### **Step One:**

Remember this image from earlier in the chapter (the one we used in the Exposure technique)? We'll it's back, but we're going to do more than just fix the overall brightness. Here's something that I do that I think might help you when you're sitting there in front of Lightroom looking at an image that needs help: each step of the way, just ask yourself, "What do I wish were different in this image?" Once you know what it is you want to do next, the controls are all right here in Lightroom, so that's the easy part. The hard part is really sitting back and analyzing the image and asking yourself that question after every step. I can tell you what I wish was different here. I wish it wasn't so dark, so we'll start there.

#### Step Two:

To make the overall image brighter, we drag the Exposure slider to the right until it looks good to us. I didn't drag it guite as far this time as I did earlier in the book (I dragged it to +1.70, here) because now I have more sliders I can use for particular areas. Next, the image looks kinda flat to me, so I want to add more contrast by dragging the Contrast slider a little to the right (here, I dragged it to +24). Then, I'm going to use that tip I mentioned in the Highlights technique back on page 168, and enhance the cloudy skies by dragging the Highlights slider all the way to the left to -100. Now the sky doesn't look as light and bright and the clouds have more detail.

Continued

#### **Step Three:**

Looking at the image back in Step Two, there's a lot of detail in the bridge and in the trees and buildings alongside the river, but it's kind of lost in the shadows. So, I'm going to bring out the detail in those areas by dragging the Shadows slider to the right guite a bit (here, I dragged it to +76). I knew when I first looked at the image that I'd be opening up these shadows (I use the Shadows slider a lot), and that's why I didn't drag the Exposure slider as far to start with. To set the white and black points using the Whites and Blacks sliders, I let Lightroom set them automatically, which you do by Shift-double-clicking directly on the Whites slider knob and then the Blacks slider knob. Okay, so far, so good, but there are some finishing moves that could help this image be more colorful and enhance the detail and texture overall.

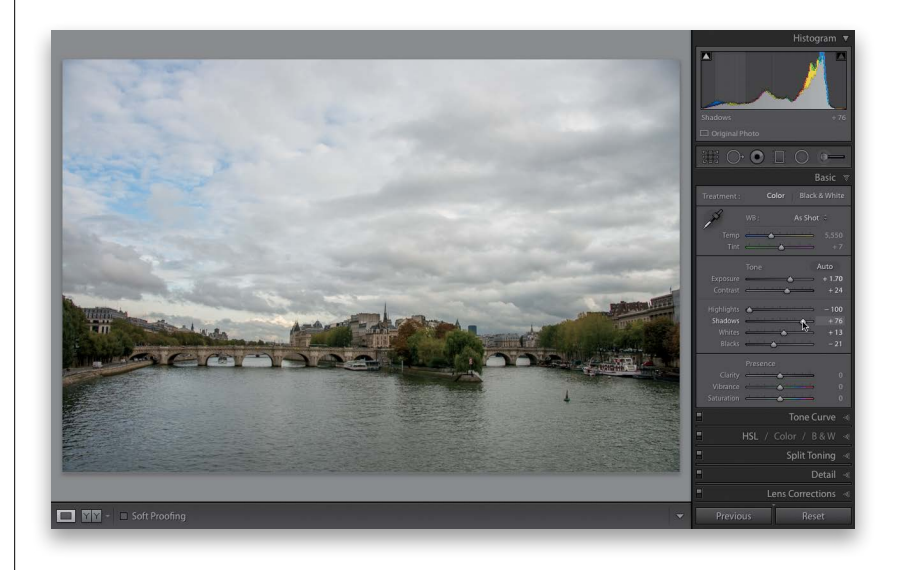

#### **Step Four:**

To bring out the texture in the buildings, trees, and river, I increased the Clarity a bit (cityscapes like this love Clarity and, honestly, I could have pushed it a lot farther than +13. It probably could have easily gone to +30 and not looked bad. Maybe higher. Photos with lots of fine detail like this love Clarity and Sharpening, but we haven't gotten to sharpening yet). Lastly, the color in the image is very muted and, under that cloudy sky, I don't want to make the colors "pop," but I would like to make the colors in the image a bit more vibrant. So, I dragged the Vibrance slider to +22. That whole process will take you just a minute or so. The thinking part takes a lot more than the dragging sliders part. There are still some things I'd definitely add to finish this photo off, but we don't cover them until the next chapter. Hey, it's something to look forward to. :)

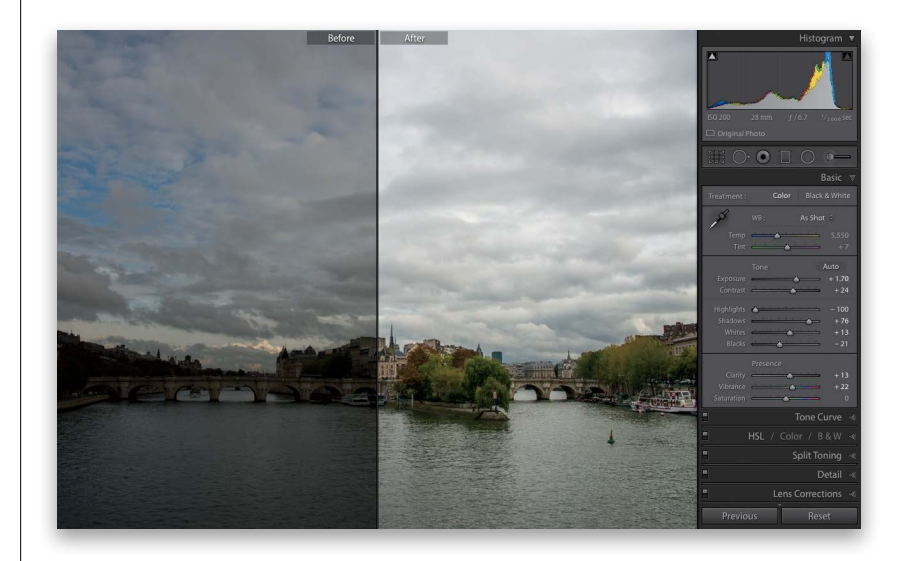

# Lightroom Killer Tips > >

Picking Zooms in the Detail Panel

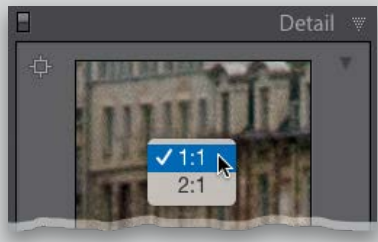

If you Right-click inside the little preview window in the Detail panel, a pop-up menu will appear where you can choose between two zoom ratios for the preview—1:1 or 2:1—which kick in when you click your cursor inside the Preview area.

#### Hiding the Clipping Warning Triangles

If you don't use the two little clipping warning triangles in the top corners of the histogram (or you want them turned off when you're not using them), then just Right-click anywhere on the histogram itself and choose **Show Clipping Indicators** from the pop-up menu to turn it off,

| Histo                                                                                                    | gram 🔻 |
|----------------------------------------------------------------------------------------------------|--------|
|                                                                                                    |        |
| Reset All                                                                                                    |        |
| Show Clipping                                                                                                    | J      |
| B Show Clipping Indicato                                                                                                    | ors    |
| 亡 🗸 Show Info                                                                                                    |        |
| Show Lab Color Values                                                                                                    | 3      |
| Beer and a second second secon |        |

and they'll be tucked out of sight. If you want them back, go back to that same pop-up menu, and choose Show Clipping Indicators again.

#### Separating Your Virtual Copies from the Real Images

To see just your virtual copies, go up to the Library Filter bar (if it's not visible, press the \ **[backslash] key**), and then

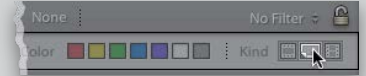

click on Attribute. When the Attribute options pop down, click on the little curled page icon at the far right of the bar to show just the virtual copies. To see the real original "master" files, click the filmstrip icon just to the left of it. To see everything again (both the virtual and original masters), click the None button.

Quickly Flatten Your Curve

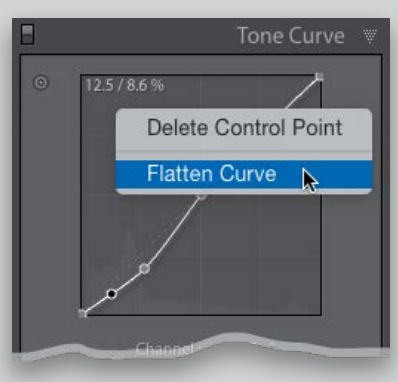

If you've created a Tone Curve adjustment (in the Develop module) and you want to quickly reset the curve to a flat (Linear) curve, just Right-click anywhere inside the curve grid and choose **Flatten Curve**.

#### Tip for Using the Targeted Adjustment Tool (TAT)

If you're using the Develop module's TAT to tweak your image, you already know that you click-and-drag the TAT within your image and it moves the sliders that control the colors/tones underneath it. However, you might find it easier to move the TAT over the area you want to adjust, and instead of dragging the TAT up/down, use the **Up/Down Arrow keys** on your keyboard, and it will move the sliders for you. If you press-and-hold the Shift key while using the Up/Down Arrow keys, the sliders move in larger increments. ▼ Copy What You Last Copied When you click the Copy button in the Develop module (at the bottom of the left side Panels area), it brings up a Copy Settings dialog asking which edits you want to copy. However, if you know you want to copy the same edits as you had previously (maybe you always copy everything), then you can skip having that Copy Settings dialog pop up completely by pressing-and-holding the Option (PC: Alt) key, then clicking the Copy button (it will change from Copy... to Copy).

#### Making Lightroom Go Faster!

One of the most important new features of the current version of Lightroom is the speed increase in the Develop module, thanks to Adobe moving some of the heavy lifting off to your computer's GPU (Graphics Processing Unit). So, if your sliders or brush were lagging in previous versions, it should respond tremendously faster now. This acceleration is turned on by default, but to make sure it is, press

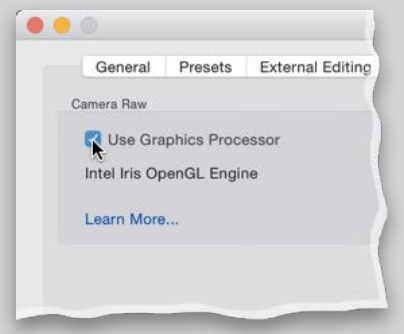

**Command-,** (comma; **PC: Ctrl-**,) to open the Preferences, click on the Performance tab, and then make sure Use Graphic Processor is turned on. If your computer supports this feature, you'll see the name of your graphic card appear right below this checkbox. If you see an error message instead, your computer can't take advantage of the GPU acceleration. Ack!

### Index

' (apostrophe) key, 211, 213
\ (backslash) key, 160, 215, 251
[ ] (bracket) keys, 193, 214
1:1 previews, 18, 56
16-bit printing, 468, 482
18% gray card, 158–159
32-bit HDR images, 244–248
100% view, 17, 49, 148

## A

AAC file format, 430 A/B brushes, 213, 214 about this book, xii-xv actions (Photoshop), 365-370 Auto Import feature for, 371 droplets created from, 368-370 recording, 365-367 testing, 367 Actions panel (Photoshop), 365, 367 Activity panel, 256 Address Book for email, 352 Adjustment Brush, 192–205 Auto Mask feature, 196–197, 214 Auto Show option, 326 brush options, 213 Clarity adjustments, 204, 249 deleting adjustments in, 214 duotone effect and, 251 Edit Pins, 194, 195, 199, 205 Effect pop-up menu, 204, 206, 214 Erase brush, 195–196 Exposure adjustments, 193, 194, 195, 198 how it works, 192-198 mask overlay view, 197, 199, 213 moving adjustments in, 198 New adjustment button, 194 noise reduction using, 201 resetting, 200, 214 resizing, 193 retouching with, 204-205, 520-521 Sharpness slider, 214 tips on using, 199, 213-214 wet street effect using, 249-250 white balance fix, 200 adjustment tiles, 268 Adobe ID, 256, 257 Adobe Photoshop. See Photoshop **Adobe Photoshop Elements, 57** 

Adobe Photoshop Lightroom. See Lightroom Adobe Premiere Pro, 28 Adobe RGB color space, 371 Adobe Standard profile, 153 After Export pop-up menu, 335, 369, 370 aligning HDR images, 245 text in books, 389 Amount slider Adjustment Brush, 199 Detail panel, 319 Lens Corrections panel, 224, 317 Angle tool, 298–299 Apply During Import panel, 11, 20–21, 45 Apply Previous button, 271 Arrow keys, 74 As Shot white balance, 157 aspect ratios, 274, 275, 296, 327, 433 Aspect Ratios overlay, 327 Aspect slider, 311 attributes searching photos by, 112 sorting photos by, 67, 71, 75, 518 viewing common, 149 Audio Balance slider, 419 Auto Advance option, 57, 129 Auto Align checkbox, 245 Auto button, Basic panel, 161, 167 Auto Dismiss checkbox, 157 Auto Hide & Show feature, 48, 534 Auto Hide feature, 128 Auto Import feature, 371 Auto Layout panel, 376–377, 404 Auto Layout Preset Editor, 377–378 Auto Mask feature, 196–197, 214 Auto Sync feature, 182, 507 Auto Tone feature, 167, 245 Auto Upright correction, 308, 310, 315, 326–327 Auto white balance, 155 automatic page numbering, 392 Auto-Stack feature, 83 Auto-Tag Selected Photos option, 109

### В

B&W panel automatic conversions, 230 Targeted Adjustment tool, 233
Back Up Catalog dialog, 120
Backdrop panel, 415, 420, 422, 424

**Background layer** deleting, 33, 34 duplicating, 366 Background panel, 382-384, 401 backgrounds book, 382-384 photos as, 420-425, 463-465 print, 441, 463-465, 482 slide show, 415-416, 420-425 backing up catalog database, 120-121 and deleting old backups, 149, 534 photos during import, 19 presets, 129 strategies for, 3 workflow for, 515 backlit photos, 288-289 backscreened effect, 361, 420-421, 463-465 badges, thumbnail, 110, 135, 149 Balance slider, 235 **Basic panel**, 154–174 Auto Tone feature, 167 B&W conversions, 231-232 Blacks slider, 166, 171-172, 188, 231, 289 Clarity slider, 173, 188, 227, 232 Contrast slider, 175, 176, 187, 227 Exposure slider, 162–163, 166, 169, 187 features overview, 161 Highlights slider, 161, 166, 169, 187, 227 Histogram panel, 166 Lightroom mobile, 268–273 Saturation slider, 163, 174 Shadows slider, 166, 170, 188, 227, 288 Temp and Tint sliders, 156 Vibrance slider, 174, 188, 228 white balance controls, 154–157 Whites slider, 166, 171-172, 188, 231 Before and After views, 160 black-and-white conversions and, 251 Lightroom mobile feature for, 271 selecting from History panel, 215 bit depth settings, 356 black point, 171, 188 black-and-white conversions, 230–233 auto conversion, 230 backscreened effect and, 464 Before and After views of, 251 color correcting photos for, 251 do-it-yourself method, 231-233 duotones created from, 234, 251

Photoshop used for, 358 presets for, 232 selecting images for, 232 split-tone effect and, 235 tips on working with, 215 virtual copies for, 230, 251 blackout mode, 51–52 Blacks slider, 161, 166, 171–172, 188, 231, 289 blemish removal, 202, 520 Blue channel adjustments, 221 blur effect, 214, 360, 366 Blurb books, 374, 387, 395, 405 **Book module** Auto Layout panel, 376-377, 404 Background panel, 382–384, 401 Book Settings panel, 376, 386, 395 Cell panel, 382, 396 Guides panel, 386 Page panel, 377, 392 Preferences dialog, 374–375 Text panel, 388, 391, 399 Type panel, 389–390, 393, 400 books, 373-405 adding pages to, 377, 404 Auto Layout for, 376–377, 404 backgrounds for, 382-384 Blurb service for, 374, 387, 395, 405 captions for, 379, 388-391, 405 cover text for, 399-401 creating new, 376-387 custom layouts for, 396-398, 402-403, 405 dust jacket option for, 395 editing images in, 404 guides used for, 386 keyboard shortcuts for, 404 killer tips on, 404-405 layout templates for, 394–395 money-saving options for, 395, 405 numbering pages in, 392–393, 405 page layout for, 380–382 preferences for, 374–375 presets for, 377-378, 390-391 Print module layouts, 402–403 printing, 386-387, 404 removing images from, 382, 384 resolution warning, 381, 382 saving layouts for, 387 sizes and types of, 375 sorting pages in, 395, 404 spine text/color for, 401

#### books (continued) text added to, 388-391, 399-401 two-page spreads for, 384–385 view modes for, 380, 404 zooming in/out of, 404 borderless prints, 486, 494 borders cell, 445, 453 frame, 422, 425, 479-481 bracketed exposures, 245 brightness adjustments, 162-163, 475-476 Brightness slider, Print Job panel, 475–476 brushes flow controls, 213 size adjustments, 193 softness adjustments, 214 Build Previews pop-up menu, 10, 17-18 Build Smart Previews checkbox, 11, 23

### С

calibrating monitors, 469, 474 Camera Calibration panel, 153, 215, 324–325 Camera Landscape profile, 153 Camera Standard profile, 153 Camera Vivid profile, 153 cameras calibration of, 324-325 default settings for, 215 GPS data from, 103-104 importing photos from, 8-22 metadata embedded by, 100-101 profiles for, 153, 215 searching photos by, 113 shooting tethered from, 29-32 Candidate images, 73–74 Canon cameras, 31 captions book, 379, 388-391, 405 metadata used as, 101, 405 capture sharpening, 318 capture time, Auto-Stack by, 83 Cast Shadow checkbox, 426 Catalog panel, 55, 85 Catalog Settings dialog, 18, 43, 102, 120 catalogs, 115-121 backing up, 120-121 creating, 115–116 exporting, 117-119, 352 finding, 125

importing, 55 optimizing, 121 repairing corrupt, 124 restoring, 121, 124-125 searching, 111 selecting, 116 single vs. multiple, 55, 535 syncing, 117-119 Cell panel, Book module, 382, 396 cells book layout, 382, 388, 396-397 print layout, 439-441, 445, 450-451, 457-460 view options for, 50, 134 Cells panel, Print module, 450, 452, 453, 457–458, 460, 491 Channel pop-up menu, 220, 221 Checked State option, 14 chromatic aberrations, 323 circles, creating, 209 **Clarity adjustments** Adjustment Brush, 204, 249 Basic panel, 173, 188, 227, 232 Clear Layout button, 450, 451 clipping warning, 168, 189, 270 Clone Spot Removal option, 302 Clone Stamp tool (Photoshop), 525, 526 Cloudy white balance, 155 collapsing stacks, 81, 82 collection sets, 76-77, 517 collections, 67 adding photos to, 127 cover image for, 264 creating, 67-68, 72, 264-265, 519 deleting, 127 exporting as catalogs, 117-119 filters used for, 127 finding photos in, 111 folders vs., 532 importing photos into, 11, 57 locating for photos, 128 making in a set, 129 managing in Lightroom mobile, 259–265 naming/renaming, 72 playlists compared to, 68 print layouts and, 462 Quick Collections, 84–85 removing Pick flags in, 69 saving as favorites, 129 sets of, 76-77, 517 slide show, 408, 435

smart collections, 28, 78-79, 127 sorting photos using, 67-69, 71-72, 259 stacking images in, 80-83 syncing with mobile device, 254, 258, 265 target collections, 86-87, 276-277 tethered shooting into, 57 thumbnail badge for, 149 video clip, 28 **Collections panel** Library module, 68, 72, 517 Print module, 438, 462 Slideshow module, 408, 412, 435 color fringe, 323 color labels, 64, 75, 79, 113, 148 color management, 469–471, 472 color noise, 290 color picker, 235, 251 Color Priority style, 225 color profiles, 469-470 color space settings, 353, 356, 371 color tints, 213, 234, 235 Color Wash checkbox, 420 colors adjusting individual, 222–223 camera calibration for, 324-325 vibrance added to, 174 Colors panel, 145 comments, 280, 281 **Common Attributes feature, 149** Compact Cells view, 134, 137 Compare view, 73–75 comparing photos Compare view for, 73–75 Survey view for, 69-71 completion sounds, 42 computers external hard drives for, 2, 3 recovering from crashed, 125 Concepcion, RC, 537 Constrain Crop checkbox, 310, 312, 313, 326 contact information, 46 contact sheets, 442-449, 467 **Content-Aware Fill, 309** contiguous photo selections, 14 contrast adjustments Adjustment Brush tool, 249 Basic panel, 175, 176, 187, 227 Detail panel, 291 Print Job panel, 476 Tone Curve panel, 176–179

Convert Photo to DNG option, 56 Copy as DNG option, 14, 56 Copy Settings dialog, 180, 189 Copy Settings menu, Lightroom mobile, 283, 284 copying-and-pasting settings, 180–181, 283–285 copyright information, 20, 46, 101 correcting problem photos. See fixing problem photos corrupt catalogs, 124–125 cover text for books, 399-401 Create Collection dialog, 68, 72, 76, 87, 276 Create Collection Set dialog, 76, 517 Create Droplet dialog, 368 Create Folder with New Catalog dialog, 115 Create Print dialog, 462 Create Smart Collection dialog, 78 Create Snapshot command, 293 Create Virtual Copy command, 218 Crop Frame tool, 296 Crop Overlay tool, 185, 241, 294–296, 297, 298, 299, 327 cropping photos, 294–297 aspect ratio for, 296 and canceling crops, 296 grid overlay for, 294, 295, 298, 327 lens distortion fixes and, 309, 310, 312, 313 Lightroom mobile options for, 274–275 Lights Out mode for, 297 locking in crops, 295, 296 panorama cropping, 241 post-crop vignettes and, 224, 225 rotating and, 275 Upright feature and, 326-327 Cropping tool, 274 cross processing effect, 221 curve sliders, 177 curves control. See Tone Curve panel custom layouts for photo books, 396-398, 402-403, 405 for printing images, 450–453, 498 for slide shows, 412-417 Custom Package layout style, 403, 450–453, 498 custom vignettes, 209-212 Custom white balance, 155 customizing Lightroom, 131–149

### D

Darken slider, 306 darkening individual areas, 206–208 database backups, 120–121 Date Format pop-up menu, 16 date information choosing format for, 16

file naming with, 38–39 organizing photos by, 22 searching for photos by, 113 smart collections using, 78 Daylight white balance, 155 **Defringe options**, 323 **Deghosting feature**, 246 deleting adjustments, 214 Background layer, 33, 34 collections, 127 Edit Pins, 195 file naming tokens, 37 gradients, 207 keywords, 91, 127 metadata presets, 46 old backups, 149, 534 presets, 238 print layout cells, 457 PSD files, 371 rejected photos, 66, 518 Smart Previews, 24 virtual copies, 219 See also removing Density slider, 199 desaturating colors, 228 Deselect command, 232, 360 **Destination Folders view, 15 Destination panel,** 15, 16, 21–22 **Detail panel** Noise Reduction sliders, 290-291 preview zoom options, 189, 318 sharpening images using, 318-321 spot removal using, 326 Detail slider, 291, 319 Develop module, 151–189 Adjustment Brush, 192–205 Auto Sync feature, 182, 507 Auto Tone feature, 167 Basic panel, 154–174 Before and After views, 160 black-and-white conversions, 230-233 Camera Calibration panel, 153, 215, 324–325 Clarity adjustments, 173, 227, 232 contrast adjustments, 175-179, 187, 227 copying-and-pasting settings, 180-181 Crop Overlay tool, 185, 241, 294–296, 297, 298, 299, 327 Detail panel, 290-291, 318-321

Effects panel, 225, 251 exposure adjustments, 162-172, 187 Graduated Filter tool, 206–208 high-contrast effect, 227-229 Histogram panel, 166 History panel, 215, 292–293 HSL panel, 222–223 killer tips about, 189, 213-215, 251 Lens Corrections panel, 224-226, 307-317, 323 local adjustments, 191–215 Match Total Exposures option, 165 multiple photo editing, 180-181, 182, 186 Noise Reduction feature, 290-291 performance improvement, 189 presets, 20, 153, 236-239, 272-273 Radial Filter tool, 209–212 Red Eye Correction tool, 306 Reset button, 161, 214, 219, 232, 238 RGB channel adjustments, 220–221 Smart Previews and, 24 Soft Proofing mode, 215 Split Toning panel, 234–235 Spot Removal tool, 202–203, 300–305 start-to-finish example, 187–188 Tone Curve panel, 176–179, 220–221, 463 Vibrance adjustments, 174, 228 video clip workaround, 506-507 virtual copies, 218–219 white balance settings, 154-157 See also Quick Develop panel Develop Settings pop-up menu, 20, 325 digital cameras. See cameras disclosure triangles, 61 distortion, lens, 307-315 Distortion slider, 311, 313 **DNG format** advantages of, 44 converting photos into, 14, 55-56 exporting files in, 330 HDR images rendered in, 247 metadata info and, 44, 102, 353 panoramas rendered in, 243 preference settings, 44 saving RAW files in, 344 dodging and burning, 192, 198 **Dollar Photo Club, 422** Doty, Kim, 407 doubling effects, 214 downloading Develop module presets, 239

images for this book, xii draft mode, for slide shows, 435 Draft Mode Printing option, 467, 477 dragging-and-dropping keywords, 91 photos, 55, 61 Draw Face Region tool, 96 drop shadows, 340, 415–416, 426 droplets (Photoshop), 368–370 Dual Display feature, 139–142 duotone effect, 234, 251 duplicate photos, 11, 19 duplicating cells, 459 dust jacket for books, 395 dust spot removal, 300–302

### Е

edge vignetting adding, 224-226, 228 fixing, 316–317 Edit in Adobe Photoshop command, 357 Edit Metadata Presets dialog, 46 Edit Photo with Adobe Photoshop dialog, 357, 524 Edit Pins Adjustment Brush, 194, 195, 199, 205 Graduated Filter, 207 Radial Filter, 211 shortcuts for working with, 213 Edit Smart Collection dialog, 79 editing book images, 404 cheat sheet for, 161 History feature for, 292–293 Lightroom mobile features for, 254, 268–273 metadata presets, 46 multiple photos, 180-181, 182, 186 offline images, 23-24 photos in Photoshop, 357-364, 371, 524-528 portrait workflow for, 520-521 smart collections, 79 and undoing edits, 292-293 educational resources, 537–539 Effect pop-up menu, 204, 206, 214 effects backscreened, 361, 420-421, 463 blur, 214, 360, 366 doubling, 214 duotone, 234, 251 film grain, 251

gradient, 206-208 HDR, 244-248 high-contrast, 227-229 panorama, 240-243 skin softening, 204 split-tone, 235 spotlight, 210 video, 511 vignette, 224–226 wet street, 249-250 Effects panel, 225, 251 ejecting memory cards, 57 Elements, Photoshop, 57 emailing photos, 342-343, 352, 353, 522-523 Embedded & Sidecar preview, 17, 56 embedded metadata, 100-101 Enable Identity Plate pop-up menu, 145, 147 end marks for panels, 149 Ending Screen checkbox, 429 Erase brush, 195–196, 208 Erase button, 213 EXIF metadata, 100–101, 103, 307 Expanded Cells view, 134, 136 expanding stacks, 81, 82 Export Actions folder, 335, 370 Export as Catalog dialog, 118 Export dialog, 330–337, 369, 510 exporting, 329-353 catalogs, 117-119, 352 color space for, 353 emailing and, 342-343, 352, 353 face-tagged images, 97 images as JPEGs, 330–337, 533 keywords, 127 killer tips on, 352-353 metadata with photos, 334 naming/renaming files for, 332, 336 photos from Lightroom, 330–337 plug-ins for, 347, 353 presets for, 331, 335-337, 352, 370 previous settings used for, 352 publishing and, 346–351, 353 quality settings for, 333 RAW photos, 344-345 sharpening images for, 334, 353 sizing images for, 333 slide shows, 433-434 smart collection settings, 127 video clips, 28, 332, 509-510 watermarking and, 334, 338-341

exposure adjustments, 162-172 Adjustment Brush and, 193, 194, 195, 198 Auto Tone feature and, 167 Blacks slider and, 166, 171–172 Contrast slider and, 175, 176 Exposure slider and, 162–163, 166, 169, 187 Graduated Filter and, 206, 207 Highlights slider and, 166, 169 Histogram panel and, 166 Match Total Exposures option, 165 Radial Filter tool, 210, 211, 212 Shadows slider and, 166, 170 Whites slider and, 166, 171–172 Exposure slider Adjustment Brush, 193, 194, 195, 198 Basic panel, 161, 162–163, 166, 169, 187 Graduated Filter, 206, 207 Radial Filter tool, 210, 211, 212 **External Editor options, 356** external hard drives

external hard drives backing up photos to, 3, 19 catalog backup to, 120 finding missing photos on, 122 importing photos from, 8–11 remaining space info for, 128–129 Smart Previews and, 23–24 storing photos on, 2, 3 eye retouching, 204, 520 eyedropper cursor, 213 Eyedropper tool, 401

#### F

Faces sharpening preset, 232, 322 face-tagging feature, 92–98 confirming faces in, 95 Draw Face Region tool, 96 locating images from, 98 People keywords and, 97, 98 removing images from, 93 tagging faces in, 93, 94, 96 facial retouching, 202-205, 520-521 favorites book layouts as, 394 collections saved as, 129 tagging photos as, 280 Feather slider, 210, 226 File Handling panel, 10, 17 file naming templates, 37–40 File Renaming panel, 19, 37

Filename Template Editor, 37–40 Fill Light slider, 288 Filler Text for books, 375 Filler Text guide, 386 film grain effect, 251 Filmstrip customizing display of, 143 exporting photos from, 330 filtering photos from, 67, 128 Lightroom mobile, 261 numbers above thumbnails in, 387 Previous button used in, 186 shortcut for hiding, 48 slide show selections, 408 Filter bar, 52 filters attribute, 67, 112, 518 collection, 127 Filmstrip, 67, 128 keyword, 98 Lightroom mobile, 267 locking in, 129 map location, 109 metadata, 112-114 text search, 111 turning on/off, 128 finding catalog files, 125 geographic locations, 106 missing files/folders, 62, 122-123 photos by searching, 111-114 fisheye lens distortion, 314-315 Fit in Window view, 49 Fit to Music button, 431 fixing problem photos, 287–327 backlit subjects, 288–289 camera calibration issues, 324-325 chromatic aberrations, 323 cropping images, 294–297 dust spot removal, 300-302 edge vignetting, 316-317 killer tips about, 326-327 lens distortion problems, 307-315 noise reduction, 290-291 red eye removal, 306 sharpening images, 318–322 straightening images, 298-299 undoing edits, 292-293 unwanted object removal, 303-305 flagging photos, 65–66, 135, 266, 270, 278, 517 Flash white balance, 155 Flat view, 282 Flatten Curve option, 189 flattening images, 363, 367 Flickr website, 346–351, 353 Fluorescent white balance, 155 folders collections vs., 532 creating, 21 dragging photos between, 61 exporting as catalogs, 117 finding missing, 62, 122–123 hiding unnecessary, 57 importing photos into, 8, 15-16, 56 moving multiple, 62 naming/renaming, 16 organizing photos in, 4-7, 16, 56 removing from Lightroom, 63 for storing photos, 531 subfolders in, 16 synchronizing, 62-63 watched, 371 Folders panel, 60-63 Fotolia website, 422, 423, 424 frame borders, 422, 425, 479-481 Fringe Color Selector tool, 323 Full Upright correction, 310, 315 full-page bleed, 486, 494 full-screen slide show, 411, 434 full-screen view, 53

### G

Gaussian Blur effect (Lightroom), 214 Gaussian Blur filter (Photoshop), 360, 366 geographic locations, 106 global adjustments, 192 Google Maps, 105 **GPS metadata**, 103–110 embedded into photos, 103-104 Map module display of, 104, 105–110 thumbnail badge for, 110 tracklog of, 108-109 viewing data for, 110 GPU acceleration, 189 grabber hand cursor, 35, 295 gradients, 206-208, 213 Graduated Filter tool, 206–208, 213 grain effects, 251 graphics

Identity Plate, 146-147, 423, 425, 479 panel end mark, 149 watermark, 340-341 gray card, 158-159 Green channel adjustments, 221 Green Filter preset, 237 grid overlay image straightening, 311 non-printing, 54 rule-of-thirds, 275, 294, 295 Grid view, 50 Lightroom mobile, 259, 261–262 sizing thumbnails in, 55 view options, 134-137 guides non-printing, 54 photo book, 386 showing, 482 **Guides panel** Book module, 386 Print module, 445

# Η

halo prevention, 319 hard drives storage space on, 2, 128–129 See also external hard drives hardcover books, 395, 401 HDR images, 244–248 auto alignment for, 245 bracketed exposures for, 245 Deghosting feature for, 246 lens profiles for, 248 panoramas created from, 243 previewing, 244-247 selecting photos for, 244 tonal range in, 247 HDR Merge Preview dialog, 244 Headless mode, 243, 244 Heal Spot Removal option, 302 Healing Brush tool (Photoshop), 303 hiding clipping indicators, 189 crop overlays, 295, 298, 327 Edit Pins, 213 Filmstrip, 48 folders, 57 panels, 47-48, 138 rule-of-thirds grid, 295

#### hiding (continued) Tethered Capture window, 30 toolbar, 50, 52 unused modules, 149 High Dynamic Range images. See HDR images high-contrast effect, 227–229 Highlight Priority style, 225 highlights adjusting, 166, 168-169, 227 clipping warning for, 168, 189, 270 histogram showing, 166 split-tone effect, 235 Highlights slider, 161, 166, 169, 187, 227 histogram exposure adjustments and, 166 Soft Proofing mode and, 215 History panel, 215, 292–293 Hogarty, Tom, 535 horizon line, 298 Horizontal slider, 311 Horizontal Type tool (Photoshop), 361–362 **HSL** panel individual color adjustments, 222-223 Targeted Adjustment tool, 223 HSL/Color/B&W panel, 222, 230, 251 **Hue sliders** Camera Calibration panel, 325 HSL panel, 222 Split Toning panel, 234, 235

### I

ICC color profiles, 469–470 Identity Plate Editor, 144-147, 414, 423, 428, 479 Identity Plates, 144–147 borders saved as, 481 graphical, 146-147, 423, 425, 479 print layouts using, 448, 453, 454, 482 rotating, 481 saving custom, 145, 147 slide shows using, 414-415, 428-429 text for, 149, 414, 415, 428-429 video tutorial on, xv, 423, 480, 486 image files for book, xii image overlay feature, 33–36 Image Settings panel, 441, 443, 449, 456 Import button, 8, 22 Import window, 9, 22, 25, 55

#### importing photos, 2-57 backup strategies for, 3, 19 and canceling imports, 12 catalog synchronization, 119 collections as destination for, 11 Develop settings for, 20 DNG format and, 14, 44 drag-and-drop for, 55 file handling options for, 10, 17–19 folder organization for, 4–7, 16 image overlay feature, 33–36 information displayed about, 9 keyword assignments, 21 killer tips about, 55-57 metadata options, 20, 43, 45-46 naming/renaming options, 19, 37-40 preference settings for, 41-43 presets used for, 22, 25-26 previewing images before, 13, 15 rendering previews for, 17–18, 56 selection process for, 14 shooting tethered and, 29-32 Smart Preview creation and, 23-24 storage location for, 2, 15–16 viewing imported photos, 49-50 workflow process for, 516 importing video clips, 27–28, 502 impromptu slide shows, 85, 411

info overlays, 132-133, 378, 438

information resources, 537–539 Inner Stroke checkbox, 457

Intro Screen checkbox, 428, 429

Invert Mask checkbox, 211

iStockphoto website, 422

IPTC metadata, 46, 101

ISO information, 114

Inverse command (Photoshop), 359, 360, 525

# J

#### JPEGs

editing in Photoshop, 357 exporting photos as, 330–337, 533 metadata embedded in, 101 printing to, 403, 477–478, 482 saving images as, 330–337, 533 tethered shots as, 31 white balance presets for, 251

### Κ

KelbyOne.com website, xii, 538 Keyword List panel, 90–91, 98 Keywording panel, 88-89 keywords, 88-91 advice on choosing, 89 applying during import, 21 assigning to images, 88–91, 127 considering your need for, 536 dragging-and-dropping, 91 exporting, 127 filtering, 98 Painter tool, 89–90 People, 97, 98 removing or deleting, 91, 127 sets of, 90, 127 smart collections using, 78 sub-keywords and, 91, 127 suggested, 129 Kost, Julieanne, 402

### L

labels, color, 64, 75, 79, 113, 148 landscapes Highlights slider and, 169 sharpening, 232 laptop computers, 23–24 layers (Photoshop) flattening, 363, 367 merging, 528 working with, 364 layout overlay feature, 33-36 Layout panel Print module, 448, 449 Slideshow module, 413, 422 Layout Style panel, 438, 450, 456 layouts book, 394-398, 402-403 print, 438-462, 486-499 slide show, 412-417 Lens Corrections panel, 307–317 chromatic aberration fixes, 323 creating vignettes in, 224-226 fixing vignettes in, 316-317 lens distortion fixes, 307-315 Manual sliders, 311-313, 317 profile corrections, 242, 248, 307-308, 314-315 slimming effect using, 205

Upright feature, 308-310, 315, 326-327 Lens Vignetting Amount slider, 313 lenses chromatic aberrations from, 323 correcting vignetting from, 316-317 EXIF metadata for, 307 fixing distortion from, 307-315 profiles for, 242, 248, 307-308, 314-315 searching photos by, 113 Level Upright correction, 309 Levels dialog (Photoshop), 362 Library Filter, 67, 111–114, 129, 518 Library module, 59–129 catalogs, 115-121 collection sets, 76-77 collections, 67-69, 71-72, 76-79 Collections panel, 68, 72, 517 Compare view, 73-75 database backup, 120–121 exporting photos from, 330 Filmstrip, 67, 128, 143 finding photos in, 111-114 Folders panel, 60–63 GPS data in, 103-104 Grid view, 50, 55, 134-137 keywords used in, 88-91 killer tips about, 127–129 Loupe view, 49, 50, 132-133, 140, 141, 148 metadata options, 100-104 Publish Services panel, 346, 348, 349, 350-351 Quick Collections, 84-85 Quick Develop panel, 183–184, 505–506, 507, 508, 511 relinking missing photos in, 62, 122-123 renaming photos in, 99 smart collections, 78-79 sorting photos in, 64-75 stacking photos in, 80-83 Survey view, 69-71 viewing photos in, 49-50 Library View Options dialog Grid view options, 134-137 Loupe View options, 132–133, 509 Lightroom advice for new users, 531-536 background color options, 149 CC and 6 versions of, xii dual-monitor setup, 139-142 information resources, 537–539 interface tips, 47-48

Lightroom (continued) mobile app, 253-285 performance improvement, 189 Photoshop integration, 357–364, 524–528 troubleshooting, 124-126 Lightroom mobile, 253–285 Before/After views, 271 client proofing feature, 276-281 copying-and-pasting settings in, 283-285 creating collections in, 264-265, 285 cropping images in, 274-275 Develop module presets, 272–273 editing photos in, 254, 268-273 flagging and rating images in, 266-267, 278 four cool things about, 254-255 managing collections in, 259-264 multiple image selections in, 262 Presentation mode, 263, 282 rotating images in, 275 Segmented view, 282 setting up, 256-257 sharing photos from, 255, 262 slide show options, 263 sorting photos in, 259, 261, 267 syncing collections to/from, 254, 258, 265 zooming in with, 260 Lightroom Publishing Manager dialog, 346–347 Lightroom Show, The (Kelby TV), 539 LightroomKillerTips.com website, 537 Lights Dim mode, 51 Lights Out mode, 51–52 Compare view and, 73 Crop Overlay tool and, 297 Survey view and, 70 tethered shooting in, 32 links folder, 62 panel, 148 photo, 122-123 Load Tracklog option, 108 local adjustments, 191–215 gradient filter effects, 206-208 how to make, 192-198 moving between photos, 198 noise reduction, 201 portrait retouching, 202-205 tips for making, 199, 213-215 white balance fix, 200 See also Adjustment Brush

Locate photo dialog, 123 Location Filter, 109 Lock Markers icon, 110 Lock Zoom Position option, 327 logos, Identity Plate, 146-147 Loupe Overlay options, 34, 311 Loupe view, 49–50 dual display setup, 140, 141 Lightroom mobile, 260-261 Spacebar tricks, 148 videos watched in, 503 view options, 132-133 LRCAT files, 119, 121 luminance noise, 290, 291 Luminance sliders Detail panel, 291 HSL panel, 223

#### Μ

magnifying glass cursor, 50 Make a Second Copy To checkbox, 19 Make Public button, 279 Make Select button, 74 Managed by Printer option, 469 Manual slideshow playback, 435 Map module, 105-110 finding locations in, 106 GPS-embedded images and, 104, 105-106 Location Filter used in, 109 map display options, 110 pin markers used in, 105–106, 110 Saved Locations panel, 107 tracklogs used in, 108-109 zooming locations in, 109 Map Style pop-up menu, 110 margins print, 447, 482, 494 slide show, 413 Masking slider, 320–321 Match Long Edges option, 394 Match Total Exposures option, 165 Matte control, 36 McNally, Joe, 29 measurement units, 482 memory cards ejecting, 57 importing photos from, 8-22, 516 numbering photos from multiple, 55 previewing photos on, 13, 15

menu bar, 52 merging layers, 528 message display options, 148 metadata captions from, 101, 405 DNG file, 44, 102, 353 embedded, 100-101 exporting with images, 334 GPS data, 103-110 lens info, 307 person info, 97 preferences, 43 presets, 45-46, 101 printing photos with, 454 RAW file, 43, 44, 102, 344, 345 saving to a file, 43, 135 searching photos by, 112-114 synchronizing, 129 templates, 20, 45-46 XMP sidecar files, 43, 44, 102 Metadata panel, 100–101, 103 Midpoint slider, 224, 228, 313, 317 midtone adjustments Clarity slider and, 173 Exposure slider and, 166 Minimal preview, 17, 18, 56 missing files/folders, 62, 122–123 mobile app. See Lightroom mobile Modify Page menu, 380 modules hiding unused, 149 navigating between, 47 See also specific modules monitors calibration of, 469, 474 Dual Display feature, 139–142 Move tool (Photoshop), 362, 527 movie camera icon, 27 movies. See video clips MP3 file format, 430 Multi-Page View mode, 380, 385, 395, 404 multi-photo print layouts, 486-499 music in slide shows, 419, 430-431 Music panel, 430

#### Ν

naming/renaming collections, 72 color labels, 148

exported photos, 332, 336 folders, 16 imported photos, 19, 37, 55 photos in Lightroom, 99, 522 Photoshop edited files, 371 presets, 236 system for, 38-39 template for, 37-40 Navigator panel history states in, 292 previewing presets in, 236, 239 viewing photos in, 49-50 white balance adjustments and, 157 New Action dialog (Photoshop), 365 New Develop Preset dialog, 238, 325 New Metadata Preset dialog, 45–46 New Template dialog, 417, 461 Nikon cameras, 31, 57 noise in images, 201, 288, 290-291 Noise Reduction sliders, 290–291 Noise slider, Adjustment Brush, 201 Noiseware plug-in, 326 non-destructive edits, 508 non-printing guides, 54 numbering book pages, 392-393, 405 photos, 39, 55

# 0

Offset Time Zone dialog, 108 offsite photo sharing, 279-281 online training classes, 538 **Opacity settings** background image, 421 drop shadow, 426 grid overlay, 54 Identity Plate, 415 overlay image, 36 watermark, 339, 340 Optimize Catalog option, 121 Organize pop-up menu, 16 organizing photos collections for, 67-69, 71-72, 76-79 date feature for, 22 folders for, 4–7, 16, 56, 60–63 importing and, 16 keywords for, 88-91 metadata info for, 100–104 multiple catalogs for, 115-116

#### organizing photos (continued)

Quick Collections for, 84-85 renaming process for, 99 shooting tethered and, 30 smart collections for, 78–79 stacks used for, 80-83 See also sorting photos organizing video clips, 28 output sharpening, 334, 478 ovals for vignettes, 209–212 overlays book info, 378 image layout, 33–36 Lightroom mobile cropping, 275 non-printing grid/guide, 54 text/info, 132-133, 412, 438 Overlays panel, 412, 414, 415 **Override Color checkbox**, 429

#### Ρ

Page Bleed guide, 386 **Page Grid sliders,** 445, 446 page numbering, 392–393, 405 Page panel Book module, 377, 392 Print module, 449, 453, 454, 455 **Page Setup dialog, 402, 438** Paint Overlay style, 225 Painter tool, 89–90, 127 Pan and Zoom checkbox, 432 panels end marks for, 149 expanding all, 148 hiding, 47–48, 138 linking, 148 resizing, 128 Solo mode, 138, 531 See also specific panels Panorama Merge Preview dialog, 240, 243 panoramas, 240-243 cropping, 241 fake, in print layout, 448 HDR images and, 243 lens profiles for, 242 previewing, 240-241 projection methods, 241 stitching, 240-243 trick for testing, 352 paper selection options, 473 Paper Size pop-up menu, 402

paper/printer profiles, 469-470 Paste Settings command, 181, 283 PDF slide shows, 434 People view, 92–98 confirming faces in, 95 Draw Face Region tool, 96 locating images from, 98 People keywords and, 97, 98 removing faces from, 93 tagging faces in, 93, 94, 96 Perceptual rendering intent, 471 performance improvement, 189 perspective fixes, 326 Pet Eye button, 326 photo books. See books Photo Cells guide, 386 Photo Merge HDR option, 244 Panorama option, 240 Photo Text checkbox, 399 photography resources, 537-539 Photomerge Panorama feature, 352 photo-sharing websites, 353 Photoshop action creation, 365-367 book about using, 537 cutting ties to Lightroom from, 371 droplet creation/use, 368-370 edge border preparation, 479 editing photos in, 357-364, 371, 524-528 exporting photos to, 335 HDR Pro feature in, 244 jumping to/from, 357-364 killer tips on using, 371 layered files from, 364 layout overlay preparation, 33–34 naming photos edited in, 371 preparing files for, 356 saving edits in, 363, 528 sharpening images in, 319, 366 slide design in, 435 workflow using, 524-528 Photoshop Elements, 57 Photoshop for Lightroom Users (Kelby), 537 Photoshop Lightroom. See Lightroom Picks collections from, 67-68, 519 filtering, 67, 112, 128, 518 flagging photos as, 65-66, 71, 135, 266, 517 removing flags from, 69

selecting in Lightroom mobile, 266, 270, 278 smart collections from, 79 Picture Package feature, 456–460 Play/Pause button, 28 Playback panel, 419, 431, 432, 435 playing slide shows, 411, 432 video clips, 503 playlists, 68 Plug-in Manager, 126, 353 plug-ins export, 347, 353 Noiseware, 326 troubleshooting, 126 **PNG file format, 33, 341** Point Curve button, 177 Point Curve pop-up menu, 176 portraits dodging and burning in, 198 retouching, 202-205, 520-521 sharpening, 232, 320-321 workflow for, 513-530 post-crop vignetting, 224, 225 poster frames, 504 posters, multi-image, 449 Post-Processing options, 335 Preferences dialog, 41–42 Premiere Pro, 28 Presentation mode, 263, 282 presets applying, 237 B&W conversion, 232 backing up, 129 book, 377-378, 390-391 brush, 214 built-in, 236-237 camera calibration, 325 creating your own, 238-239 deleting, 238 Develop module, 20, 153, 236-239, 272-273 downloading/importing, 239 efficiency of using, 533 email, 343 export, 331, 335-337, 352, 370 file naming, 37-40, 99 free, xv import, 22, 25-26 keyword, 90 Lightroom mobile, 272–273 metadata, 45-46, 101

previewing, 236, 239 Quick Develop, 507–508 renaming, 236 saving, 40, 238, 507 search, 129 sharing, 352 sharpening, 232, 322 updating, 239 video clip, 507-508 watermark, 341 white balance, 154–155, 251 Presets panel, 236, 238, 322 previews 1:1 (one-to-one), 18 B&W conversion, 232 HDR image, 244–247 imported photo, 13, 15 mask overlay, 197, 199 panorama, 240-241 preset, 236, 239 render options for, 17–18, 56 second monitor, 142 slide show, 410, 419, 433, 435 smart, 23-24, 56-57, 94, 97, 258 thumbnail, 9, 13, 17-18 video clip, 28, 502 zoom ratios for, 189 Previous button, 185–186 Previous Import option, 55 Previous/Next buttons, 74 Print Adjustment sliders, 475–476 Print dialog, 471–473, 530 Print Job panel, 466–471, 474–478 Print Adjustment option, 474-476 Print To option, 403, 466, 477–478 **Print module,** 438–482 book layouts, 402-403 Cells panel, 450, 452, 453, 457–458, 460, 491 Collections panel, 438, 462 Custom Package feature, 403 Guides panel, 445 Image Settings panel, 441, 443, 449, 456 Layout panel, 448, 449 Layout Style panel, 438, 450, 456 Page panel, 449, 453, 454, 455 Page Setup dialog, 402, 438 Print Job panel, 403, 466–471, 474–478 Rulers, Grid & Guides panel, 451 Template Browser, 438, 442, 456, 461 print queue, 482

#### Print to File button, 478

printer/paper profiles, 469–470

printing, 437-482 16-bit, 468, 482 backgrounds for, 441, 482 backscreened effect, 463-465 books, 386-387, 404 collections for, 462 color profiles for, 469-470 contact sheets, 442-449 custom layouts for, 450-453, 461, 498 draft mode option for, 467 examples of layouts for, 486-499 frame borders for, 479-481 Identity Plates for, 448, 453, 454, 482 individual photos, 438-441 to JPEG files, 403, 477-478, 482 killer tips on, 482 multiple photos per page, 442-449, 456-460 Print Adjustment sliders for, 475-476 quality settings for, 473, 478 resolution settings for, 467, 477 saving layouts for, 461, 477-478 setting options for, 466-476 sharpening photos for, 334, 468, 478 templates for, 438, 442, 444, 461 text added for, 454-455 workflow for, 529-530 problem photos. See fixing problem photos Process Version checkbox, 180 profiles camera, 153, 215 lens, 242, 248, 307-308, 314-315 printer/paper, 469-470 proofing, soft, 215 ProPhoto RGB color space, 356, 371 PSD files, 56, 101, 330, 356, 371 Publish Services panel, 346, 348, 349, 350–351 publishing photos, 346-351, 353 punchy images, 173 Pupil Size slider, 306

### Q

Quality settings exported photo, 333 print, 473, 478 slide show, 434, 435 video clip, 510 Quality slider, 333 Quick Collections, 84–85, 135 Quick Develop panel, 183–184 presets saved to, 507–508 situations for using, 183–184 video clip options, 505–506, 508, 511 See also Develop module

### R

Radial Filter tool, 209–212 Radius slider, 319 Range slider knobs, 178 Rating Footer, 137 ratings, star, 64-65, 79, 112, 137, 266, 270 **RAW photos** camera profiles for, 153 contrast adjustments for, 175 converting to DNG format, 56 editing in Photoshop, 357 exporting, 344-345 HDR images rendered as, 247 JPEG-like look for, 152–153 metadata for, 43, 44, 102, 344, 345 panoramas rendered as, 243 tethered shots as, 31 recording actions, 365–367 Rectangular Marquee tool (Photoshop), 359, 362, 479, 524 Red channel adjustments, 220, 221 Red Eye Correction tool, 306 Rejects deleting, 66, 518 flagging, 65-66, 517 Relative rendering intent, 471 relinking folders, 62 photos, 122-123 removing book images, 382, 384 faces from People view, 93 facial blemishes, 202, 520 flags from Picks, 69 folders from Lightroom, 63 keywords from photos, 91, 127 ovals for vignettes, 210 photos from stacks, 82 red eye from photos, 306 slide show photos, 411 spots from photos, 300-302 unwanted objects in photos, 303-305 wrinkles from faces, 203 See also deleting

Rename Files checkbox, 19, 37 Rename Photos dialog, 99, 522 renaming. See naming/renaming Render Behind Image checkbox, 425 **Rendering Intents**, 471 **Repair Catalog button**, 124 Repeat Slideshow checkbox, 432 Reset button, 161, 214, 219, 232, 238 **Reset Preferences option**, 126 Reset tile, Lightroom mobile, 271 Resize to Fit checkbox, 333 resizing. See sizing/resizing resolution settings, 356, 467, 477 resources, educational, 537–539 restoring catalogs, 121, 124–125 retouching photos Adjustment Brush for, 204–205, 520 portrait workflow for, 520-521 Spot Removal tool for, 202–203 See also fixing problem photos RGB channel adjustments, 220–221 **RGB value readouts,** 215 Rotate Cell button, 451 **Rotate slider,** 311, 313 Rotate to Fit checkbox, 441, 443, 447, 451 rotating Identity Plates, 481 images, 275, 311, 441, 443 ovals for vignettes, 210 print layout cells, 451 text, 415, 435 Roundness setting, 226 rule-of-thirds grid, 275, 294, 295 rulers, displaying, 482 Rulers, Grid & Guides panel, 451

### S

sampling image areas, 304–305, 525 Saturation sliders Basic panel, 163, 174 Camera Calibration panel, 325 Graduated Filter, 207 HSL panel, 222–223 Split Toning panel, 234, 235 Saved Locations panel, 107 saving book layouts, 387 Identity Plates, 145, 147 Iayered files, 364

metadata to a file, 43, 135 photos as JPEGs, 330-337, 533 Photoshop edits, 363, 528 presets, 40, 238, 507 print layouts, 461 Quick Collections, 85 templates, 40, 417 See also exporting Scale slider, 309, 311, 428, 429, 480 Scenic sharpening preset, 232, 322 scroll wheel tip, 213 scrubby slider, 435 search presets, 129 searching for photos, 111-114 Second Window button, 139, 140, 141 Secondary Window pop-up menu, 140, 141 Segment Photos By Shots feature, 29–30, 32 Segmented view, 282 Select Catalog dialog, 116 Select images, 73–74 sets collection, 76-79 keyword, 90, 127 Shade white balance, 155 shadows duotone effect, 234 histogram showing, 166 noise in, 201, 288 opening up detail in, 170 split-tone effect, 235 See also drop shadows Shadows slider, 161, 166, 170, 188, 227, 288 sharing export presets, 352 keywords, 127 from Lightroom mobile, 255, 262 slide shows, 433-434 smart collection settings, 127 web-based, 279-281 sharpening images, 318–322 B&W conversions and, 232 exporting and, 334, 353 output sharpening, 334 Photoshop used for, 319, 366 portrait sharpening, 320-321 presets for, 232, 322 print settings for, 334, 468, 478 sliders for, 319-320 smart previews and, 321 Sharpness slider, 214
Shoot Like a Pro Tour: Reloaded, 538 shooting tethered. See tethered shooting Shot Name dialog, 32 Show Edit Pins pop-up menu, 199, 205 Show Fewer Options button, 26 Show Guides checkbox, 413, 415 Show Image Info Tooltips checkbox, 134 Show Info Overlay checkbox, 132, 133, 438 Show Loupe checkbox, 157 Show More Options button, 26 Show Second Monitor Preview option, 142 Show Touches option, 257 Single Image/Contact Sheet layout, 438, 486 Single Page View mode, 380, 405 sizing/resizing brushes, 193 exported photos, 333 frame borders, 480 ovals for vignettes, 210 panels, 128 slide show photos, 413 thumbnails, 9, 13, 49, 55 skin softening effect, 204 sky darkening technique, 206–208 slide shows, 407-435 backgrounds for, 415-416, 420-425 collections for, 408, 435 creating, 408-411 customizing the look of, 412-417 draft mode for, 435 drop shadows in, 415-416, 426 duration options for, 432 exporting, 433-434 full-screen, 411, 434 Identity Plates in, 414-415, 428-429 impromptu, 85, 411 killer tips on, 435 Lightroom mobile, 263 manual playback of, 435 music added to, 419, 430-431 ordering photos for, 409 pan and zoom effect, 432 PDF format, 434 Photoshop design of, 435 playing, 411, 432 previewing, 410, 419, 433, 435 random order option, 410, 432 removing photos from, 411 resizing photos in, 413 selecting photos for, 408

strokes used in, 426 templates for, 409-410, 412, 417 text used in, 412, 427-429 title slides for, 428-429 transitions for, 432 video clips in, 418-419 video formats for, 433 watermarks in, 427 sliders resetting, 179, 200, 214, 269 See also specific sliders Slideshow module, 407–435 Backdrop panel, 415, 420, 422, 424 Collections panel, 408, 412, 435 Layout panel, 413, 422 Music panel, 430 Options panel, 414, 416, 422, 426 Overlays panel, 412, 414, 415 Playback panel, 419, 431, 432, 435 Preview area, 410, 435 Template Browser, 410, 412, 417 Titles panel, 428–429 slimming effect, 205 smart collections, 28, 78–79 sharing settings for, 127 video clips in, 28 smart previews, 23-24, 56-57 exporting as JPEGs, 352–353 facial indexing of, 94, 97 sharpening applied to, 321 synced with Lightroom mobile, 258 snapshots, 251, 293 Snapshots panel, 251, 293 Soft Proofing mode, 215 soft spotlight effect, 224 Soften Skin effect, 204 Solo mode, 138, 531 Sort pop-up menu, 14 sorting book pages, 395, 404 sorting photos, 64-75 collections for, 67-69, 71-72 color labels for, 64, 75 Compare view for, 73–75 flags used for, 65–66 Lightroom mobile used for, 259, 261, 267 star ratings for, 64–65 Survey view for, 69-71 workflow for, 517-519 See also organizing photos sound settings, 42

Spacebar zoom options, 148 special effects. See effects Split Stack option, 83 Split Toning panel, 234–235 split-tone effect, 234, 235 Spot Removal tool, 300–305 brush size for, 301 dust spot removal with, 301-302 portrait retouching with, 202-203, 520, 521 removing multiple repairs in, 327 synchronizing settings for, 302 unwanted object removal with, 303-305 Visualize Spots feature, 300–301 spotlight effect, 210 Spread View mode, 380 sRGB color space, 353, 404, 478, 482 S-shaped curves, 176, 177, 221 stacks, 80-83 Auto-Stack feature, 83 changing top photo in, 81 expanding/collapsing, 81, 82 grouping photos into, 80 People view feature using, 93 removing photos from, 82 splitting, 83 Standard preview, 18, 56 star ratings, 64-65, 79, 112, 137, 266, 270 stock photo websites, 422 straightening photos, 298-299 Stroke Border checkbox, 426, 441 Stroke dialog (Photoshop), 360 strokes in slide shows, 426 Strong Contrast preset, 176 Style pop-up menu, 225 subfolders, 16 sub-keywords, 91, 127 Survey view, 69-71, 519 Swap button, 74 Sync Settings button, 184 Synchronize Folder dialog, 63 Synchronize Settings dialog, 184, 302 synchronizing automatic, 182 catalogs, 117-119 collections, 254, 258 folders, 62-63 Lightroom mobile, 254, 256, 258, 265 metadata, 129 Quick Develop edits, 184 slides to music, 431 spot removal, 302

# Т

tagging photos, 88–91 target collections, 86-87, 276-277 Targeted Adjustment tool (TAT) B&W panel, 233 HSL panel, 223 tip for using, 189 Tone Curve panel, 178, 220 Type panel, 391 taskbar, 47, 48, 128 Temp slider Adjustment Brush, 200 Basic panel, 156 **Template Browser** Print module, 438, 442, 456, 461 Slideshow module, 410, 412, 417 templates book layout, 394–395 efficiency of using, 533 file naming, 37-40 metadata, 20, 45-46 print, 438, 442, 444, 461 saving, 40, 417 slide show, 409-410, 412, 417 Tethered Capture Settings dialog, 29, 158 Tethered Capture window, 30–31, 159 tethered shooting, 29–32, 514 battery warning for, 57 camera functions and, 31 collections as destination for, 57 equipment setup for, 29 image advance options, 57 layout overlay feature, 33–36 Nikon USB settings for, 57 proofing on mobile device, 276–281 shortcut for triggering, 32 white balance settings and, 158–159 text book, 388-391, 399-401 Identity Plate, 149, 414, 415, 428–429 Photoshop, 361–362 print layout, 454–455 rotating, 415, 435 searching by, 111 slide show, 412, 427-429 watermark, 338–340 Text Overlays checkbox, 412 Text panel, Book module, 388, 391, 399 Text Safe Area guide, 386 Text Template Editor, 455

#### thumbnails

badges in, 110, 135, 149 preview, 9, 13, 17-18 resizing, 9, 13, 49, 55 video clip, 504 Thumbnails slider, 9, 13, 49 TIFF files, 101, 251, 330, 356, 357 time zone setting, 108 **Tint slider** Adjustment Brush, 200 Basic panel, 156 Camera Calibration panel, 324 title bar, 52 title slides, 428-429 **Titles panel**, 428–429 tokens, file naming, 37, 38, 39 Tone Curve panel, 176–179 backscreened effect and, 463 contrast adjustments, 176-179 curve sliders, 177 Flatten Curve option, 189 Point Curve presets, 176 Range slider knobs, 178 resetting sliders in, 179 RGB channel adjustments, 220-221 Targeted Adjustment tool, 178, 220 Tool Overlay pop-up menu, 295, 326 toolbar, 50, 52, 128 tooltips, 134 topic folders, 4-5 tracklogs, 108-109 Trash icon, 33, 341 trimming video clips, 503–504 Triple Scoop Music, 431 Tripod Accessory Arm, 29 troubleshooting, 124–126 Tungsten white balance, 155 two-page spreads, 384–385 type. See text Type panel, 389–390, 393, 400

# U

Uncheck All button, 14 undoing edits, 167, 271, 292 unflagging photos, 66 units of measure, 482 Unsharp Mask filter (Photoshop), 366 unwanted object removal, 303–305 updating user presets, 239 Upright feature, 308–310 Auto button, 308, 310, 315, 326–327 cropping options and, 326–327 Full button, 310, 315 Level button, 309 Vertical button, 309 USB cable, 29

## V

Vertical slider, 311, 312, 313 Vertical Upright correction, 309 Vibrance slider, 174, 188, 228 video clips, 502-511 displaying only, 57 editing in Develop module, 506-507 effects applied to, 511 exporting, 28, 332, 509-510 frame capture from, 505 icon indicating, 27, 502 importing, 27-28, 502 organizing, 28 playing, 503 preferences for, 509 presets saved for, 507–508 previewing, 28, 502 Quick Develop options, 505-506, 507, 508, 511 slide shows including, 418–419 thumbnail options, 504 trimming, 503-504 white balance adjustments, 510-511 video slide shows, 433 video tutorials on Identity Plates, xv, 423, 480, 486 on local adjustments, 197 viewing photos, 49-53 Compare view, 73–75 full-screen view, 53 Grid view, 50, 55, 134-137 Lights Dim mode, 51 Lights Out mode, 51–52 Loupe view, 49, 50, 132-133, 140, 141, 148 People view, 92–98 Survey view, 69–71 vignettes adding to photos, 224-226, 228 creating custom, 209-212 fixing, 316-317 post-crop, 224, 225 virtual copies, 218-219

B&W conversions and, 230, 251 print layout using, 449 resetting, 219, 326 view options, 189 Visualize Spots feature, 300–301 Volume Browser, 128

#### W

Waitt, Ted, 485 washed-out look, 289 watched folders, 371 Watermark Editor, 338–341 watermarks, 334, 338-341 graphic, 340-341 slide show, 427 text, 338-340 Web module, xiv web resources, xii, 537-539 web-based photo sharing, 279-281 wet street effect, 249-250 white balance adjustment options, 154-157 gray card for setting, 158–159 Lightroom mobile options, 268-269 local adjustments, 200 preset creation, 251 tethered shooting and, 158–159 video adjustments, 510-511 White Balance Selector tool, 156-157, 159, 269 white point, 171, 188 Whites slider, 161, 166, 171-172, 188, 231 Willmore, Ben, 538 workflow process, 513-530 backing up the photos, 515 delivering the finished photos, 529-530 editing for initial presentation, 520-521 emailing proofs to client, 522-523 final editing process, 524-528 importing the photos, 516 Photoshop editing, 524–528 printing the photos, 529-530 shooting the photos, 514 sorting the photos, 517-519 wrinkle removal, 203

### Х

XMP sidecar files, 43, 44, 102, 344, 345 X|Y button, 74

# Y

year folders, 6

# Ζ

Zoom Clicked Point to Center option, 148 Zoom Position Lock option, 327 zoom ratios, 318 Zoom slider, 385 Zoom to Fill Frame option, 414, 416, 422 Zoom to Fill option, 374, 439, 442, 447, 456 zooming in/out of maps, 109 of mobile app, 260 of pages, 404, 460 of photos, 128, 148, 404

# BandH.com

- A Apple 21.5" iMac All-in-One Desktop Computer
- B Apple Mac Pro Desktop Computer (Six-Core)
- C Adobe Photoshop Lightroom 6 Software for Mac and Windows
- Canon EOS 5D Mark III DSLR Camera with 24-105mm Lens
- E Rode VideoMic Pro Compact Shotgun Mic. € Generic DSLR Rig
- G Sekonic Litemaster Pro L-478DR Light Meter
- Nikon SB-910 AF Speedlight i-TTL Shoe Mount Flash
- Nikon D4S DSLR Camera
- Canon EOS-1D X Digital SLR Camera
  Sigma 105mm f/2.8 EX DG OS Macro Lens for N
- C Oben CT-3561 Carbon Fiber Tripod

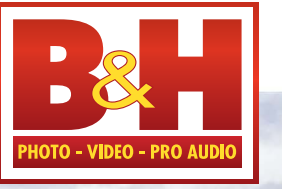

The Professional's Source™

# B&H Delivers in Every Way FREE Expedited Shipping on orders over \$49\*

# B&H is the world's leading Photography equipment retailer

- The largest inventory Top industry experts on staff
- The most helpful customer service anywhere

Visit BandH.com the ultimate resource for all your Photography needs Be informed with B&H.com/Explora's huge collection of Pro Audio educational content:

- Articles Tutorials Trends Reviews Tips Interviews
- Newly-Release Gear Profiles 
  Recorded Live Events 
  Streaming Videos

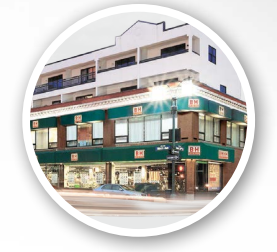

420 Ninth Ave, NYC Visit Our SuperStore

800-686-0955 Speak to a Sales Associate or consult with Live Chat online

www.BandH.com Shop conveniently online

\*Applies to In-Stock Items. Some restrictions may apply. See website for details.

NYC DCA Electronics Store Lic.#0906712; NYC DCA Electronics & Home Appliance Service Dealer Lic. #0907905; NYC DCA Secondhand Dealer - General Lic. #0907906 © 2014 B & H Foto & Electronics Corp